## GPS/GLONASS/ みちびき対応 液晶表示 + タッチパネル方式レーダー探知機 ZERO 83V

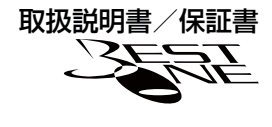

はじめに

取付け

基本操作

便利な機能

設定

D B D I

その他

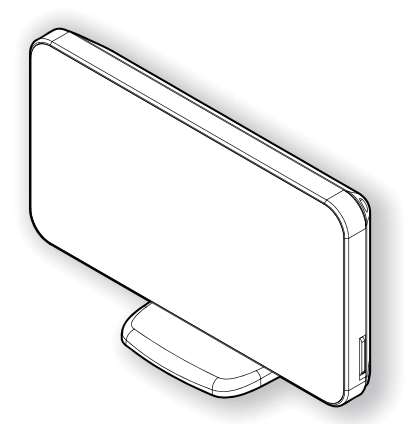

この度は本製品をお買い求めいただきまして誠にありがとうございます。本書には取付けおよび操作 手順が説明されております。正しくご使用いただくために本書をよくお読みのうえ、ご使用ください。 なお読み終えた後、いつでも見られるよう大切に保管してください。

#### 本書の見かた

| $\Rightarrow$ PXX | 参照先を記載しています。(XX はページ)       | L |
|-------------------|-----------------------------|---|
| 🖢 アドバイス           | 本製品に関する補足情報を説明しています。        | L |
| <u>長押し</u>        | スイッチを2秒程度長めに押すことを示しています。    | L |
|                   | 衛星を受信している場合に対応する内容を説明しています。 |   |

・本書では本体での操作方法について説明を行なっています。 リモコンでの操作については、**リモコン**の後に記載します。

 ・本書では、microSD カード / microSDHC カードを総称して microSD カード、 GPS/GLONASS / みちびきを総称して GPS と記載します。
 ・各種設定操作は、【設定操作】(⇒P56)を参照してください。

本製品は安全運転と法規走行を促進するためのものです。 スピードの出し過ぎには注意しましょう。

COMTEC

# 目次

| 目次                                                                                                    | 2                                                                                                    | 設定操作                                                                                                    |
|----------------------------------------------------------------------------------------------------|----------------------------------------------------------------------------------------------------|----------------------------------------------------------------------------------------------------|
| <b>ご使用上の注意</b>                                                                                                    | <b>3</b><br>5                                                                                              | 設定方法 ····· 56<br>設定内容一覧 ····· 57                                                                                                    |
| <b>各部の名称</b><br>梱包内容<br>レーダー本体                                                                                                    | 7<br>7<br>8                                                                                                | 設定項目         61           機能設定         61           GPS 設定         73           無線設定         87                                                               |
| 取り方法 レーダー本体を取付ける ・・・・・・・・・・・・・・・・・・・・・・・・・・・・・・・・・・・・                                                                             | 10<br>10<br>15                                                                                             | OBD II アダプターを使用する・・・・・95         95           OBD II アダプターを使用し、取付ける・・・         95           スロットルタイプを設定する・・・・・・         97                                    |
| <b>基本操作</b><br>電源を ON にする<br>電源を OFF にする                                                                                          | <b>16</b><br>16<br>17                                                                                      | 燃費情報を補正する                                                                                                    |
| microSD カードの抜き差し<br>タッチパネルの操作をする<br>リモコンを操作する<br>リモコン電池を交換する<br>ディスプレイの明るさを変える<br>一<br>音量を調整する<br>画面表示<br>巻報時の動作<br>モーションセンサーについて | 17<br>18<br>20<br>21<br>22<br>24<br>25<br>27<br>32                                                         | 付録 102<br>表示項目詳細 102<br>取締りの種類と方法 105<br>タッチパネルの補正をする 108<br>初期状態に戻す (オールリセット) 109<br>ディスプレイモード (販売店向け機能) 109<br>マップコードについて 110<br>故障かな?と思ったら 111<br>製品仕様 113 |
| <b>便利な機能</b>                                                                                                    | <b>33</b><br>33                                                                                            | さくいん                                                                                                    |
| 待機画面の表示内容を選ぶ                                                                                                    | <ul> <li>34</li> <li>35</li> <li>36</li> <li>37</li> <li>38</li> <li>39</li> <li>44</li> <li>46</li> </ul> | 保証規定 115<br>ZERO 83V 保証書 裏面                                                                                                    |
| マップコード・緯度経度を表示する…<br>GPS データを更新する<br>レーダー本体をアップデートする…<br>おまかせ設定                                                                   | 50<br>51<br>52<br>54                                                                                       |                                                                                                    |

ご使用上の注意

はじめに

ご使用の前に、この「ご使用上の注意」をよくお読みのうえ、正しくお使いください。 また、注意事項には危害や損害の大きさを明確にするために誤った取扱いをすると 生じる、または想定される内容を「警告」・「注意」の2つに分けています。

## ⚠ 警告 警告を無視した取扱いをすると、使用者が死亡や重傷を負う原因 となります。

#### <u>注意</u> 注意を無視した取扱いをすると、使用者が障害や物的損害を被る 可能性があります。

#### ⚠ 警告

- ●本製品を分解・改造しないでください。火災、感電、故障の原因となります。
   ●運転者は走行中に本製品を絶対に操作しないでください。同乗者の方が操作を行なってください。
- ●本製品は電子部品を使用した精密機器のため、衝撃を与えないでください。故障の原因となります。
- ●本製品は、運転や視界の妨げにならない場所に取付けてください。事故や怪我の原因となります。
- ●本製品が万一破損・故障した場合は、すぐに使用を中止して販売店へ点検・修理を依頼 してください。そのまま使用すると火災・感電・車の故障の原因となります。
- ●本製品を水につけたり、水をかけたりしないでください。火災・感電・故障の原因となります。
- ●本製品を医療機器の近くで使用しないでください。電波により医療機器に影響を与える恐れがあります。

#### ⚠ 注意

- ●本製品にはお買い上げの日から1年間の製品保証がついています。(ただし、両面テープなどの消耗品は保証の対象となりません)
- ●本製品の近くに他の GPS 機能を持つ製品を設置しないでください。誤作動を起こす可能性があります。
- ●衛星からの信号を受信できない下記のような場所では、本製品のGPS機能が働かないため、GPS機能による警報、表示、メモリー機能が正常に働きません。(トンネル・地下道・ 建物の中・ビルなどに囲まれた場所・鉄道や道路の高架下・木々の多い森の中など)
- ●車載テレビなどで UHF56 チャンネルを受信(設定)していると、GPS 衛星を受信 できないことがあります。そのような場合、車載テレビなどのチューナー部から離し、 GPS 受信に影響のない箇所へ本製品を取付けてください。
- ●本製品の GPS 警報は、予め登録されたオービスや取締ポイントなどの GPS データ (位置情報)とお客様が任意で登録した位置のみ有効です。
- ●Gシステムのみでは、自車位置を完全に検出することはできません。走行状況によって は警報できない場合があります。
- ●電源を分岐して使用している場合や車のバッテリーが劣化している場合など、電流が足りず 電源が不安定になり、本製品の電源が遮断されることがあります。
- ●一部断熱ガラス(金属コーティング・金属粉入りなど)、一部熱吸収ガラス、一部のミラー 式フィルム装着車の場合、GPS・レーダー波などの電波が受信できない場合があります。

ご使用上の注意 ▲ 注意 ●本製品の制限速度データは、調査した時期以降に制限速度が変更されたなどの理由により、 実際の制限速度と異なる場合があります。運転する際は必ず、実際の交通規制に従い走行 してください。 ●本製品の受信機能は、製品仕様欄に記載されている周波数帯のみ有効です。 ●一部ナビゲーションシステム、車載用 BS チューナー、CS チューナー、地上デジタル チューナーや衛星放送受信機などの車載電子機器から本製品の受信できる周波数帯と 同じ電波が出ている場合、本製品が警報を行うことがあります。 ●取締機と同一周波数のマイクロ波を使用した機器(下記)周辺で、本製品がレーダー警報 を行うことがありますが誤作動ではありません。予めご了承ください。(自動ドア・防犯 センサー・車両通過計測器・気象用レーダーの一部・航空用レーダーの一部) ●microSD カード内への重要なデータの保存はご遠慮ください。データ消失などによる 付随的な損害に関して弊社は一切の責任を負いかねます。 ●本製品を使用中にデータが消失した場合でも、データなどの補償に関しては一切の責任 を自いかねます。 ●microSD カードを損傷したり、紛失しないように気をつけてください。microSD カードの 紛失または使用者の不注意での損傷など、保証対象外となります。 ●microSD カードを抜く時は、必ず本体電源が OFF になった事を確認してから抜いて ください。microSD カードへのアクセス中に抜き差しを行うと、データ破損や本体 故障の原因となりますのでご注意ください。 ● 必ず付属の microSD カードを使用してください。市販の microSD カードを使用した 場合、正常に作動しない恐れがあります。 ●microSD カードは必ず指定の方向で差込んでください。故障や破損の原因となります。 ● microSD カードの消耗に起因する故障または損傷については一切の責任を負いかねます。 (microSD カードの性質上、書き込み可能回数など製品寿命があります) ●部品の交換修理、パーツ購入に関しましては、販売店にお問い合わせください。 ●リモコンは防水加工されていません。雨、雪、水などのかかる場所や濡れた手での操作 は避けてください。リモコン内部に水分が浸入した場合、故障の原因となり修理不可と なる事があります。 ※急激な温度変化による結露や汗をかいた手で触ったり、ポケットなどに入れた状態で雨や 汗による蒸れなどによっても内部に水分が浸透する恐れがありますのでご注意ください。 ●本製品の故障による代替品の貸出は弊社では一切行なっておりません。 ●本製品は DC12V 車専用です。(DC24V 車へのお取付けはできません) ●本製品の什様および外観は改良のため、予告なく変更することがあります。ご了承ください。 ●キーを抜いた状態、または車両電源が OFF 状態でシガープラグに通電している車両は、 バッテリー保護のためエンジン停止時は必ずシガープラグコードを抜くか、オプション のZR-02『OBD II対応レーダー探知機用直接配線コード』でイグニッション電源に 直接接続してください。 ※ 本製品を取付けての違法行為(スピード違反など)に関しては、製品動作有無に かかわらず一切の責任を負いかねます。

はじめに

## 知っておきたいこと

#### ● GPS とは

「Global Positioning System」アメリカ国防総省の衛星を利用し、地上での現在位置を計測するシステムです。

#### ● GLONASS とは

「GLObal'naya NAvigatsionnaya Sputnikovaya Sistema」ロシア宇宙軍の衛星を 利用し、地上での現在位置を計測するシステムです。

#### ● 準天頂衛星「みちびき」(QZSS)

本製品は、準天頂衛星「みちびき」に対応しています。「みちびき」からの信号を受信 することにより、GPSのみによる測位に比べ、山間部や都心部の高層ビル街などでも、 さらに正確な現在位置を計測できるようになりました。

#### ● GPS レシーバーの警報システム

衛星からの電波を受信して現在位置・移動方向・移動速度を算出し、あらかじめ登録 してある各データ(座標データなど)と比較演算し、接近すると警報を行います。

#### ● 衛星受信までの時間について

本製品は「最速 GPS 測位」機能により、起動後すばやく GPS 衛星を測位する事ができます。 ただし以下のような場合、「最速 GPS 測位」は機能しません。

- ・前回電源 OFF 後 72 時間以上経過した場合。
- ・前回電源 OFF 後、直線距離で 300km 以上離れた場所で電源を ON にした場合。
- ・前回電源 OFF した時と、次に電源 ON した時の GPS 衛星の状態が異なる場合。

#### ● 衛星データ

本製品は、一旦 GPS 衛星を正常に受信した後、衛星の移動軌跡を計算し記憶します。これ は走行時にトンネルなどで衛星受信ができなくなった場合、再受信するまでの処理を早め るためです。また、まれに GPS 受信が長時間に渡ってできない場合があります。

#### ● GPS 衛星受信と車載電子機器

車載テレビなどでUHF56 チャンネルを受信(設定)している時やナビゲーション本体や、地デジチューナーおよび衛星放送受信機などの車載電子機器からの漏れ電波により、GPS 衛星を受信できないことがあります。そのような場合、車載電子機器から離し GPS 衛星の受信に影響のない箇所へ本製品を取付けてください。

#### ● GPS の測定誤差について

本製品の GPS 機能は衛星の受信状態などにより、約 50m 程度の測定誤差が出る場合 があります。

ご使用上の注意

#### ● ディスプレイについて

- 液晶ディスプレイは非常に高度な技術で作られており、99.99%以上の有効な画素 がありますが、一部点灯しない画素や常時点灯する画素が存在する場合があります。
   これらは故障ではありませんので、あらかじめご了承ください。
- ・ディスプレイは周囲の温度が約75℃以上になるとディスプレイの全体が黒くなったり、約-10℃以下になると画像が遅れて表示されたり、表示された画像が消えるのに時間がかかったりします。これは液晶ディスプレイの特性であって故障ではありません。 周囲の温度がディスプレイの安定動作する温度になると元の状態に戻ります。
- ※上記の状態でディスプレイが表示されていない場合でも、その他の機能は正常に作動 しています。

#### ● microSD カードについて

 本機を使用するには、microSDカードが必要です。microSDカードは本体側面に 挿入されており、本機専用です。バージョンアップなど、必要なとき以外は取外さな いでください。

#### ● システムデータについて

- ・本製品は、SDカード内部に本体を作動させるためのシステムデータ『sys フォルダー』
   が入っています。本製品が正常に作動しなくなるため、『sys フォルダー』は絶対に
   削除しないでください。
- ・データを解析・変更・消去・フォーマットしないでください。本機が正常に作動しなくなります。
- ・システムデータのダウンロードを行う場合は、弊社ホームページで公開しているパソコン 用ダウンロードソフト『ワンクリック DL App』を使用してダウンロードしてください。

#### ● モーションセンサーについて

- ・本機能(⇒P32,44)をご使用になる際は、まわりの安全を十分に確認してください。
- ・本製品を取付ける位置によっては、正しく動作しない場合や誤作動する場合があります。 その場合は、モーションセンサーの設定を OFF (⇒ P65) にしてください。

# 各部の名称

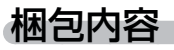

ZER083V 本体

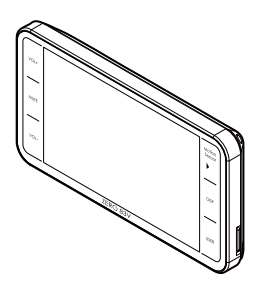

microSDHC カード(1枚)

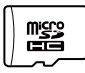

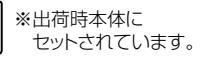

取扱説明書(1冊)/ 待機画面説明書(1枚)

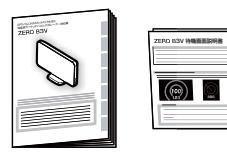

ステー (1個)

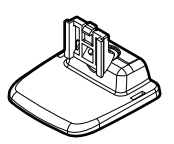

サンバイザークリップ (1 個)

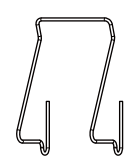

リモコン

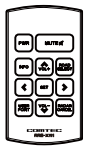

**面ファスナー(1 セット)** (リモコン固定用)

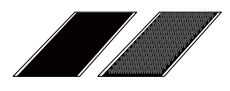

**USB シガープラグコード(1 個)** (約 4m/1A ヒューズ内蔵 /8pin)

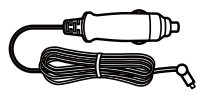

ステー固定用粘着シート / 両面テープ(各1枚)

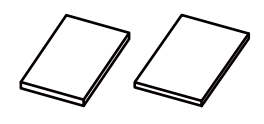

※ 取扱説明書のイラストと実際の製品では形状が異なる場合があります。

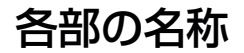

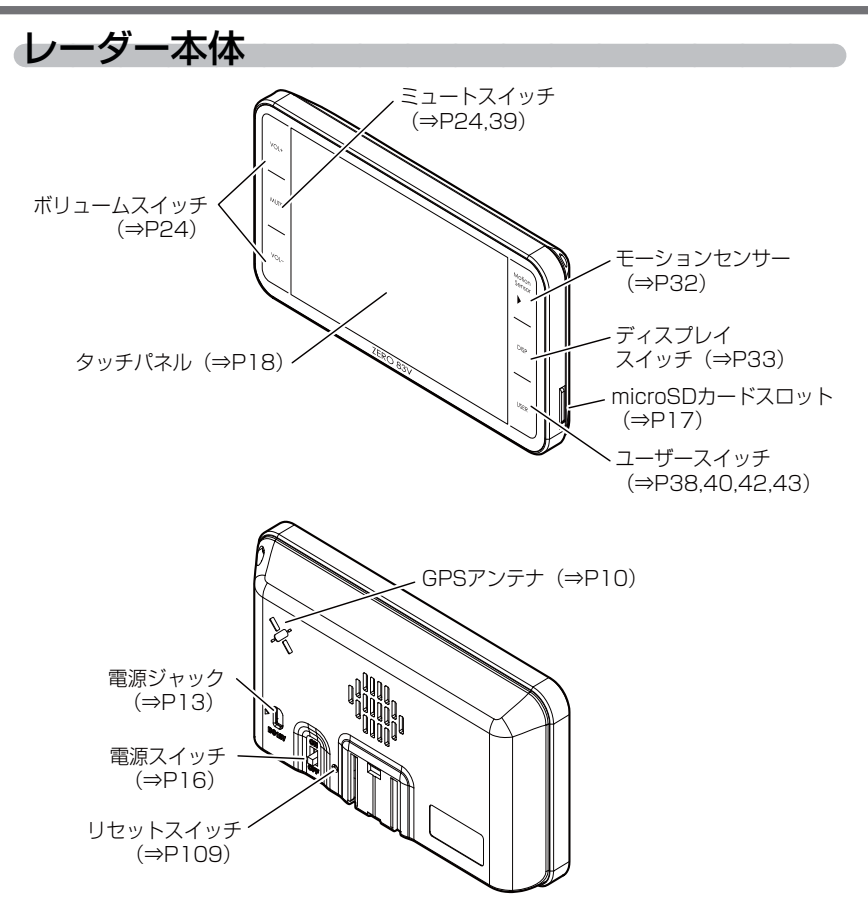

## リモコンスイッチ操作一覧

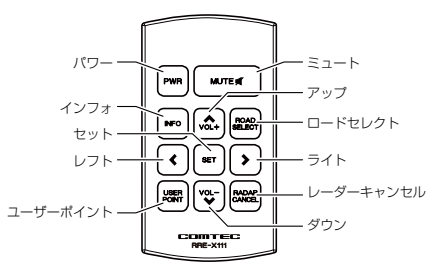

| 操作スイッチ 状態 短押し        |                 | 長押し                       | 備考                   |                            |  |  |
|----------------------|-----------------|---------------------------|----------------------|----------------------------|--|--|
|                      | 待機画面中           | 液晶表示 ON/OFF               | —                    | —                          |  |  |
| 1 10                 | 全状態             | —                         | 電源 ON/OFF            | —                          |  |  |
| 27k                  | 警報中             | 警報ミュート                    | —                    | —                          |  |  |
| 1-12                 | 待機画面中           | —                         | テストモード               | —                          |  |  |
| (\                   | 待機画面中           | 公開取締情報、マップ<br>コード、緯度経度の表示 | 待機画面表示<br>パターンの切替え   | _                          |  |  |
| 1773                 | 公開取締<br>情報表示中   | 情報表示の切替え                  | —                    | _                          |  |  |
| ロードセレクト              | 待機画面中           | 走行エリアの設定                  | —                    | —                          |  |  |
|                      | 待機画面中           | —                         | ユーザーポイントの登録          | —                          |  |  |
| ユーザーポイント             | ユーザー<br>ポイント警報中 | —                         | ユーザーポイントの解除          | _                          |  |  |
|                      | レーダー<br>警報中     | —                         | 誤警報地点の登録             | キャンセルミュート中に操作              |  |  |
| レーダーキャンセル            | オービス<br>警報中     | —                         | オービスポイントの<br>キャンセル登録 | することで解除                    |  |  |
|                      | 無線警報中           | —                         | 無線警報の<br>キャンセル登録     | オールリセット(⇒ P109)<br>することで解除 |  |  |
| セット                  | 待機画面中           | 表示項目の切替え                  | 設定モードに入る             | —                          |  |  |
| アップ / ダウン            | 待機画面中           | 音量アップ / ダウン               |                      | —                          |  |  |
| レフト/ライト              | 待機画面中           | —                         | _                    | —                          |  |  |
|                      |                 | 設定モード                     | での操作                 |                            |  |  |
| セット                  |                 | 決定                        | —                    |                            |  |  |
| アップ / ダウン            |                 | 設定項目選択 /                  | —                    | —                          |  |  |
| レフト/ライト              | 設定モード中          | 設定内容変更                    | —                    | —                          |  |  |
| ロードセレクト              |                 | 前の画面に戻る                   | 待機画面に戻る              | メインメニューで押すことに<br>より待機画面に戻る |  |  |
| 表示項目選択画面での操作 (⇒ P34) |                 |                           |                      |                            |  |  |
| セット                  |                 | 決定                        | —                    |                            |  |  |
| アップ / ダウン            | 主二百日            | 設定項目選択                    | —                    | —                          |  |  |
| レフト                  | 衣小児日<br>  選択画面中 | 前のページを表示                  | 5ページ前のページを表示         | —                          |  |  |
| ライト                  | 1 1 1 1 1 1 1   | 次のページを表示                  | 5ページ次のページを表示         |                            |  |  |
| ロードセレクト              |                 | 待機画面に戻る                   |                      | —                          |  |  |

## レーダー本体を取付ける

- 車両の機能(エアバッグや運転支援システムなど)に影響のない場所に 取付けてください。
- GPS アンテナ上方向、前方向に遮蔽物があると衛星からの電波が受信 できなくなります。取付位置には十分注意してください。
- レーダー本体を垂直、レーダー本体後部を車両の進行方向に向けて取付けて ください。

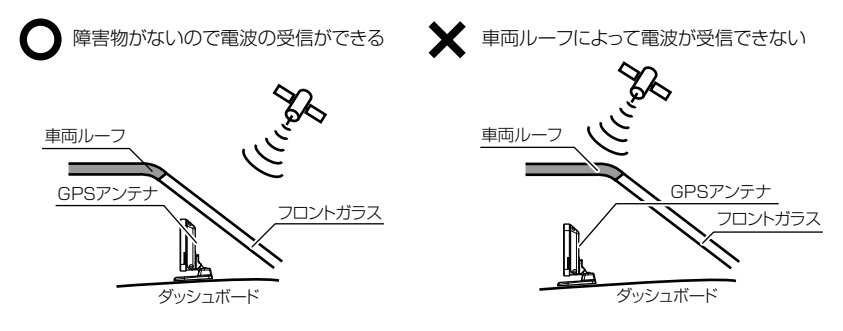

 液晶の特性上、レーダー本体を取付ける場所や角度によってはディスプレイ が見えにくくなる場合があります。ディスプレイが視界の正面になると一番 見やすくなるように設計されていますので、ディスプレイが視界の正面に なるようにレーダーを取付けてください。

# ▲ 注意 ・運転や視界の妨げにならないディスプレイが見やすい場所に取付けてください。 ・エアバッグの飛び出し場所など、運転や視界の妨げにならない場所に取付けてください。 誤った場所への取付けは、事故の原因となります。 ・一部の運転支援システム装着車の場合、取付け位置によっては制御に影響を及ぼす 恐れがあります。取付けの前に車両の取扱説明書をご確認ください。

1)ステーに両面テープまたは粘着シートを貼付けます。

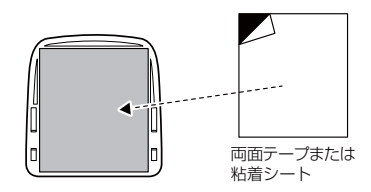

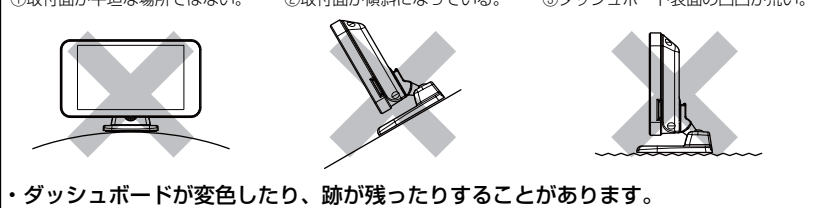

あらかじめご了承ください。

2) レーダー本体裏面のステー取付穴にステーを差込み、「カチッ」と 音がするまでスライドします。

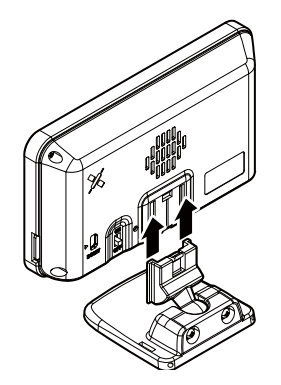

# 取付方法

濡れたタオルなどでダッシュボードを拭き、きれいにしてから固定します。レーダー本体が垂直になるよう

 ⑥のように角度を調整します。

#### ▲ 警告

エアバッグの飛び出し場所など、運転や視界の妨げにならない場所に取付けてください。 誤った場所への取付けは、事故の原因となります。

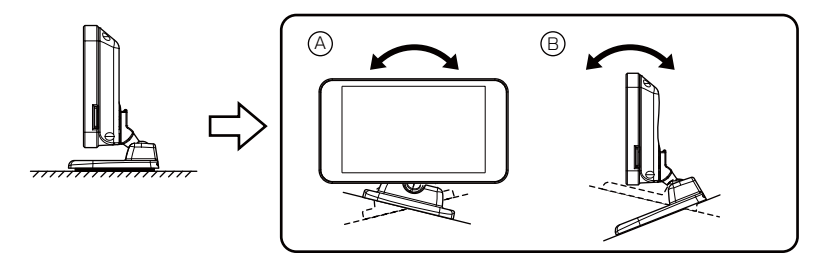

4) レーダー本体後部が、車両の進行方向に 向くように調整します。

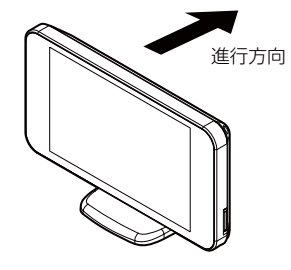

 
 5) 車両シガーソケットに付属のシガープラグ コードを差込みます。
 ※シガープラグコードを脱着する際は、右記図の 通りにプラグ部を持ち、まっすぐ脱着してください。 コード部を引っ張ったり回したりすると 断線のおそれがあります。

# 

#### 🖢 アドバイス

キーを抜いた状態、または車両電源が OFF 状態でシガープラグに通電している車両は、 バッテリー保護のためエンジン停止時は必ずシガープラグコードを抜くか、オプション の ZR-02『OBD II 対応レーダー探知機用直接配線コード』でイグニッション電源に 直接接続してください。 5)本製品にシガープラグコードの向きを確認し接続します。
 \*レーダー裏面
 電源ジャック
 アレック
 アレック
 アレック
 アレック
 アレック
 アレック
 アレック
 アレック
 アレック
 アレック
 アレック
 アレック
 アレック
 アレック
 アレック
 アレック
 アレック
 アレック
 アレック
 アレック
 アレック
 アレック
 アレック
 アレック
 アレック
 アレック
 アレック
 アレック
 アレック
 アレック
 アレック
 アレック
 アレック
 アレック
 アレック
 アレック
 アレック
 アレック
 アレック
 アレック
 アレック
 アレック
 アレック
 アレック
 アレック
 アレック
 アレック
 アレック
 アレック
 アレック
 アレック
 アレック
 アレック
 アレック
 アレック
 アレック
 アレック
 アレック
 アレック
 アレック
 アレック
 アレック
 アレック
 アレック
 アレック
 アレック
 アレック
 アレック
 アレック
 アレック
 アレック
 アレック
 アレック
 アレック
 アレック
 アレック
 アレック
 アレック
 アレック
 アレック
 アレック
 アレック
 アレック
 アレック
 アレック
 アレック
 アレック
 アレック
 アレック
 アレック
 アレック
 アレック
 アレック
 アレック
 アレック
 アレック
 アレック
 アレック
 アレック
 アレック
 アレック
 アレック
 アレック
 アレック
 アレック
 アレック
 アレック
 アレック
 アレック

⚠ 注意

- ・電源ジャックおよびプラグには向きがあるため、無理に差し込むと破損します。
   上記図の通りに、プラグ部の黒い部分を本体電源ジャックの▶に合わせて接続してください。
- ・シガープラグコードの配線が引っ張られた状態で配線の取回しを行うと、断線や接触 不良により電源が不安定になる可能性があります。配線は余裕を持たせ取回しをして ください。

## レーダー本体を取外す

1) ステー裏側のロックを外しながら、レーダー本体をスライドさせて 取外します。

ロックを外しながら

②本体をスライドさせて取外す

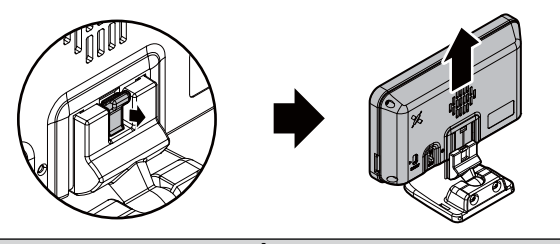

⚠ 注意

ステーのジョイントが緩んだ場合は、ステー背面の調整ネジをプラスドライバーで 左右均等に少しづつ締めてください。

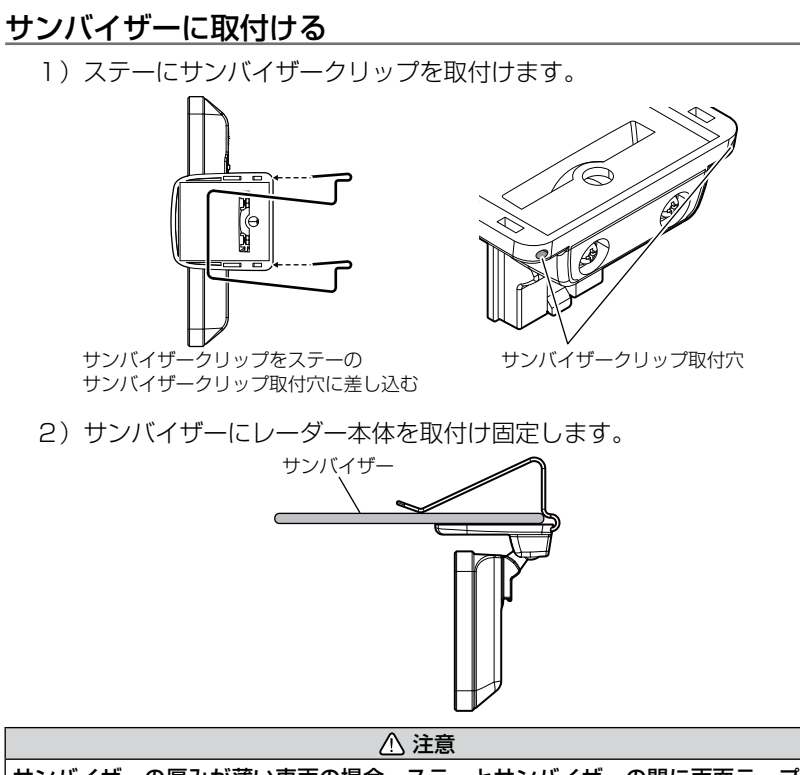

サンバイザーの厚みが薄い車両の場合、ステーとサンバイザーの間に両面テープを 貼付けて使用してください。

#### 表示画面を反転表示する

サンバイザーに取付けた場合には、本製品に内蔵のGセンサーによって 上下を認識し、自動的に表示画面が反転します。

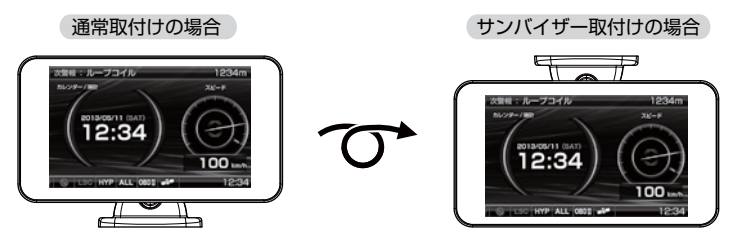

## リモコンを取付ける

リモコンを使いやすいように、付属の面ファスナーでダッシュボードや フロアコンソールに固定してください。

<リモコンの取付け>

<取付例>

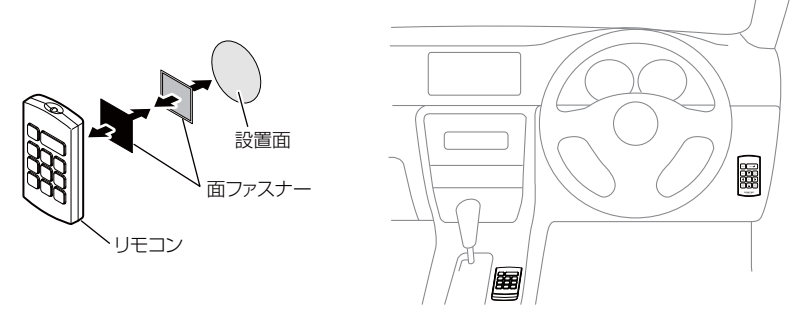

#### ⚠ 注意

- ・リモコンを紛失した場合は、販売店でリモコンをご購入ください。
- ・指定電池(CR2025)以外は使用しないでください。
- ・落としたり、衝撃を与えると故障の原因となります。取扱いには十分ご注意ください。
- リモコンは防水ではありません。水をかけたり、濡れた物の上に置かないでください。
   また結露などにも十分ご注意ください。
- ・リモコンを分解しないでください。
- ・高温になる場所、直接日の当たる場所などに置かないでください。

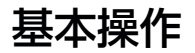

## 雷源を ON にする

レーダー本体の電源スイッチを ON にする。 ※必ず付属の microSD カードを挿入した状態で電源を 入れてください。挿入されていないと作動しません。

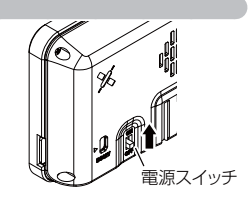

#### / 注意

電源を入れた後、「SD カードの異常を検出しました。SD カードを確認してください。」とエラー が表示された場合、レーダーの電源を OFF にした後、microSD カードを抜差しし、再度電源を 入れてください。再度同じエラーが表示される場合は、弊社サービスセンターまでご相談ください。

2 オープニング画面を確認する。

することもできます。

※液晶表示を OFF に設定(⇒ P37) していても オープニング画面は表示されます。 ※オープニングの効果音は設定(⇒ P69)で OFF に

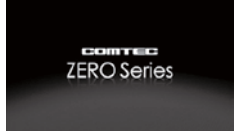

※公開取締情報の設定(⇒ P48)を ON にしていると、オープニング画面表示後、 公開取締情報 (⇒ P46) が表示されます。

3 待機画面に衛星のアイコン表示が点灯している事を確認する。

※数秒~数分かかる場合があります。

※お知らせ機能 (⇒ P70)を ON に設定していると、受信アナウンスを行います。 商品出荷時は OFF に設定されています。

| 衛星の受信状態             | アイコン表示     | <b>受信アナウンス</b><br>※お知らせ機能(⇒ P70)を ON に設定時のみ |
|---------------------|------------|---------------------------------------------|
| GPS 受信時             |            |                                             |
| みちびき、GLONASS<br>受信時 | 1230 - 223 | ヒノホノ ) 衛産を受信しました。」                          |
| 未受信時                |            | 「チャララン♪ 衛星を受信できません。」                        |

#### 🖱 アドバイス

#### 自車位置検出の補完機能

本製品は走行中に衛星の受信ができなくなった場合、「G+ジャイロシステム」 によって自車位置の検出を行います。G+ジャイロシステム作動時は衛星 アイコン表示部に、右記アイコンが表示されます。

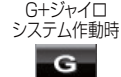

※ G + ジャイロシステムのみでは、自車位置を完全に検出することはできません。

## 電源を OFF にする

イグニッションを OFF にするか本体の電源スイッチを OFF にする、 またはリモコンの【パワースイッチ】を<u>長押し</u>することで電源を切ること ができます。

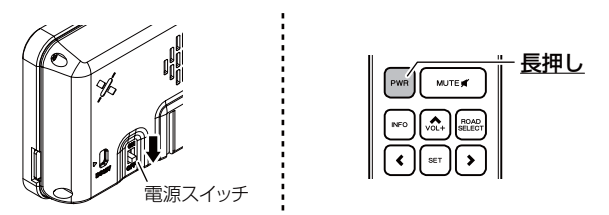

#### 🖢 アドバイス

- ・リモコン操作で電源を切った場合は、リモコン操作で電源を入れてください。 ・microSD カードを取り出す際は、必ずレーダー本体の電源が OFF になっている
- ことを確認してください。 リモコン操作でOFF にした状態では抜かないでください。 ・キーを抜いた状態、または車両電源が OFF 状態でシガープラグに通電している

車両は、バッテリー保護のためエンジン停止時は必ずシガープラグコードを 抜くか、オプションの ZR-02『OBD II 対応レーダー探知機用直接配線コード』 でイグニッション電源に直接接続してください。

## microSD カードの抜き差し

▲ microSD カードを抜き差しする際は、必ずレーダー本体の電源が OFF になっていることを確認してください。

microSD カードを取り出すときは、一度 microSD カードを軽く押し込み、 少し飛び出してから引抜いてください。また、挿入するときは、「カチッ」 と音が鳴るまで軽く押し込んでください。

microSDカードを軽く押し込むと、 取り出すことができます。 ●挿入方法

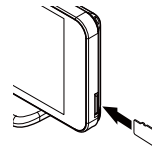

microSDカードの端子部が本体背面を 向くように挿入し、「カチッ」と音が鳴るまで 軽く押しこんでください。

## タッチパネルの操作をする

液晶画面に直接触れる(タッチする)ことにより、操作を行います。

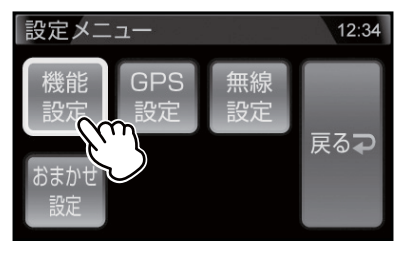

⚠ 注意

- ・運転者は走行中に本製品を絶対に操作しないでください。必ず同乗者が操作を 行なってください。
- ・画面の反応がないときは、一度指を離してから再度タッチしてください。
- ・画面をタッチする際は、必ず指で軽く触れるようにしてください。画面を強く押したり、先の鋭いもので押すと、タッチパネルが割れてケガの原因となります。
- ・本製品は抵抗膜方式のタッチパネルを採用しています。静電容量方式(スマートフォン などで使用されているタッチパネル)の物とは操作感が異なります。

## 待機画面での操作

#### 短押し

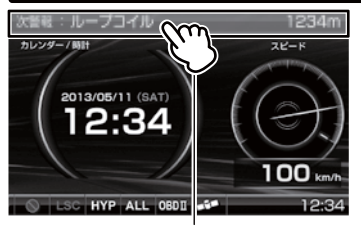

公開取締情報を表示する(⇒P46)

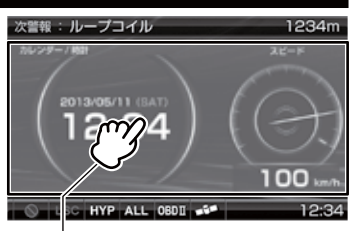

各表示をタッチすることで 表示項目切替え画面を表示する

## 長押し

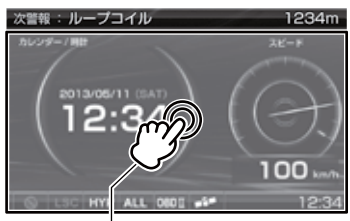

メインメニューを表示する(⇒P56)

## 設定画面での操作

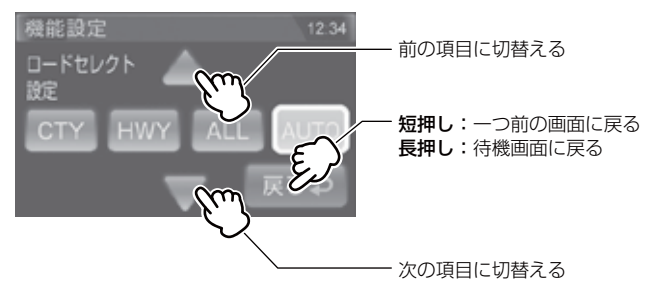

基本操作

## リモコンを操作する

- リモコン操作ができるのは、リモコン受光部から水平左右 30 度、直線 距離約 3m 以内です。リモコンとレーダー本体の間に障害物があると、 操作できない場合があります。
- レーダー本体の電源が入っていないと、リモコン操作はできません。

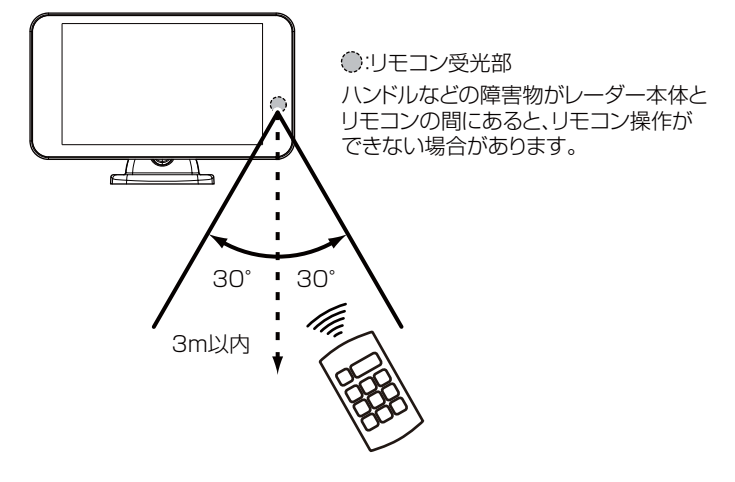

⚠ 注意

- ・運転者は、走行中に本製品を絶対に操作しないでください。必ず同乗者が操作を 行なってください。
- ・直射日光により、リモコン操作が効きにくくなる場合があります。

基本操作

## リモコン電池を交換する

リモコンの電池寿命は、1日10回のスイッチ操作で約1年です。リモコン が作動しない、または操作が鈍くなったなどの場合は、リモコンの電池を交換 してください。※ご使用状況により電池寿命は異なります。

1. 電池カバーのくぼみを矢印の方向に引き、電池カバーを取外します。

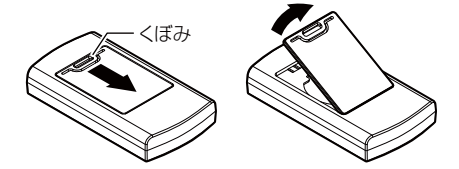

2. 古い電池を矢印の方向にスライドさせ取外します。

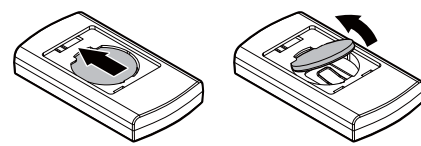

3.新しい電池(CR2025×1個)を+(プラス)面を上にして入れます。

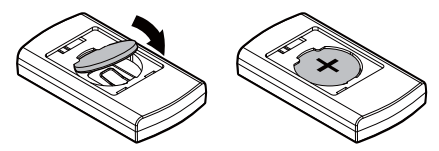

4.電池カバーを取付けます。

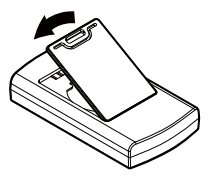

## ディスプレイの明るさを変える

昼間と夜間のディスプレイの明るさを任意で4段階に切替えできます。

■ 待機画面を<u>長押し</u>してメインメニュー画面を表示させる。

**リモコン** (ser) を<u>長押し</u>する

2.【設定】をタッチする。

| リモコン | SET | で決定する |
|------|-----|-------|
|------|-----|-------|

- 【機能設定】をタッチする。
   リモコン で決定する
- 4. 【▲】【▼】をタッチし、[明るさ(昼間)設定] または[明るさ(夜間)設定]を表示させる。
   リモコン (▲)/(♥) で項目を変更する
- 5. [1] [2] [3] [4] の4段階で調整する。
   リモコン 
   ノ > で選択し、■で決定する

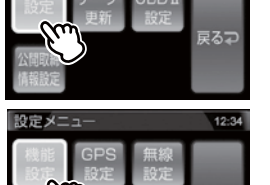

12:34

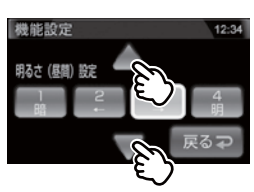

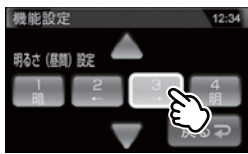

6.【戻る】を<u>長押し</u>して待機画面に戻ります。

**リモコン** を<u>長押し</u>で待機画面に戻る

・【戻る】をタッチ(リモコンでは、(1988)を短押し)すると一つ前の画面に戻ります。 ・続けて別項目を設定することもできます。

#### 🖢 アドバイス

- ・設定画面の明るさを目安に調整を行なってください。
- ·[明るさ(夜間)設定]に項目を切替えると、液晶ディスプレイの明るさも連動 して、オートディマー機能作動時の夜間の明るさに切替わります。

基本操作

#### <u>オートディマー機能</u>

周囲の明るさや時刻によってディスプレイの明るさを自動的に切替える オートディマー機能を採用しています。

- ・照度センサーを利用した場合、まわりの明るさを判断し、輝度を自動的に 切替えます。
- ・時刻を利用した場合、各エリアを中心とした時季(2~4月/5~7月/8~10月/11~1月)の日の出と日の入り時刻の統計を基に、輝度を自動的に切替えます。

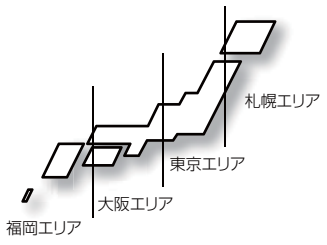

#### 🖢 アドバイス

- ・オートディマー機能は設定で照度センサー / 時間 /AUTO/OFF から設定する ことができます。(⇒ P65)
- ・OFF に設定すると常に [明るさ(昼間) 設定]で設定した明るさで表示されます。

基本操作

## 音量を調整する

- 9 段階(無音含む)の音量調整ができます。
- お買い上げ時は、音量が【5】に設定されています。
  - 本体の【VOL+】/【VOL -】スイッチを 短押しする。

リモコン ▲ / 🐨 を短押しする

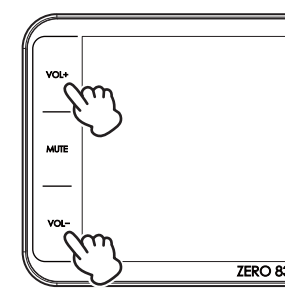

音量設定

音量の変更ができます。
 ※音量を最小にすると消音になります。

#### テスト機能を使用する

・警報時の音量を確認するための機能です。
 ・待機画面中に本体の【MUTE】スイッチを<u>長押し</u>すると、
 設定した音量で警報音が鳴ります。
 リモコン 「MUTE 」を長押しする

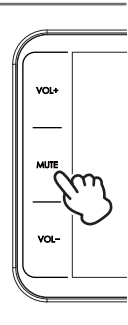

#### オートボリュームダウン機能

本製品は、オービス最接近警報(200m以下)してから約10秒後、 またはレーダー受信警報してから約15秒後に、警報音の音量を自動的に 小さくします。一度警報が解除されると、元の警報音の音量に戻ります。

## 画面表示

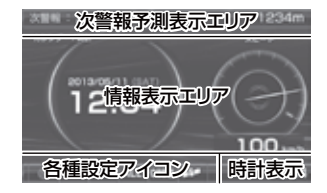

- ●次警報予測表示エリアの表示内容は、自車の 進行方向上にある GPS 警報対象と、直線距離 を表示します。GPS 警報対象が無い場合は、 カレンダーを表示します。
- ●情報表示エリアの表示内容は、お好みに合わせて 変更することができます。(⇒ P34 ~ 36)

## <u>アイコンについて</u>

待機画面表示時には以下のアイコンが表示されます。

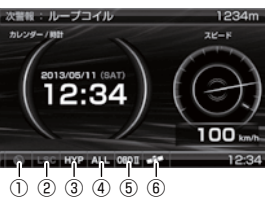

|   | アイコン           | 表示内容                                     | 参照ページ   |
|---|----------------|------------------------------------------|---------|
| 1 |                | 駐車監視エリアを表示                               | ⇒P84    |
| 2 | LSC LSC        | LSC 機能の作動状態を表示                           | ⇒P67    |
| 3 | LO Hi S-Hi HYP | レーダーの受信感度を表示                             | ⇒P66    |
| 4 | ALL CTY HWY    | 走行エリアの設定を表示                              | ⇒P61    |
| 5 | OBDI           | OBD Ⅱアダプターの接続 / 非接続を表示                   | ⇒P95    |
|   |                | GPS の受信 / 未受信を表示                         | ⇒P16    |
| 6 | umi,ua         | みちびき、GLONASS を受信時に表示                     | ⇒P5,P16 |
|   | G              | G+ ジャイロシステムの作動状態を表示<br>※走行中に衛星未受信の場合のみ表示 | ⇒P16    |

基本操作

#### 設定画面表示例

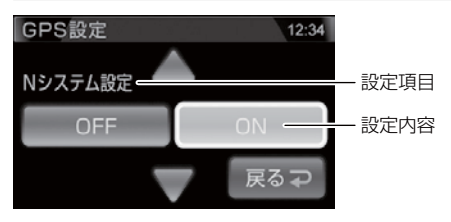

#### 警報画面例

GPS 警報 (オービス式) オービスの名称

オーヒスの名称

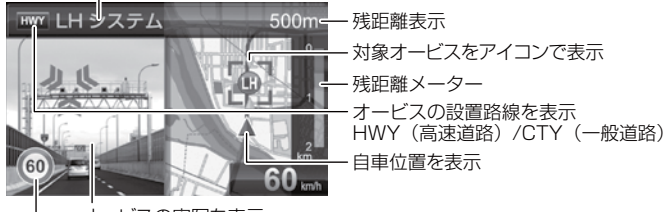

オービスの実写を表示

制限速度表示

※制限速度のデータが登録されて無い場合は CAUTION マークを表示

#### GPS 警報(オービス以外)

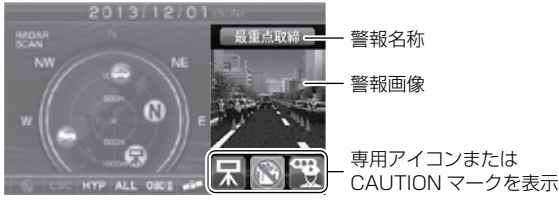

# レーダー、ステルス、無線警報

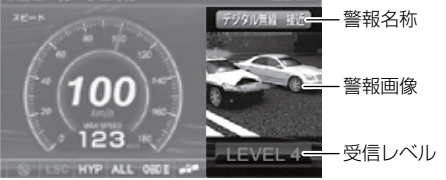

基本操作

## 警報時の動作

#### レーダー警報のしかた

レーダー式取締機 (⇒ P105) に接近した場合、下記のように警報を 行います。

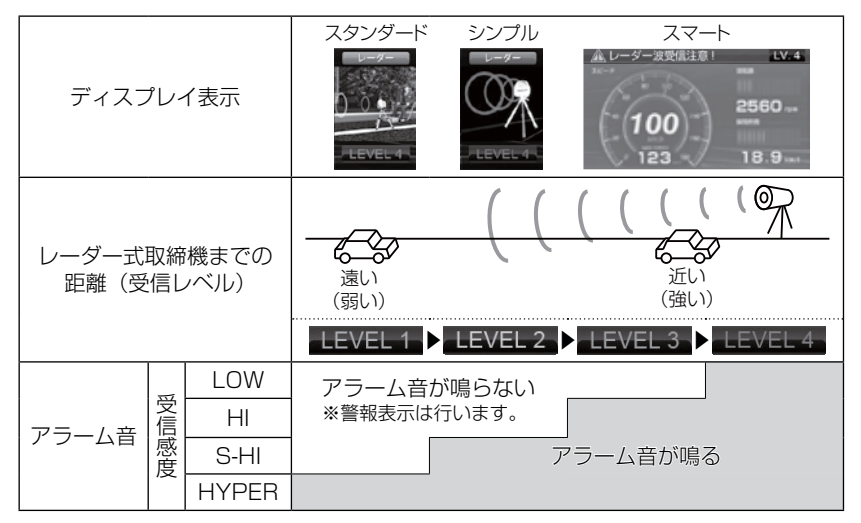

ステルス波を受信(⇒P105)した場合、下記のように警報を行います。

| ディスプレイ表示 | シンプル<br>スポルス<br>LEVEL 4 | スマート<br>A ステルス波使信注意 IV.4<br>2560 |
|----------|-------------------------|----------------------------------|
| 受信レベル    | LEV                     | EL 4                             |
| アラーム音    | ピコッピコッ<br>アラーム音         | ッピコッ・・・<br>が鳴ります。                |

※ レーダー警報中でも GPS 警報、無線警報を優先します。

## オービス警報のしかた

オービスポイントに接近した場合、下記の位置で警報を行います。 ※ 対向車線上のオービスへの警報は行いません。

#### ■警報を行う距離

●一般道 / 高速道

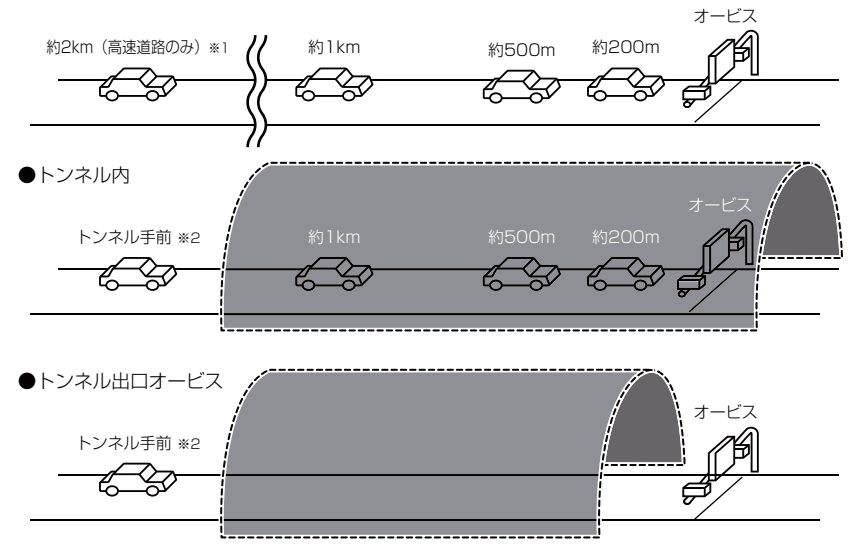

- ※1 警報を行う距離は、対象とするオービスからの直線距離です。道路の高低差、 カーブの大きさなどによっては実際の走行距離と異なる場合があります。 また、オービスの設置された道路の側道など、警報対象近くの平行する道路を 走行中にも警報を行う場合があります。
- ※ 2 トンネル入口から 1km 以上先にオービスがある場合のみ警報します。

#### 音声アナウンス

速度や道路種などによりアナウンスの内容が変わります。

#### ■オービス警報

| 警報対象                              | 表示画面                                                                 |
|-----------------------------------|----------------------------------------------------------------------|
|                                   | 例:LH システムの場合                                                         |
| ループコイル<br>LHシステム<br>Hシステム<br>レーダー | 1000m<br>1000m<br>1000m<br>1000m<br>1000m<br>1000m<br>1000m<br>1000m |

約2キロ/1キロ手前

| 対象までの距離 道路種 |                       | 警報         | 警報対象 時速 / 到達時間 / 制限速度アナロ            |        | 皆 / 制限速度アナウンス   |                                |
|-------------|-----------------------|------------|-------------------------------------|--------|-----------------|--------------------------------|
| 約           | 2 キロ先<br>l キロ先<br>※ l | 高速道<br>一般道 | ループコイル<br>LH システム<br>H システム<br>レーダー | があります。 | 時速は<br>約(※2)キロ、 | 到達時間は(※ 3)です。<br>制限速度は(※ 3)です。 |

#### 約 500 メートル手前

| 対象 | 対象までの距離 |                | 警報対象                                |        | 時速 / 到達時間 / 制限速度アナウンス |
|----|---------|----------------|-------------------------------------|--------|-----------------------|
| 約  | 500m 先  | 右側<br>左側<br>正面 | ループコイル<br>LH システム<br>H システム<br>レーダー | があります。 | 時速は約(※ 2)キロです。        |

※1 2キロは高速道路のみアナウンスします。

※ 2 アナウンスを始めた時の速度を 10km/h 単位 (四捨五入) でアナウンスします。 190km/h 以上は「190 キロ以上です」とアナウンスします。

※3 制限速度データの有無と走行状態によってアナウンス内容が異なります。

・制限速度アナウンス・・・走行している道路の制限速度データがあり、 制限速度を超えて走行している場合

・到達時間アナウンス・・・走行している道路の制限速度データがあり、 制限速度内で走行している場合、または制限速度 データが無い場合

#### ■ユーザーポイント警報

| 警報対象     | 表示画面             |
|----------|------------------|
| ユーザーポイント | WW ユーザーポイント 500m |

#### 約2キロ/1キロ手前

| 対象 | 象までの距離                | 道路種               | 警報対象               | 時速 / 到達時間アナウンス |              |  |
|----|-----------------------|-------------------|--------------------|----------------|--------------|--|
| 約  | 2 キロ先<br>1 キロ先<br>※ 1 | 高速道<br>一般道<br>※ 2 | ユーザーポイントが<br>あります。 | 時速は約(※3)キロ、    | 到達時間は(※4)です。 |  |

#### 約 500 メートル手前

| 対象までの距離 道路種 |        | 道路種               | 警報対象               | 時速 / 到達時間アナウンス |  |
|-------------|--------|-------------------|--------------------|----------------|--|
| 約           | 500 m先 | 高速道<br>一般道<br>※ 2 | ユーザーポイントが<br>あります。 | 時速は約(※3)キロです。  |  |

- ※ 1 2キロは、ロードセレクト(⇒P61)が『ハイウェイモード』の状態で登録 したユーザーポイントの場合にアナウンスします。
- ※ 2 ユーザーポイント登録時のロードセレクト設定によりアナウンスが異なります。
   ハイウェイモード・・・高速道
   シティーモード・・・・一般道
   オートモード・・・・高速道 / 一般道 ※登録時の走行エリアをアナウンスします
   オールモード・・・・アナウンスなし
   ※ 2 アナウンスなし
- ※ 3 アナウンスを始めた時の速度を 10km/h 単位 (四捨五入) でアナウンスします。 190km/h 以上は「190 キロ以上です」とアナウンスします。
- ※ 4 到達時間はアナウンス開始時の速度と距離で算出されており、実際の到達時間 とは異なる場合があります。

#### ⚠ 注意

- ・時速アナウンスの速度はアナウンス開始時点の速度であり、ディスプレイに表示される 速度は走行中の速度のため、アナウンス速度と表示される速度が異なる場合があります。
- ・到達時間はアナウンス開始時の速度と距離で算出されており、実際の到達時間とは 異なる場合があります。あくまで目安とお考えください。
- ・G + ジャイロシステム (⇒ P16) 作動時は走行速度と到達時間のアナウンスを 行いません。また、制限速度データがある場合は、走行速度に関わらず制限速度の アナウンスを行います。

※別売の OBD II アダプター接続時は走行速度と到達時間のアナウンスを行います。

#### ■トンネル内オービス / トンネル出口警報

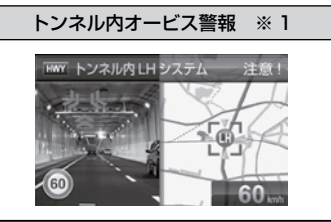

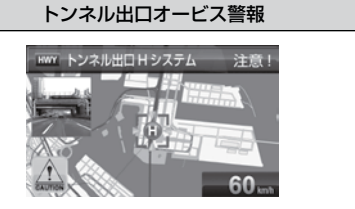

#### トンネル入口手前(トンネル内オービス警報 / トンネル出口オービス警報)

| 道路種        | 場所              | 警報対象                        |        | 時速 / 到達時間 / 制限速度アナウンス |              |
|------------|-----------------|-----------------------------|--------|-----------------------|--------------|
| 高速道<br>一般道 | トンネル内<br>トンネル出口 | ループコイル<br>LH システム<br>H システム | があります。 | 時速は<br>約(※ 2)キロ、      | 制限速度は(※3)です。 |
|            |                 | レーダー                        |        | 時速は約                  | (※2) キロです。   |

#### 約1キロ手前(トンネル内オービス警報)

| 対象までの距離 道路和 |       | 道路種        | 場所    | 警報対象                                |        | 制限速度アナウンス    |
|-------------|-------|------------|-------|-------------------------------------|--------|--------------|
| 約           | 1 キロ先 | 高速道<br>一般道 | トンネル内 | ループコイル<br>LH システム<br>H システム<br>レーダー | があります。 | 制限速度は(※3)です。 |

#### 約 500 メートル手前(トンネル内オービス警報)

| 対象までの距離 | 道路種        | 場所    | カメラ場所          | 警報                                  | 対象     |
|---------|------------|-------|----------------|-------------------------------------|--------|
| この先     | 高速道<br>一般道 | トンネル内 | 右側<br>左側<br>正面 | ループコイル<br>LH システム<br>H システム<br>レーダー | があります。 |

- ※ 1 別売の OBD II アダプター接続時は通常のオービス警報(⇒ P29) と同様の 音声アナウンスをします。
- ※ 2 アナウンスを始めた時の速度を 10km/h 単位 (四捨五入) でアナウンスします。 190km/h 以上は「190 キロ以上です」とアナウンスします。
- ※3 制限速度データがある場合は「制限速度は○○キロです」とアナウンスします。 制限速度データがない場合、または制限速度データがあり、走行速度が制限速度 以内の場合はアナウンスをしません。

#### / 注意

G +ジャイロシステム (⇒ P16)のみでは、自車位置を完全に検出することができません。 そのため走行状況によっては、実際のオービスまでの距離と警報を行う距離が異なったり、 警報を行わない場合があります。あらかじめご了承ください。

基本操作

## モーションセンサーについて

本製品はモーションセンサーを搭載しています。 タッチ操作 / リモコン操作のほか、センサー付近に手を かざしたり、センサー付近で手を上下左右に動かすこと で操作を行うことができます。

※ 設定でモーションセンサーの ON/OFF ができます。(⇒ P65)

#### 操作方法

・本体右上のモーションセンサーの前に手をかざす。

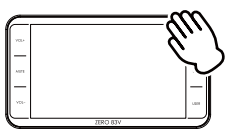

モーションセンサー

・本体右上のモーションセンサーの前を通るように手を左右 / 上下に動かす。

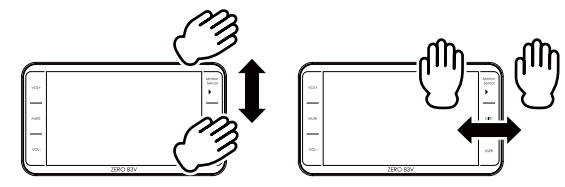

#### b アドバイス

・手の動かし方によっては誤作動する場合があります。 手のひらをモーションセンサーに向け、センサー部から 5cm ~ 10cm 離れた 場所で、本体画面と平行に手を動かすように操作してください。

## 操作一覧

| 協作     | 出来出              | 手の動き |      |      |      |       |
|--------|------------------|------|------|------|------|-------|
| 17FTF  | 小恐               | 上から下 | 下から上 | 左から右 | 右から左 | 手をかざす |
| 壁紙切替   | 待機画面             | •    |      | -    | _    | -     |
| 待機画面切替 | 表示中              | _    | -    |      | •    | _     |
| 音量調整画面 | 待機 / 警報<br>画面表示中 | _    | _    | -    | _    | •     |
| 音量上げる  | 音量調整             | _    | •    | •    | _    | _     |
| 音量下げる  | 画面表示中            | •    | -    | -    | •    | -     |
| ミュート   | 警報中              | •    | •    | •    | •    | -     |

※ 詳しい操作方法は (⇒ P44 ~ 45)

## 待機画面の表示パターンを切替える

待機画面の表示パターンを7種類(表示 OFF 含む)から選択できます。 設定方法

】 待機画面中に本体の【DISP】スイッチを短押しし、 表示パターン切替え画面を表示させる。

リモコン (№) を長押しする

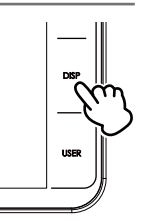

**2**. 切替えたい表示例の画像をタッチする。 リモコン (☆)/ ♥ / < / > で選択し、 SET で決定する

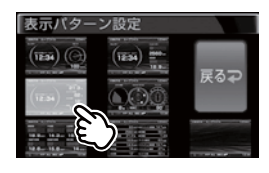

便利な機能

- 3. 待機画面表示に戻ります。
  - ・表示項目を切替えたい場合は、切替えたい情報表示エリアをタッチし、変更を 行なってください。(⇒P34)

#### 🖱 アドバイス

待機画面の壁紙を【ユーザーフォト】の設定に している時など、背景のみを表示したい場合は、 表示 OFF に設定することをおすすめします

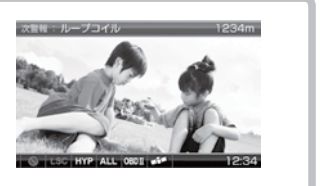

## 待機画面の表示内容を選ぶ

待機画面の変更したい情報表示エリアをタッチすると、表示項目選択画面が 表示されます。

 Uモコン ● を短押しで表示項目変更モードに入り、 (▲) / ● / ◆ で 変更したい項目を選択し、 ● で決定する

表示項目選択画面で内容を選択することで表示内容が切替わります。

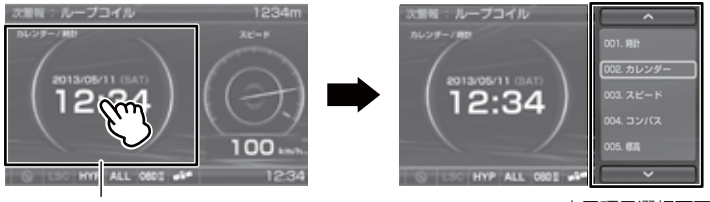

変更したい情報表示エリアを タッチする 表示項目選択画面が 表示される

#### 表示項目選択画面の操作

- ・表示項目選択画面の【上矢印 / 下矢印】を短押しすると前 / 次のページを 表示し、<u>長押し</u>することで5ページ前 /5ページ次のページを表示します。
  ・表示したい項目をタッチして決定します。
- ・表示項目選択画面以外をタッチすることで待機画面に戻ります。

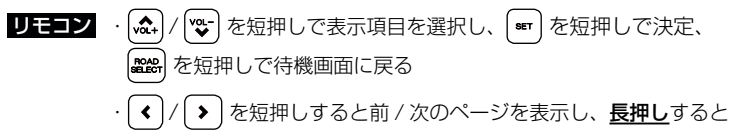

5ページ前 /5ページ次のページを表示する

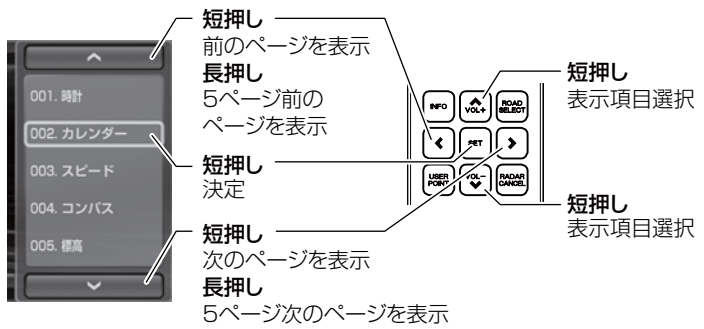

12:3

## 待機画面の壁紙を選ぶ

待機画面の壁紙を【ブルー】・【レッド】・【ブラック】・【ユーザーフォト】から 選ぶことができます。 お買い上げ時は、【ブルー】が設定されています。

設定方法

。待機画面を<u>長押し</u>してメインメニュー画面を表示させる。

**リモコン** (ser) を長押しする

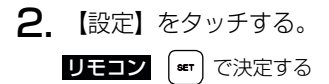

- 【機能設定】をタッチする。
   リモコン (\*) で決定する
- **4.** [待機画面壁紙設定]が表示されているので、 画面をタッチしてパターンを選択する。

リモコン (く)/ >) で選択し、(\*\*\*) で決定する

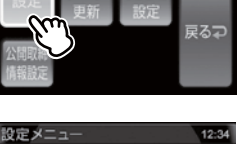

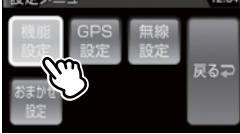

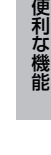

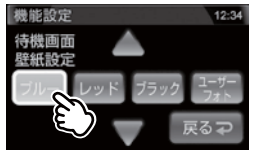

5.【戻る】を<u>長押し</u>して待機画面に戻ります。

**リモコン** ( **\*\*\*\***) を<u>長押し</u>で待機画面に戻る

・【戻る】をタッチ(リモコンでは 🏙 を短押し)すると一つ前の画面に戻ります。

・続けて別項目を設定することもできます。

## 便利な機能

## ユーザーフォト機能

本製品の microSD カード内に、携帯電話などで撮った画像を保存することで 液晶画面に表示することができます。

※表示できる画像は1枚のみです。2枚以上保存すると表示できません。

#### 設定方法

♪ microSD カードを抜き差しする際は、必ずレーダー本体の電源が OFF になって
いることを確認してください。

- 本体の電源を OFF にし、microSD カードを取り出します。(⇒ P17)
- パソコンから microSD カードの<u>user</u>フォルダー内に画像を<u>1</u>
   <u>枚のみ</u>保存する。
- 3. 本体の microSD カードスロットに、microSD カードを「カチッ」 と音がするまで挿入し、電源を入れる。(⇒ P17)
- 4. 待機画面の壁紙を【ユーザーフォト】に 設定する。(⇒ P35)
- 5. 待機画面に保存した画像が表示されます。 ・表示できない画像や2枚以上画像が保存されて いる場合、黒画面が表示されます。

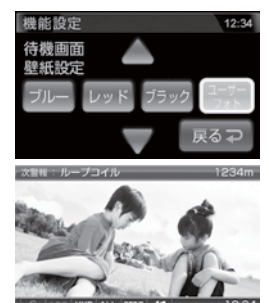

#### 表示できるファイル仕様

| ファイル名称         | 8 文字 / 半角英数字(英字は大文字)                   |
|----------------|----------------------------------------|
| 対応ファイル形式 / 拡張子 | JPEG ファイル /.jpg(拡張子が .jpeg の場合表示できません) |
| 最大解像度          | 1024 × 768                             |
|                | (液晶サイズ 400 × 240 を超える場合は縮小して表示します)     |
| 最大ファイルサイズ      | 1MB                                    |

#### 🖞 アドバイス

#### ユーザーフォトが表示されない場合

- ・拡張子が .jpeg の場合表示できません。
- ・ファイルの形式によっては表示できない場合があります。本製品が対応している ファイルは、サンプリング比が 4:2:0、4:2:2のデータのみになります。グレー スケールやサンプリング比が 4:4:4 (パソコンで加工した画像に多い形式)など は表示できません。表示できない場合は変換を行なってください。
## 液晶表示の ON/OFF を切替える

本体の【DISP】スイッチを<u>長押し</u>するごとに、液晶表示の ON/OFF を 切替えることができます。

### 設定方法

】 本体の【DISP】スイッチを<u>長押し</u>する。

```
リモコン [PWR] を短押しする
```

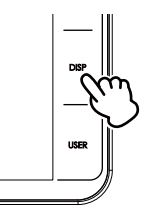

**2.** 液晶表示の ON/OFF が切替わります。

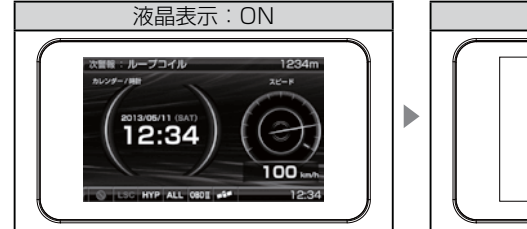

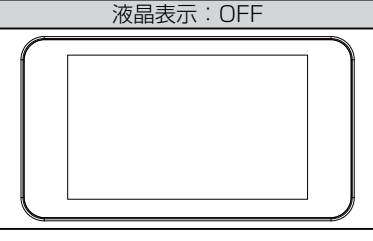

## 🖢 アドバイス

- ・液晶表示を OFF にしていても、警報時および操作時は画面表示が ON になります。
- ・液晶表示 OFF 時に下記操作をすることで約15秒間画面表示されます。
  - ・液晶画面をタッチする
  - ・リモコンの【セット】を短押しする
  - ・モーションセンサーの前で手を動かす
  - ※手をかざした場合は、音量変更画面が表示されます

## ユーザーポイントを登録する

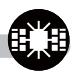

未登録、または新たに設置されたオービスポイントを任意に 100 件まで 登録することができます。

⚠ 注意

運転者は、走行中に本製品を絶対に操作しないでください。必ず同乗者が操作を 行なってください。

登録方法

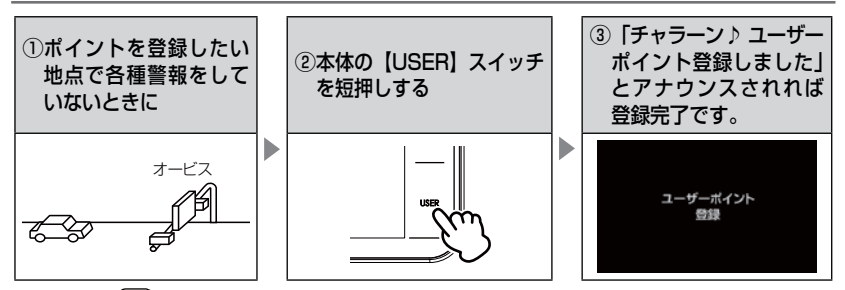

#### **リモコン** (蹠) を<u>長押し</u>する

| 登録時の走行エリアの設定 | 警報条件                                                    |
|--------------|---------------------------------------------------------|
| オールモード       | 一般 / 高速道共通のポイントとして登録し、オール / ハイウェイ<br>/ シティモード設定時に警報します。 |
| シティモード       | ー般道路上のポイントとして登録し、オール / シティモード<br>設定時に警報します。             |
| ハイウェイモード     | 高速道路上のポイントとして登録し、オール / ハイウェイ<br>モード設定時に警報します。           |

#### 🖞 アドバイス

#### ユーザーポイント解除方法

登録したポイントの警報中に、再度上記操作を行うと「チャラーン♪ ユーザー ポイント解除しました」とアナウンスされ登録が解除されます。

#### ユーザーポイントの登録ができない場合

- ・衛星が受信できないと「ピッピッピッピ♪ 衛星をサーチ中です」とアナウンス が流れます。
- · 各種警報中は登録することができません。
- ・一度登録した場所(登録場所から半径約200m)に、再度登録しようとした場合、
   「チャララン♪ 登録できません」とアナウンスされます。
- ・ユーザーポイントを100件を超えて登録しようとした場合、「チャララン♪
   メモリーフルです」とアナウンスされます。

## 警報をキャンセルする

警報を一時的にキャンセルしたり、不要な警報をキャンセルポイントとして 登録することで誤警報を低減し、警報の信頼度を高めることができます。

⚠ 注意

運転者は、走行中に本製品を絶対に操作しないでください。必ず同乗者が操作を 行なってください。

## <u>-時的にキャンセルする(ミュート)</u>

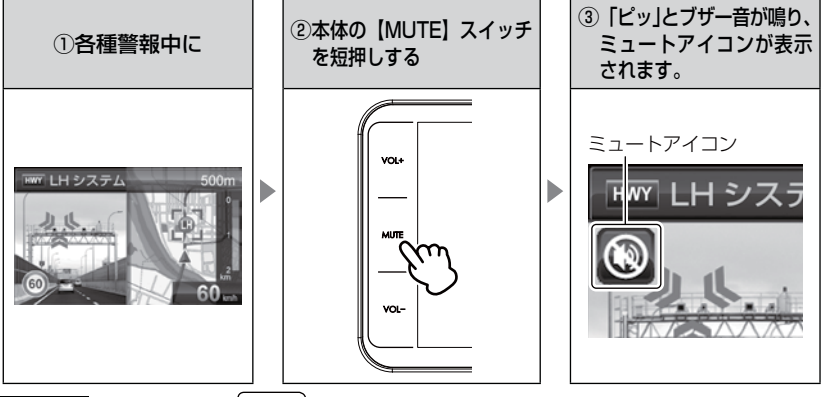

**リモコン** 各種警報中に Mute ★ を短押しする

#### 🖞 アドバイス

- ・ミュート中に再度上記操作を行う、または待機画面に戻るとミュート状態は 解除されます。
- ・ミュートアイコンが表示されている間は、警報音 / アナウンスによる警報を 行いません。
- 下記の場合もミュートアイコンが表示されます。
  - · 誤警報の登録地点 (⇒ P40)
  - ・対向車線オービスのレーダー波をキャンセルした時(⇒P41)
  - ·オービスポイントのキャンセル地点 (⇒ P42)
  - ASC 機能が作動中(⇒ P66)
  - LSC 機能が作動中(⇒P67)

## 誤警報地点を登録する

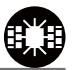

・自動ドアなど、レーダー波を受信してしまう場所をキャンセルポイントとして登録することで、半径約200m内のレーダー警報を消音します。
 ・最大登録件数は、50件です。

#### ⚠ 注意

運転者は、走行中に本製品を絶対に操作しないでください。必ず同乗者が操作を 行なってください。

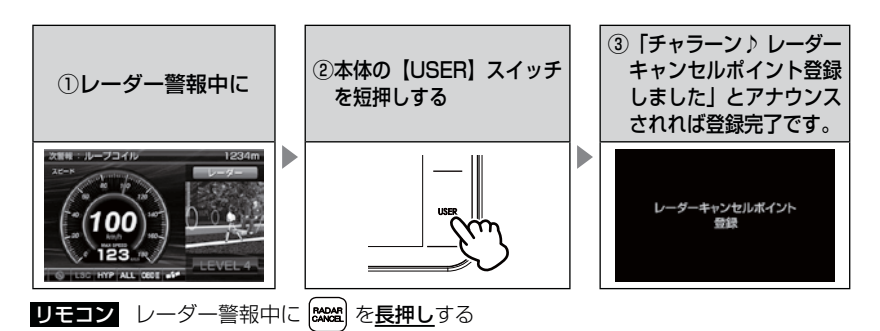

🖢 アドバイス

#### レーダーキャンセルポイント解除方法

登録地点を走行中(ミュートマーク表示中)に、再度上記操作を行うと 「チャラーン♪ レーダーキャンセルポイント解除しました」とアナウンスされ 登録が解除されます。

#### 登録ができない場合

- ・レーダー(ステルス含む)受信中でも衛星が受信できないと「ピッピッピッピ 衛星をサーチ中です」とアナウンスが流れます。
- 一度登録した場所(登録場所から半径約 200m)に再度、登録しようとした場合、
   「チャララン♪ 登録できません」とアナウンスされます。
- ・レーダーキャンセルポイントを50件を超えて登録しようとした場合、
- 「チャララン♪ メモリーフルです」とアナウンスされます。

## 便利な機能

### 誤警報地点を自動で検知する

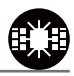

- ・自動ドアなど、レーダー波を受信してしまう場所を自動で認識し、2日間 に2回通過した際に誤警報地点として登録を行うか選択できます。
- ・設定で ON/OFF を切替えることができます。(⇒ P58)

 
 注意

 運転者は、走行中に本製品を絶対に操作しないでください。必ず同乗者が操作を行なってください。

 1. 誤警報する場所を2日間に2回通過すると、 [レーダーキャンセルポイント検知画面]が 表示される。

 2. 【ポイント登録】をタッチすると、 誤警報地点として登録される。

 リモコン (\*) で登録する \*\*キャンセルする場合は、(20) を短押しする

### 対向車線オービスのレーダー波を自動でキャンセルする

・対向車線のレーダー式オービス、Hシステムのレーダー波を受信した場合、自動で対向車線のオービスと認識し警報をミュートします。
 ・設定で ON/OFF を切替えることができます。(⇒ P58)

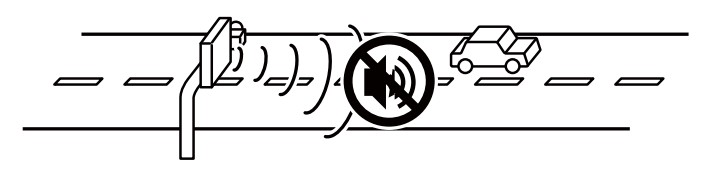

## ▲ 注意 キャンセル中はすべてのレーダー波をミュートします。キャンセル中の走行には 十分ご注意ください。

## オービスポイントをキャンセル登録する

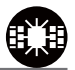

- ・お買い上げ時から GPS データに登録してあるオービスポイントや Nシステムポイントをキャンセルポイントとして登録することで、 該当ポイントの警報を1地点単位で消音します。
- ・最大登録件数は、30件です。
- ・同時にレーダー波もキャンセルされます。

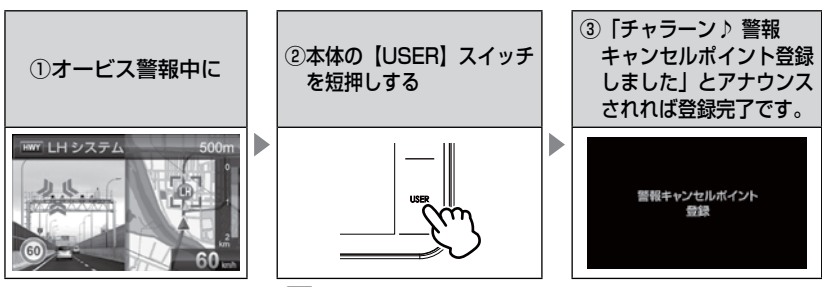

**リモコン**オービス警報中に (Stood)を長押しする

🖢 アドバイス

#### 警報キャンセルポイント解除方法

登録地点を走行中(ミュートマーク表示中)に、再度上記操作を行うと 「チャラーン♪ 警報キャンセルポイント解除しました」とアナウンスされ登録が 解除されます。

#### 登録ができない場合

警報キャンセルポイントを 30 件を超えて登録しようとした場合、「チャララン♪ メモリーフルです」とアナウンスされます。

便利な機能

## <u>無線警報をキャンセル登録する(パスメモリ)</u>

車両ノイズや一部地域など一定周波数のみを受信したままの状態が続く 場合に、対象の周波数を登録し、受信対象から外すことができます。 ※ カーロケ・350.1MHz 無線・警備無線は設定(登録)できません。

(例)デジタル無線の場合

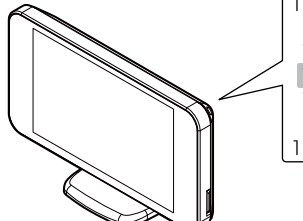

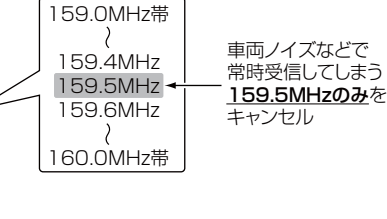

※キャンセルした159.5MHz以外の159.0~159.4MHz、159.6~160MHzを受信すると キャンセルされずに警報を行います。

・無線設定 (⇒ P60) で OFF に設定した警報は、キャンセル登録に関係 なく警報しません。

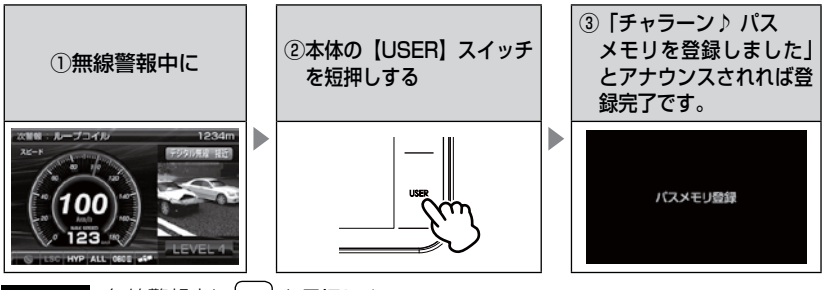

**リモコン** 無線警報中に 2008 を長押しする

### 🖢 アドバイス

#### 無線キャンセル登録解除方法

レーダー本体をオールリセットすると登録を解除することができます。ただし、 その他の設定した内容もすべてお買い上げ時の状態になります。(⇒P109)

#### 登録ができない場合

「チャララン♪ 登録できません」とアナウンスされます。

## モーションセンサーで操作する

モーションセンサーを使用して本体の操作を行うことができます。

## 音量調整

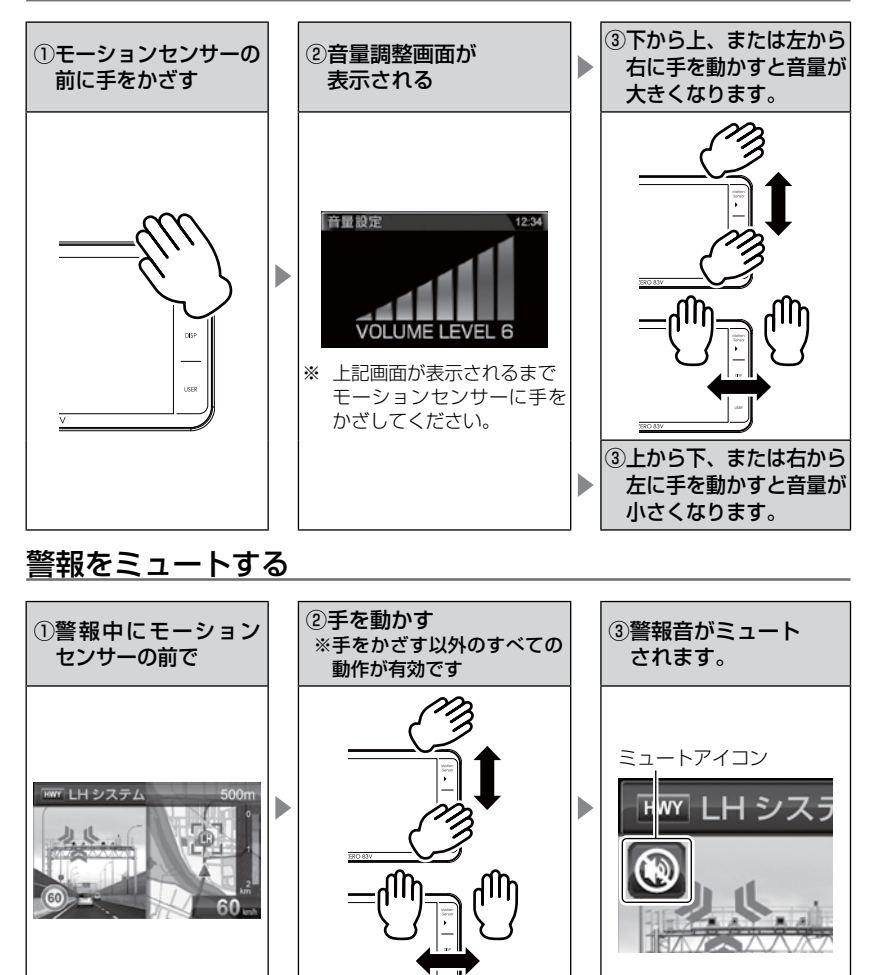

便利な機能

## 待機画面の表示パターンを切替える

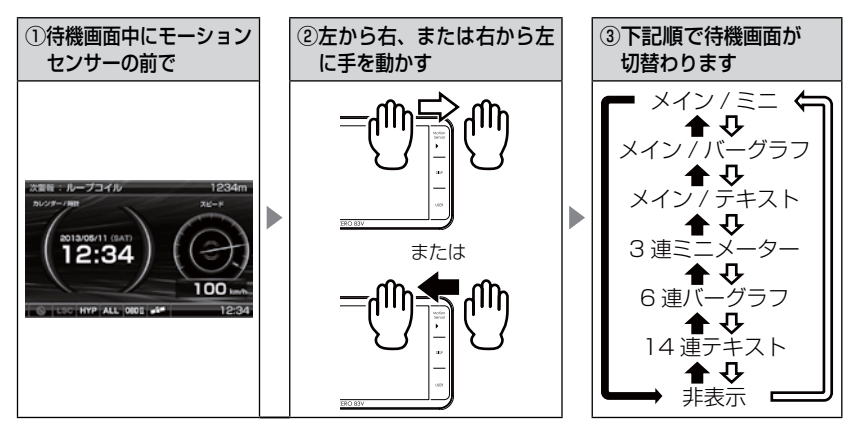

## 待機画面の壁紙を選ぶ

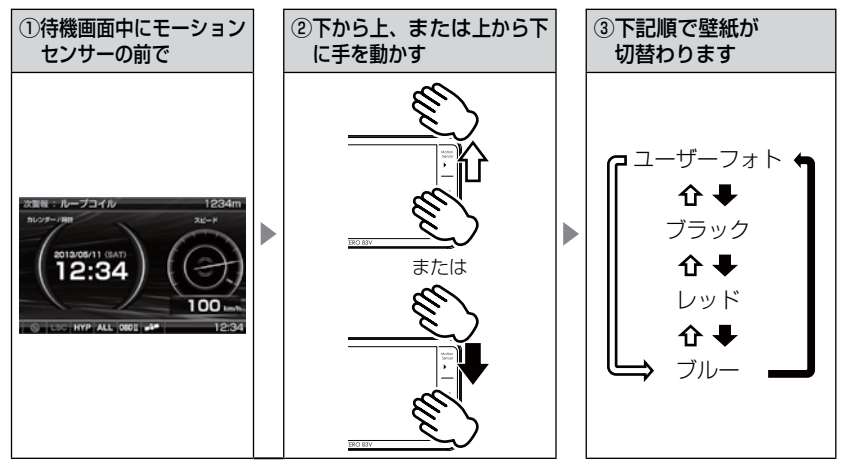

### **P** アドバイス

- ・手の動かし方によっては誤作動する場合があります。手のひらをモーションセンサー に向け、センサー部から 5cm ~ 10cm 離れた場所で本体画面と平行に手を動かす ように操作してください。
- ・細かい手の動きや、連続した早い操作を行うと誤認識する場合があります。一回ずつ 確実に操作を行なってください。

## 公開取締情報

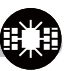

## 公開取締情報とは

各都道府県の警察で交通違反を抑止するために公開される取締情報です。 この機能には、ホームエリア(⇒ P48)とドライブエリア(⇒ P48)と 検知(⇒ P49)の3つモードで表示を行うことができます。

- ※ 設定が OFF の場合や、一度も衛星を受信していない場合は表示されません。
- ※ 工場出荷時、公開取締情報のデータは入っていません。
- ※ パソコンからコムテックホームページ (http://www.e-comtec.co.jp) ヘアクセスして 公開取締情報のデータをダウンロードし、付属の microSD カードに保存してください。

## 公開取締情報を表示する

#### ● 公開取締情報表示 1

レーダー本体の電源を入れると、オープニング画面→公開取締情報(ホーム) →公開取締情報(ドライブ)→待機画面の順に表示されます。

#### ● 公開取締情報表示 2

**リモコン** (NFO) を短押しする

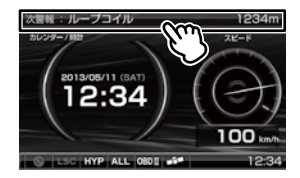

2. 表示画面をタッチすることで、下記順に表示が切替わります。

### 🖢 アドバイス

- ・待機画面に戻るには、表示画面を<u>長押し</u>(リモコンでは【ロードセレクト】を 短押し)してください。
- ・公開取締情報(ホーム / ドライブ)のエリアは任意で設定できます。(⇒ P48)
- ・公開取締情報(検知履歴)は検知した最新の履歴を表示します。検知していない場合は表示を行いません。

#### ● 公開取締情報表示 3

県境 (⇒ P82) を通過すると、県境アナウンス→検知した県の公開取締 情報→待機画面の順に表示されます。

※ 公開取締情報検知の設定(⇒ P49)を ON にすることで表示されます。

⚠ 注意

運転者は、走行中に本製品を絶対に操作しないでください。必ず同乗者が操作を 行なってください。

## 画面表示について

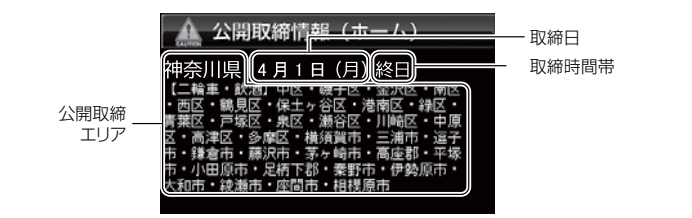

## 🖢 アドバイス

・microSD カードに公開取締情報のデータがない場合や解凍せずにデータを入れている場合は、画面上に【公開取締情報のデータがありません】と表示されます。
 ・microSD カードに公開取締情報のデータがある場合でも、各都道府県の警察から取締情報が公開されていない、起動日・時刻に取締りがない場合は、画面上に【取締にご注意ください。安全運転をこころがけましょう。】と表示されます。

# 便利な機能

## 公開取締情報(ホーム / ドライブ)を設定する

- ・公開取締情報を表示する地域を2ケ所設定することができます。
- ・お買い上げ時は、公開取締情報ホーム設定は【東京】に設定され、 公開取締情報ドライブ設定は【OFF】に設定されています。

### 設定方法

。待機画面を<u>長押し</u>してメインメニュー画面を表示させる。

**リモコン** (ser) を<u>長押し</u>する

- 【公開取締情報設定】をタッチする
   リモコン (♥) で選択し、(■) で決定する
- 3. [ホーム設定]または[ドライブ設定]の 設定表示部をタッチする。

リモコン 🚮 / 💱 で選択し、 🖛 で決定する

- 4. 表示させたいエリアをタッチする。

  - ・OFF、北海道エリア、東北エリア、関東エリア、 中部エリア、関西エリア、中国・四国エリア、 九州エリアから選択します。
  - · OFF に設定すると、表示を行いません。
- 5.表示させたい都道府県を設定する。
   リモコン (♠)/♥)/ (◆) で選択し、
   で決定する
  - ・4 で設定したエリアの都道府県が表示されます。

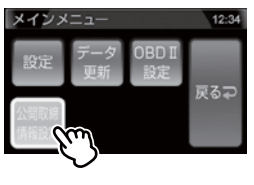

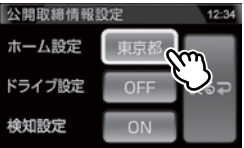

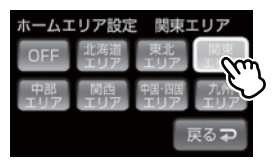

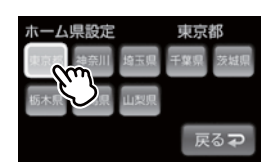

便利な機能

## ·公開取締検知を ON にすることで、県境を通過した時に公開取締情報を 表示することができます。 ·お買い上げ時は【ON】に設定されています。 設定方法 待機画面を長押ししてメインメニュー画面を表示させる。 **リモコン** (ser) を長押しする 2 【公開取締情報設定】をタッチする。 メインメニュー 12:34 リモコン (♥) で選択し、(■)で決定する **3** 「検知設定1の設定表示部をタッチする。 公開取締情報設定 12:34 ホーム設定 リモコン 🕼 / 💖 で選択し、 🖛 で決定する ドライブ設定 検知設定 **4** (ON) または (OFF) を選択する。 公開取締情報検知設定 12:34 公開取締情報 リモコン ( < ) / ( > ) で選択し、( \*\*\* )で決定する 後知設定

### P アドバイス

公開取締情報検知を設定する

該当する取締情報がある場合、県境(⇒ P82)を通過すると画面上に公開取締情報が 表示されます。

## マップコード・緯度経度を表示する

- マップコード、および緯度経度を表示することができます。
- 公開取締情報(ホーム)→公開取締情報(ドライブ)→公開取締情報(検知)
   →マップコード→緯度経度→公開取締情報(ホーム)の順に情報が確認 できます。

※ 公開取締情報は設定が ON の場合のみ表示されます。

```
操作方法
```

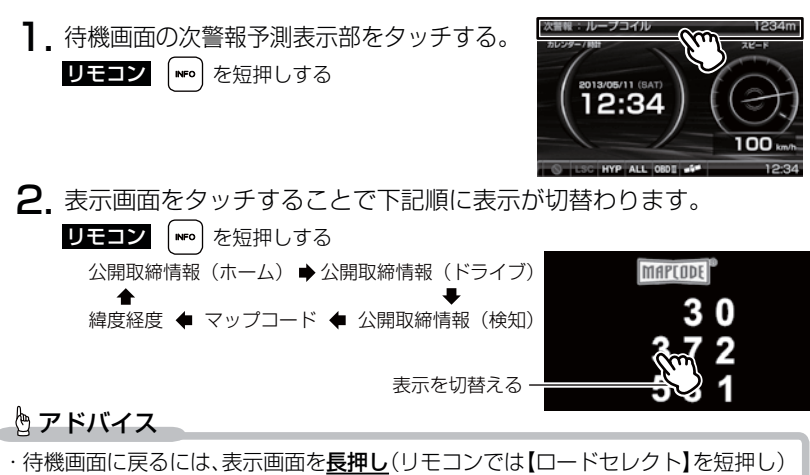

- してください。
- ・マップコードおよび緯度経度表示は、場所を移動しても自動で表示は更新されません。
- ・マップコードに対応したカーナビなどの機器やインターネット上の web サイト などを使用すれば、場所の特定が簡単にできます。(⇒ P110)

#### ⚠ 注意

- ・運転者は、走行中に本製品を絶対に操作しないでください。必ず同乗者が操作を 行なってください。
- ・各画面表示中は<u>警報を行いません</u>。
- ・各画面表示中は設定を変更することはできません。設定を変更したい場合は、表示 を待機画面に戻してから変更を行なってください。
- ・衛星の受信状況や、マップコードでの場所の特定が約 30m 四方(標準マップコード) までのため、衛星の測位誤差を含めて 30 ~ 100m 程マップコードを表示させた 地点と地図上との誤差がでることがあります。予めご了承ください。
- ・マップコードは場所により桁数の違いがあります。最大 10 桁 (標準マップコード) まで表示します。

## GPS データを更新する

- 本製品の GPS データ(GPS ポイントデータ)、オービス写真データおよび 地図データは、最新バージョンへの更新ができます。
- 弊社調査地点以外にもオービス・Nシステムが設置されている可能性が あります。お車を運転するときは安全のため、必ず法定速度内で走行して ください。
  - ※ 公開取締情報は microSD カード内へコピーし、設定を ON にする事で使用できます。 レーダー本体での更新操作は必要ありません。(⇒ P48)
  - ※ ダウンロードのサイトは、予告なく変更・中止される場合があります。

## パソコンからダウンロードする(microSD への書き込み)

#### ◆必要な物

- ・パソコン(対応 OS:Windows)
- ・付属 microSD カードにデータを書込むためのメモリーカードリーダライタ

#### ◆更新方法

下記2通りの方法でデータの書き込みができます。

#### 方法①ワンクリック DL App を使用する

弊社ホームページよりダウンロードできる『ワンクリック DL App』をインストールすることで、カンタンに GPS データや 公開取締情報をダウンロードし、microSD カードに書き込む ことができます。

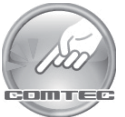

便利な機能

#### 方法② microSD カードに直接書き込む

『ワンクリック DL App』をインストールできない場合や、 『ワンクリック DL App』が動作しない場合は、弊社ホームページ より GPS データをダウンロードし、microSD カードにデータを 直接書き込んでください。

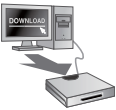

#### 🖢 アドバイス

上記のダウンロードできる環境をお持ちでないお客様は、本製品を直接コムテック サービスセンターまでお送りください。

※お預かりでのデータ更新に関しましては**有料**となります。あらかじめご了承ください。

〒 470-0206 住所 愛知県みよし市莇生町下石田 60 番 電話 0561-36-5654 株式会社 コムテック サービスセンター データ更新係 迄

便利な機能

## レーダー本体をアップデートする

最新の GPS データをダウンロードした microSD カードをレーダー本体に 読み込ませることで、GPS データの更新ができます。

## 操作方法

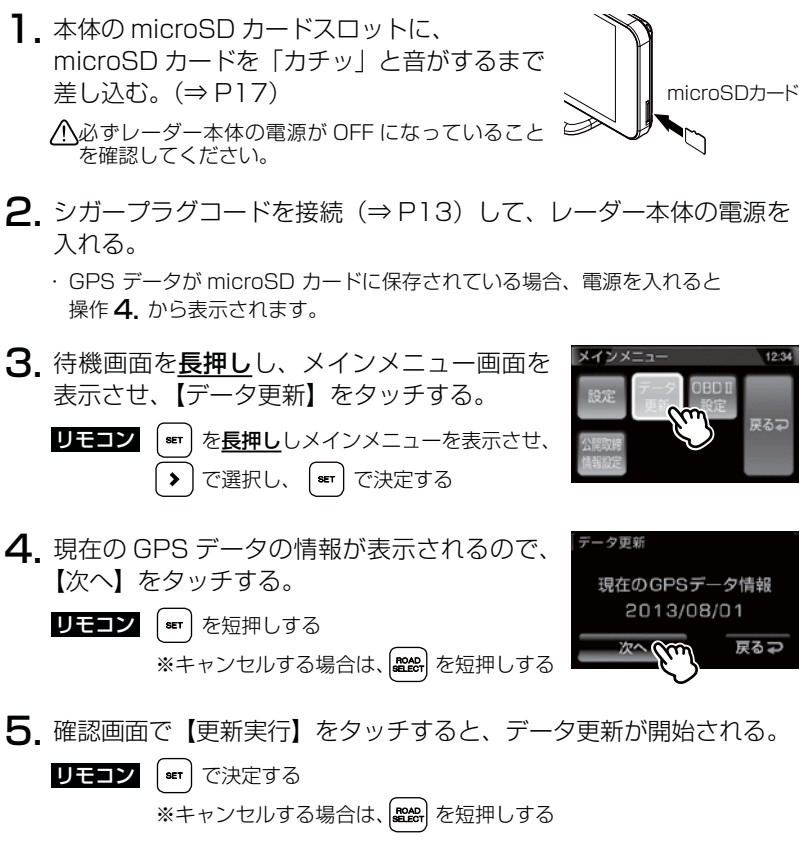

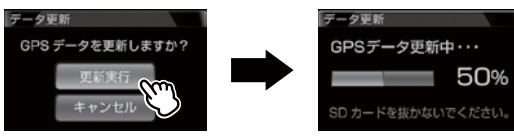

## 便利な機能

| 6. | 更新が完了したら画面をタッチするか、<br>入れなおし、再起動する。 | 電源を | データ更新<br>更新完了<br>正常にデータ更新されました。 |
|----|------------------------------------|-----|---------------------------------|
|    | <b>リモコン</b> set を短押しで再起動する         |     | 本体を再起動してください。                   |

7. レーダー本体が正常に起動したら、データ更新は完了です。

| 表示画面                                                       | エラー                                                                                | 対処方法                                                                    |
|------------------------------------------------------------|------------------------------------------------------------------------------------|-------------------------------------------------------------------------|
| データ更新<br>ERROR<br>データ更新に失敗しました。再起動後、<br>もうー度データ更新を行ってください。 | アップデートに失敗すると<br>エラーメッセージが表示され、<br>正常にアップデートされるま<br>で本製品は再起動後もデータ<br>更新画面から切替わりません。 | 再起動後、GPS データの<br>アップデートを行なって<br>ください。                                   |
| データ更新<br>ERROR<br>データの異常を検知しました。<br>データ更新を行ってください。         | 電源起動時「データの異常を<br>検知しました。データ更新を<br>行なってください。」とエラー<br>メッセージが表示される。                   | エラー画面の後に、GPS<br>データ情報画面が表示され<br>るので、再度 GPS データ<br>のアップデートを行なって<br>ください。 |
| データ更新<br>ERROR<br>有効なデータが存在しません。                           | 「有効なデータが存在しません。」<br>とエラーメッセージが表示<br>される。                                           | 再度、パソコンから GPS<br>データを microSD カード<br>にコピーしてください。                        |
| テータ更新<br>ERROR<br>SDカードが押入されていません。                         | 「SD カードが挿入されて<br>いません。」とエラーメッセージ<br>が表示される。                                        | microSD カードの挿入を<br>確認してください。                                            |

⚠注意

- ・microSD カードを取付けたり取外す場合は、必ずレーダー本体の電源を OFF に してください。
- ・microSD カードを無理に取付けたり取外すと、microSD カードやレーダー本体 が破損することがあります。
- microSD カード以外のものを挿入しないでください。レーダー本体が破損することが あります。
- ・アップデート中は、microSD カードを抜いたり、電源スイッチを切ったりしないで ください。microSD カードやレーダー本体が破損することがあります。 ただし、アップデートが開始されなかったり、途中で停止した場合は再起動を行い、 再度アップデートを行なってください。

# 便利な機能

## おまかせ設定

GPS 警報および無線警報を、4つのモードから一括で簡単に設定できる機能です。 設定方法

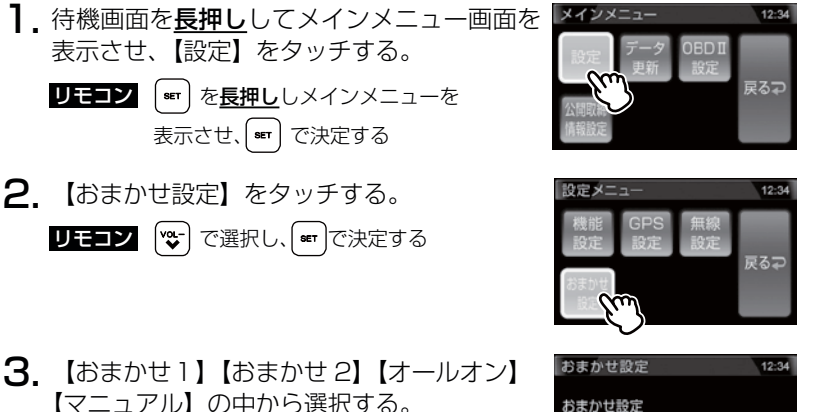

おまかせ設定 12.34 おまかせ設定 あまかせ1 85かせ2 オールオン 12.55 戻る 200

- ・[おまかせモード1・2]....必要最低限の機能を使いたい方におすすめ
- ・[オールオンモード]....... すべての機能を使いたい方におすすめ

リモコン く / > で選択し、 \*\*\* で決定する

・[マニュアルモード].......お好みの機能をそれぞれ設定して使いたい方におすすめ

### 🖢 アドバイス

- ・お買い上げ時はマニュアルモードで、各設定の内容はオールオンモードと同様 です。ただし、ロードセレクト機能は『AUTO』に設定されています。
- ・おまかせモード1、おまかせモード2、オールオンモードの設定中は『GPS 設定』および『無線設定』の設定を変更することはできません。
- ·全てのモードで『機能設定』の設定を変更することはできます。
- ・セーフモードの設定を『ALL ON』に設定している場合、セーフティウィーク 期間中はオールオンモードになります。(⇒ P71)
- ASC、LSCの設定はおまかせモード1、おまかせモード2、オールオンモードにした後に、マニュアルモードに戻しても設定は戻りません。
   変更する場合は、
   再度設定を行なってください。

## 設定内容一覧

|          | 機能                                                                                              | おまかせ<br>モード1 | おまかせ<br>モード2 | オールオン<br>モード | マニュアル<br>モード                           |
|----------|-------------------------------------------------------------------------------------------------|--------------|--------------|--------------|----------------------------------------|
|          | カーロケ<br>350.1MHz<br>デジタル<br>取締特小<br>署活系                                                         | н            | Н            |              |                                        |
| 無線設定     | ワイド       警察 / 消防ヘリテレ       レッカー       新救急       消防       高速管理車両       警察活動       警備       タクシー | OFF          | OFF          | HI           |                                        |
|          | パトロールエリア設定                                                                                      | ON           | ON           | ON           |                                        |
|          | Wオービス                                                                                           | OFF          | OFF          | 距離:500m      |                                        |
|          | 取締ポイント<br>白バイ警戒エリア                                                                              | ON           |              | 設定内容を任意で変更   |                                        |
|          | 駐車監視エリア                                                                                         | サイレント        |              |              | お買い上げ時、オール<br>リセット時は、オール<br>オンモードの設定内容 |
|          | 信号無視取締機ポイント<br>過積載取締機ポイント                                                                       | ON           |              |              |                                        |
| G P S 設定 | 警察署エリア<br>交番エリア<br>高速道路交通警察隊エリア<br>事故ポイント<br>N システム                                             |              | UN           | ON           | になります。                                 |
|          | SA/PA/HO<br>道の駅ポイント<br>急カーブポイント<br>トンネルポイント                                                     |              | OFF          |              |                                        |
|          | 県境ポイント<br>分岐合流ポイント<br>逆走お知らせポイント<br>消防署エリア<br>スクールエリア                                           |              | OFF          |              |                                        |
| <u> </u> | 踏切ボイント<br>                                                                                      |              |              |              |                                        |
| <u> </u> |                                                                                                 |              |              |              |                                        |
|          | <br>ロードセレクト                                                                                     | AUTO         | AUTO         | ALL          | AUTO                                   |

便利な機能

設定操作

## 設定方法

下記手順で、各種設定の変更ができます。

- ※『チャララン♪ マニュアルモードにしてください』とエラー音が鳴り、設定変更ができない 場合は、おまかせ設定をマニュアルモード(⇒ P54)に設定してから設定変更をしてください。
  ※約30秒間操作を行なわないと、自動的に待機画面に戻ります。(それまで変更した設定内容 は保存されます)
- 例:Nシステムの設定を【OFF】に設定変更するには・・・
  - 待機画面を<u>長押し</u>してメインメニュー画面を 表示させる。

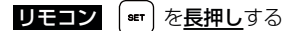

2. 【設定】をタッチする。

**リモコン** [ \*\*\* ] で決定する

- 【GPS 設定】をタッチする。
   リモコン → で選択し、■■ で決定する
- **4.**【▲】【▼】をタッチし、[N システム設定] を表示させる。

リモコン 🚮 / 🥵 で項目を変更する

- **5.**【OFF】をタッチする。
  - **リモコン** (<)/(>) で選択し、(■)で決定する

・現在の設定表示、内容が選択した状態に変更されてい れば設定完了です。

 6. 【戻る】を<u>長押し</u>して待機画面に戻る。
 リモコン (2010) を長押しで待機画面に戻る
 ・【戻る】をタッチ (リモコンでは (2010) を短押し)する と一つ前の画面に戻ります。

・続けて別項目を設定することもできます。

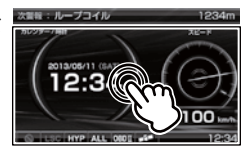

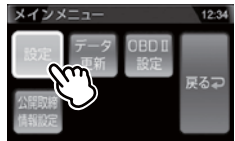

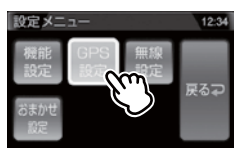

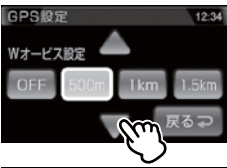

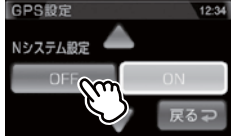

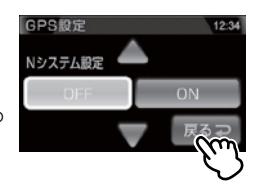

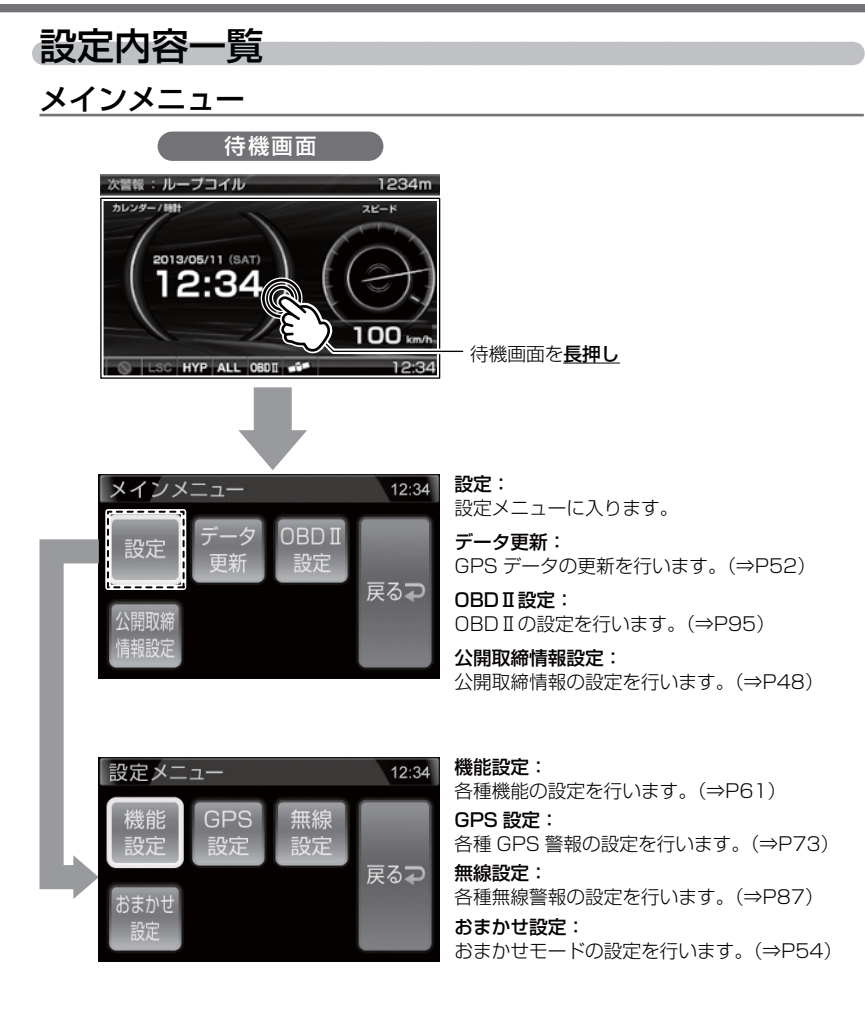

設定

## 機能設定一覧

| 設定項目                         | 内容                                   |
|------------------------------|--------------------------------------|
| 待機画面壁紙設定(⇒P35)               | 【 <b>ブルー】</b> /レッド/ブラック/ユーザーフォト      |
| ロードセレクト設定 (⇒ P61)            | CTY / HWY / ALL / <b>[AUTO]</b>      |
| オービス警報表示設定(⇒ P62)            | 【ナビゲーションスコープ】 / スマート                 |
| その他警報表示設定 (⇒ P63)            | 【 <b>スタンダード】</b> /シンプル/スマート          |
| オービス接近警報設定(⇒ P64)            | 【固定】/速度連動                            |
| モーションセンサー設定(⇒ P65)           | OFF / [ON]                           |
| 明るさ (昼間) 設定 (⇒ P22)          | 1/2/ [3] /4                          |
| 明るさ(夜間)設定(⇒ P22)             | 1/2/ [3] /4                          |
| ディマー設定 (⇒ P65)               | OFF / 照度センサー/時間/【AUTO】               |
| セーフティードライブサポート設定<br>(⇒ P65)  | 【OFF】 /鈍感/やや鈍感/やや敏感/敏感               |
| ASC 設定 (⇒ P66)               | LO / HI / S-HI / HYP / <b>[AT]</b>   |
| LSC 設定 (⇒ P67)               | OFF / 【ON】 / ALL ON                  |
| アラーム設定(⇒ P67)                | 【 <b>BZ</b> 1】 / BZ2 / BZ3 / ML / NA |
| レーダーキャンセルポイント検知設定<br>(⇒ P41) | OFF / [ON]                           |
| 対向車線オービスキャンセル設定<br>(⇒ P41)   | OFF / [ON]                           |
| エフェクト設定 (⇒ P68)              | 【OFF】/エフェクト1/エフェクト2                  |
| 操作音設定(⇒ P69)                 | OFF / [ON]                           |
| オープニング音設定(⇒ P69)             | OFF / [ON]                           |
| お知らせ設定(⇒ P70)                | [OFF] / ON                           |
| セーフモード設定 (⇒P71)              | OFF / 【ON】 / ALL ON                  |
| 車両総重量設定(⇒P72)                | 軽自/【小型】/中型/大型/入力                     |

※ おまかせ/オールオンモードでは、GPS 設定および無線設定の変更はできません。 ※【大字】は初期設定になります。

設定

## GPS 設定一覧

|                           | -                                 |
|---------------------------|-----------------------------------|
| 設定項目                      | 内容                                |
| W オービス設定(⇒ P73)           | OFF / <b>[500m]</b> / 1km / 1.5km |
| N システム設定(⇒ P74)           | OFF / [ON]                        |
| 取締ポイント設定(⇒ P75)           | OFF / [ON]                        |
| 信号無視取締機ポイント設定(⇒ P76)      | OFF / [ON]                        |
| 過積載取締機ポイント設定(⇒ P77)       | OFF / [ON]                        |
| 白バイ警戒エリア設定(⇒ P77)         | OFF / [ON]                        |
| 警察署エリア設定 (⇒ P78)          | OFF / [ON]                        |
| 交番エリア設定(⇒ P78)            | OFF / [ON]                        |
| 高速道路交通警察隊エリア設定<br>(⇒ P79) | OFF / [ON]                        |
| 事故ポイント設定(⇒ P79)           | OFF / [ON]                        |
| SA/PA/HO 設定(⇒P80)         | OFF / [ON]                        |
| 道の駅設定 (⇒ P81)             | OFF / [ON]                        |
| 急カーブ設定(⇒ P81)             | OFF / [ON]                        |
| トンネルポイント設定(⇒ P82)         | OFF / [ON]                        |
| 県境設定(⇒ P82)               | OFF / [ON]                        |
| 分岐 / 合流設定(⇒ P83)          | OFF / [ON]                        |
| 駐車監視エリア設定(⇒ P84)          | OFF / 【ON】 /サイレント (※ 1)           |
| 逆走お知らせ設定(⇒ P85)           | OFF / [ON]                        |
| 消防署エリア設定(⇒ P86)           | OFF / [ON]                        |
| スクールエリア設定(⇒ P86)          | OFF / [ON]                        |
| 踏切ポイント設定(⇒ P84)           | OFF / [ON] /サイレント (※ 1)           |

※ 1 画面表示のみで音声アナウンスは行わない設定です。

※ おまかせ/オールオンモードでは、GPS 設定および無線設定の変更はできません。

※【太字】は初期設定になります。

## 無線設定一覧

| 設定項目                 | 内容               |
|----------------------|------------------|
| カーロケ無線設定 (⇒ P88)     | OFF / LOW / 【HI】 |
| 350.1MHz 無線設定(⇒ P89) | OFF / LOW / 【HI】 |
| デジタル無線設定 (⇒ P89)     | OFF / LOW / 【HI】 |
| 署活系無線設定(⇒ P90)       | OFF / LOW / 【HI】 |
| ワイド無線設定(⇒ P90)       | OFF / LOW / 【HI】 |
| 取締特小無線設定(⇒ P90)      | OFF / LOW / 【HI】 |
| 警察活動無線設定(⇒ P91)      | OFF / LOW / 【HI】 |
| 警察ヘリテレ無線設定(⇒ P92)    | OFF / LOW / 【HI】 |
| パトロールエリア設定(⇒ P91)    | OFF / [ON]       |
| 新救急無線設定(⇒ P93)       | OFF / LOW / 【HI】 |
| 消防ヘリテレ無線設定(⇒ P92)    | OFF / LOW / 【HI】 |
| 消防無線設定(⇒ P93)        | OFF / LOW / 【HI】 |
| レッカー無線設定(⇒ P93)      | OFF / LOW / 【HI】 |
| 高速管理車両無線設定(⇒P94)     | OFF / LOW / 【HI】 |
| 警備無線設定(⇒ P94)        | OFF / LOW / 【HI】 |
| タクシー無線設定(⇒ P94)      | OFF / LOW / 【HI】 |

## おまかせ設定一覧

| 設定項目          | 内容                            |
|---------------|-------------------------------|
| おまかせ設定(⇒ P54) | おまかせ 1 /おまかせ 2 /オールオン/【マニュアル】 |

※ おまかせ/オールオンモードでは、GPS 設定および無線設定の変更はできません。 ※【太字】は初期設定になります。

設定項目

## 機能設定

#### ロードセレクト設定

メインメニュー ⇒ 設定 ⇒ 機能設定 ⇒ ロードセレクト #UU

詳しい設定操作は P56 を 参照ください。

- ・GPS 警報を行う走行エリアを ALL / CTY / HWY / AUTO から選択 することができます。
- ・お買い上げ時は、【AUTO】に設定されています。
- ・下記表を参照し、走行条件に合わせた走行エリアの設定を行なってください。

|      | 設定       | 表示アイコン             | GPS 警報を行う道路             | モード確認アナウンス<br>する速度の目安※ |
|------|----------|--------------------|-------------------------|------------------------|
| ALL  | オールモード   | ALL                | 一般道路/高速道路               | _                      |
| СТҮ  | シティーモード  | СТҮ                | 一般道路のみ                  | 80km/h以上               |
| HWY  | ハイウェイモード | HWY                | 高速道路のみ                  | 5km/h 以下               |
| AUTO | オートモード   | オールモード、<br>ハイウェイモ- | シティーモード、<br>- ドを自動で切替える | _                      |

※ シティーモード設定中、走行速度が 80km/h を超えたり、ハイウェイモード設定中、 車が停車状態になると、「モード確認をしてください」とアナウンスします。

#### ⚠ 注意

オートモードに設定した場合、自車の走行速度と GPS データを基に、「オールモード」、 「シティモード」、「ハイウェイモード」を自動的に切替えます。 そのため、下記のような場合、実際の走行道路と設定が異なり、GPS 警報を行わない ことがあります。

- ・高速道路走行中に渋滞などにより低速走行をしている場合。
- ・高速道路から速度を落とさずに一般道路に合流する場合。
- 一般道路と高速道路が並行している場合。

🖞 アドバイス

リモコンで操作する場合、待機画面で【ロードセレクト】を 短押しすることで直接走行エリアを変更することができます。

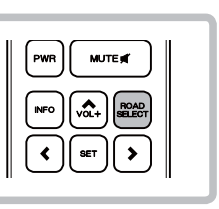

設

定

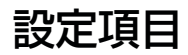

#### オービス警報表示設定 ©INCREMENT P CORP

メインメニュー → 設定 → 機能設定 → オービス警報表示 詳しい設定操作は P56 を 参照ください。

- ・オービス警報画面を ナビゲーションスコープ / スマート から 選択できます。
- ・お買い上げ時は、【ナビゲーションスコープ】に設定されています。

#### ■ ナビゲーションスコープ

オービス(GPS)警報時に実際の地図を表示して対象オービスと自車位置を わかりやすく表示します。

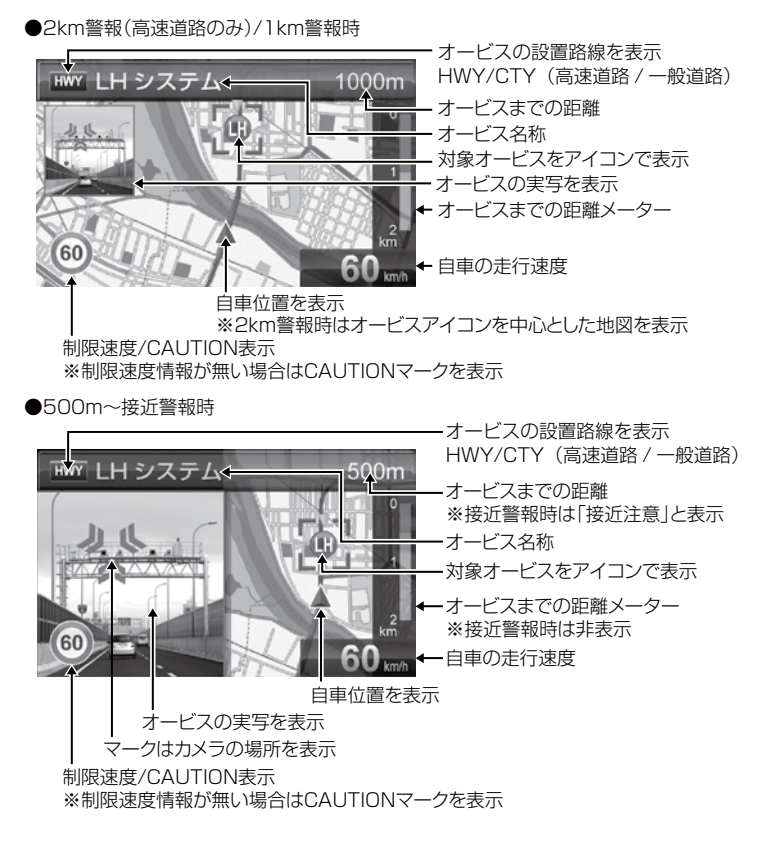

#### ■ スマート

次警報予測表示エリアにオービス警報を表示します。

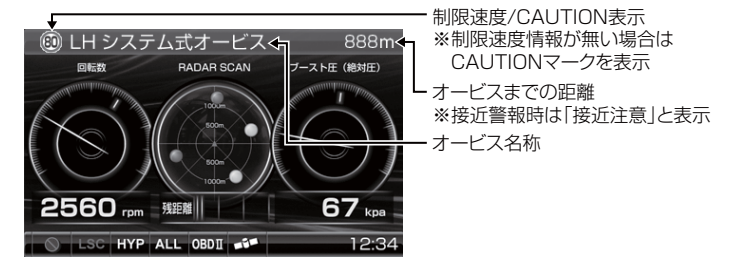

## その他警報表示設定

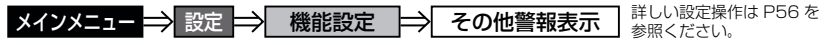

- ・オービス警報以外の警報画面を スタンダード / シンプル / スマート から選択できます。
- ・お買い上げ時は、【スタンダード】に設定されています。

| 設定     | 内容                            | 表示画面             |
|--------|-------------------------------|------------------|
| スタンダード | 警報内容を 3D でグラフィカル<br>に表示します。   |                  |
| シンプル   | 警報内容をワイヤーフレームで<br>シンプルに表示します。 |                  |
| スマート   | 警報内容を次警報表示エリアに<br>表示します。      | ALU-ダー波受信注意!LV.4 |

63

設定

設定項目

#### オービス接近警報設定 詳しい設定操作は P56 を ⇒ 設定 ⇒ 機能設定 ⇒ オービス接近警報 メインメニュー 参照ください。 ・オービス接近アラームを行う距離を、オービス設置路線の制限速度および 自車の走行速度によって切替えることができます。また、常に同じ距離で オービス接近アラームを行うように設定することもできます。 ・お買い上げ時は、【固定】に設定されています。 目定 200m地点からアラームによる警報を行います。 ※警報開始から約10秒後にオートボリュームダウン(⇒P24)を行います。 オービス 約1km 約500m 約200m ボイス警報 アラーム ■速度連動 ・500m地点通過時の速度が制限速度を超えていた場合、500m地点からアラーム警報を行います。 ・制限速度以下の場合は、固定設定と同様200m地点からアラームによる警報を行います。 ・制限速度情報が登録されていない場合は、一般道路:50km/h、高速道路:80km/hを 超えていた場合、500m地点からアラーム警報を行います。 ※速度連動に設定した場合、オートボリュームダウンは行いません。 オービス 約500m 約1km 約200m

ボイス警報

速度連動に設定した場合、以下のように警報を行います。

| 生呕口、声度桂起 | ざ吹話術   | 主仁洁庄      | 警報開始距離  |         |
|----------|--------|-----------|---------|---------|
| 则收还反旧和   |        | LE1]还反    | 500m 手前 | 200m 手前 |
| 惑行ちり     | 高速道路 / | 制限速度超過    | アラーム    | アラーム継続  |
| 豆球のり     | 一般道路   | 制限速度以下    | ボイス警報   | アラーム    |
|          | 高速道路   | 80km/h 超過 | アラーム    | アラーム継続  |
| ※ 待ナロ    |        | 80km/h以下  | ボイス警報   | アラーム    |
|          |        | 50km/h 超過 | アラーム    | アラーム継続  |
|          |        | 50km/h 以下 | ボイス警報   | アラーム    |

アラーム

### <u>モーションセンサー設定</u>

メインメニュー → 設定 → 機能設定 → モーションセンサー 詳しい設定操作は P56 を 参照ください。

- ・モーションセンサー(⇒ P32)の設定を、ON/OFF から選択すること ができます。
- ・お買い上げ時は、【ON】に設定されています。

#### ディマー設定

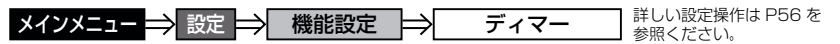

- ・オートディマー機能(⇒ P23)の設定を、照度センサー / 時間 /AUTO/ OFF から選択することができます。
- ・お買い上げ時は、【AUTO】に設定されています。

| [照度センサー] | .周囲の明るさを検知して、液晶ディスプレイの明るさを切替えます |
|----------|---------------------------------|
| [時間]     | .時刻で液晶ディスプレイの明るさを切替えます          |
| [AUTO]   | .照度センサーと時刻で液晶ディスプレイの明るさを切替えます   |
| [OFF]    | .常に[明るさ(昼間)設定](⇒P22)で設定した明るさで   |
|          | 液晶ディスプレイを表示します                  |

#### 🖞 アドバイス

照度センサーに設定していると、取付場所によっては常にオートディマー機能が 作動する事があります。その場合、設定を [ 時間 ] または [OFF] に切替えて使用 してください。

## <u>セーフティードライブサポート設定</u>

メインメニュー → 設定 → 機能設定 → セーフティードライブサポート 詳しい設定操作は P56 を 参照ください。

急加速や急減速など、一定以上の「G(加速・減速)」を検出すると音声 でお知らせする機能です。安全運転の目安にしてください。

・感度を 鈍感 / やや鈍感 / やや敏感 / 敏感 / OFF の5 段階から選択できます。

・お買い上げ時の感度は、【OFF】に設定されています。

| 状況                         | アナウンス内容               |
|----------------------------|-----------------------|
| 左右方向に G (急ハンドル)を<br>検出した場合 | 急ハンドルを検知しました。ご注意ください。 |
| 後方向に G(急加速)を<br>検出した場合     | 急発進を検知しました。ご注意ください。   |
| 前方向に G (急減速) を<br>検出した場合   | 急ブレーキを検知しました。ご注意ください。 |

## ASC 設定

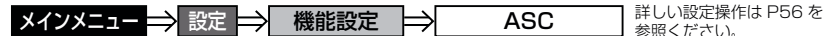

- ・ASC 機能とは、オート・センシティブ・コントロールの略称で、[AT] に設定すると、低速走行中(渋滞など)は受信感度を下げて警報音を ミュート(消音)し、高速走行中はレーダーの受信感度を上げて警報 しやすくします。※警報画面表示は行います。
- ・お買い上げ時は、【AT】に設定されています。

## AUTO 設定

[AT] に設定することで、走行する速度によってレーダーの受信感度を自動的に調節します。

| 車両状態 | 信号待ち、低速走行時など |                                           |
|------|--------------|-------------------------------------------|
| 受信感度 | LOW          | LOW ⇔ HI ⇔ S-HI ⇔ HYPER<br>と車速に応じて受信感度が変化 |

| 機能                                | 内容                      | 走行速度            | 受信感度  |
|-----------------------------------|-------------------------|-----------------|-------|
| ASC 機能<br>(オート・センシティブ・<br>コントロール) | 自車の走行速度に合わ<br>せて設定を切替える | 30km/h 未満       | LOW   |
|                                   |                         | 30km/h~60km/h未満 | HI    |
|                                   |                         | 60km/h~80km/h未満 | S-HI  |
|                                   |                         | 80km/h 以上       | HYPER |

※ OBD Ⅱ アダプター未接続で衛星を受信できない場合は、受信感度が [HYPER] に固定されます。

## マニュアル設定

マニュアル設定することで、受信感度を固定することができます。下記表 を参考に、最適な受信感度を設定してください。

| 受信感度  | 適切な走行場所  | 走行状態   | 表示アイコン |
|-------|----------|--------|--------|
| LOW   | 市街地      | 低速走行   | LO     |
| Н     | 郊外地      | 中速走行   | Him    |
| S-HI  | 郊外地·高速道路 | 中·高速走行 | S-Hi   |
| HYPER | 高速道路     | 高速走行   | HYP    |

#### LSC 設定

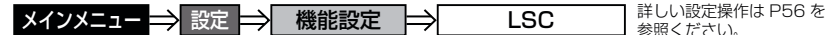

・LSC 機能とは、ロー・スピード・キャンセルの略称で、渋滞など車が 低速走行時は、警報音を自動的にミュートする機能です。

·お買い上げ時は、【ON】に設定されています。

[ON].....低速走行時に GPS 警報、レーダー警報の警報音をミュート

 [ALL ON].......低速走行時に GPS 警報、レーダー警報、および無線警報の警報音

 をミュート

[OFF] ......走行速度に関係なく警報音を鳴らす

| 機能                        | 動作内容                              |     |
|---------------------------|-----------------------------------|-----|
| LSC 機能<br>(ロー・スピード・キャンセル) | 自車の走行速度が 30km/h 以下の場合、<br>をミュートする | 警報音 |

## LSC マークについて

LSC 機能の作動を2段階表示でディスプレイにて確認することができます。

| 状態                                          | 走行状態        | アイコン表示 | 警報  |
|---------------------------------------------|-------------|--------|-----|
|                                             | 停車中~ 30Km/h | LSC    | しない |
| LSU                                         | 30Km/h 以上   | LSC    | する  |
| LSC機能をOFFまたはOBD II アダプター<br>未接続で衛星を受信していない時 |             | LSC    | する  |

## アラーム設定

メインメニュー ⇒ 設定 ⇒ 機能設定 ⇒ アラーム

詳しい設定操作は P56 を 参照ください。

 ・レーダー警報およびオービス接近時の警報音をブザー1/ブザー2/ ブザー3/メロディ/ナレーションのいずれかで鳴らすことができます。
 ・お買い上げ時は、【BZ1】に設定されています。

[BZ1・2・3(ブザー)].... 警報音をブザーで鳴らします [ML(メロディ)].....警報音をメロディ音、[ 情熱大陸 ] で鳴らします [NA(ナレーション)]....... 警報を音声アナウンスでお知らせします 設定

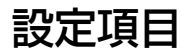

### エフェクト設定

メインメニュー → 設定 → 機能設定 → エフェクト

詳しい設定操作は P56 を 参照ください。

音声アナウンス前後に用いる擬音効果です。下記の設定のように各警報時の効果音と音声アナウンス警報の選択ができます。 お買い上げ時は、【OFF】に設定されています。

### 🖞 アドバイス

通話音声が受信できる無線警報の場合、エフェクトモードの設定に関わらず通話 音声が流れます。

|         | 項目           | OFF(初期設定) エフェクト 1                     |             | エフェクト2      |
|---------|--------------|---------------------------------------|-------------|-------------|
|         | オービス         |                                       | 効果音 + アナウンス | 効果音 + アナウンス |
|         | ダブルオービス      |                                       |             |             |
|         | Ν システム       |                                       |             |             |
|         | 取締ポイント       |                                       |             |             |
|         | 信号無視取締機ポイント  |                                       |             |             |
|         | 過積載取締機ポイント   |                                       |             |             |
|         | 白バイ警戒エリア     |                                       |             |             |
|         | 警察署エリア       |                                       |             | アナウンスのみ     |
|         | 交番エリア        |                                       | 効果音のみ       |             |
| G       | 高速道路交通警察隊エリア |                                       |             |             |
| P       | 事故ポイント       | - 効果音 + アナウンス<br>-                    |             |             |
| 警       | SA/PA/HO     |                                       |             |             |
| 報       | 道の駅          |                                       |             |             |
|         | 急カーブ         |                                       |             |             |
|         | トンネルポイント     |                                       |             |             |
|         | 分岐·合流        |                                       |             |             |
|         | 駐車監視エリア      |                                       |             |             |
|         | 逆走お知らせ       | 逆走お知らせ<br>消防署エリア<br>スクールエリア<br>踏切ポイント |             |             |
|         | 消防署エリア       |                                       |             |             |
| スクールエリア | スクールエリア      |                                       |             |             |
|         | 踏切ポイント       |                                       |             |             |
|         | 県境           |                                       | 効果音 + アナウンス | 効果音 + アナウンス |

## 設定項目

設定

|     | 項目       | OFF(初期設定)             | エフェクト1 | エフェクト2  |  |
|-----|----------|-----------------------|--------|---------|--|
|     | カーロケ無線   |                       |        |         |  |
|     | 350.1 無線 |                       |        |         |  |
|     | デジタル無線   |                       |        |         |  |
|     | 署活系無線    |                       |        |         |  |
|     | ワイド無線    |                       |        |         |  |
|     | 取締特小無線   |                       |        |         |  |
|     | 警察活動無線   |                       |        |         |  |
| 無線  | 警察ヘリテレ無線 |                       | 리면수소가  |         |  |
| 警報  | パトロールエリア | 効果音 + アテワンス<br>-<br>- | 効果首のみ  | アナワンスのみ |  |
| 新救急 | 新救急無線    |                       |        |         |  |
|     | 消防ヘリテレ無線 |                       |        |         |  |
|     | 消防無線     |                       |        |         |  |
|     | レッカー無線   | -                     |        |         |  |
|     | 高速管理車両無線 |                       |        |         |  |
|     | 警備無線     |                       |        |         |  |
|     | タクシー無線   |                       |        |         |  |

## 操作音設定

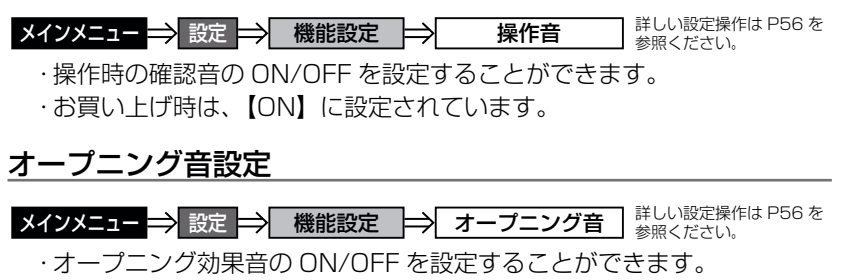

・お買い上げ時は、【ON】に設定されています。

# 設定項目

## お知らせ設定

メインメニュー ⇒ 設定 ⇒ 機能設定 ⇒ お知らせ <sup>詳し</sup> <sup>余昭</sup>

詳しい設定操作は P56 を 参照ください。

- ・電源 ON 時のあいさつアナウンスや衛星受信・未受信時のアナウンス などの ON/OFF を設定することができます。
- ·お買い上げ時は、【OFF】に設定されています。

### ◇ ON/OFF されるアナウンス

| 状態                            | アナウンス内容                          |
|-------------------------------|----------------------------------|
| 衛星受信                          | 衛星を受信しました                        |
| 衛星未受信                         | 衛星を受信できません                       |
| 起動後、2 時間経過                    | 運転時間が 2 時間になりました<br>そろそろ休憩してください |
| 走行エリアの切替えアナウンス<br>(オートモード設定時) | (ハイウェイ / シティ / オール) モードに切替えます    |
| あいさつアナウンス                     | ※下記表参照                           |

電源 ON 時のあいさつアナウンスは起動時刻により切替わります。

| 起動時刻          | アナウンス内容   |
|---------------|-----------|
| 4:00 ~ 9:59   | おはようございます |
| 10:00 ~ 17:59 | こんにちは     |
| 18:00 ~ 3:59  | こんばんは     |

### セーフモード設定

- メインメニュー → 設定 → 機能設定 → セーフモード 詳しい設定操作は P56 を 参照ください。
  - ・セーフティウィーク期間中にセーフモードの設定が ALL ON の場合は、 自動的にオールオンモード設定に切替える設定です。
  - ・セーフモード期間中に電源が入ると、音声アナウンスと画面表示を行います。
  - ・お買い上げ時は、【ON】に設定されています。
  - ALL ON…………電源が入ると音声アナウンスと画面表示をして、セーフティウィーク 期間中は自動的にオールオンモードになります。
  - ON.....電源が入ると音声アナウンスと画面表示をします。セーフティウィーク 期間中でもマニュアルモードの設定した状態を保持します。
  - OFF ……………電源が入っても音声アナウンスと画面表示はしません。セーフティ ウィーク期間中でもおまかせモード又はマニュアルモードの設定した 状態を保持します。

| セーフティウィーク    | 期間(※)                                                  | アナウンス / 表示画面                   |
|--------------|--------------------------------------------------------|--------------------------------|
| 春の交通安全運動期間   | 4月6日~4月15日<br>※統一地方選挙のある年は<br>5月11日~5月20日<br>に変更となります。 | 春の交通安全運動期間です                   |
| 秋の交通安全運動期間   | 9月21日~9月30日                                            | 秋の交通安全運動期間です                   |
| 年末年始取締強化運動期間 | 12月15日~1月5日                                            | 年末年始取締強化運動期間です<br>年末年始取締強化運動期間 |

※ 交通安全運動期間は原則として上記期間ですが、都合により変更となる場合があります。

# 設定項目

## 車両総重量設定

メインメニュー 🔿 設定 🔿 機能設定 🔿 車両総重量

詳しい設定操作は P56 を 参照ください。

車両総重量を設定すると、『パワーチェック info』画面で自車のおおよその馬力を表示することができます。

下記表を参考に自車の車両総重量に近い設定を選択してください。

お買い上げ時は、【小型車】に設定されています。

| 設定   | 車両総重量の目安      |  |
|------|---------------|--|
| 軽自動車 | $\sim$ 1250kg |  |
| 小型車  | 1251 ~ 1750kg |  |
| 中型車  | 1751 ~ 2250kg |  |
| 大型車  | 2251kg~       |  |

## 重量を入力して設定する

車検証などに記載されている車両総重量を入力して設定してください。

1.【入力】をタッチする。

2. 数字をタッチして車両重量を入力し、
 【登録】をタッチする。

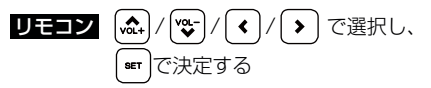

3. 入力した車両重量が左上の登録重量に 表示される。

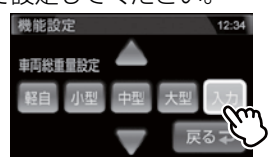

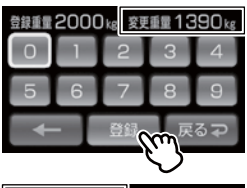

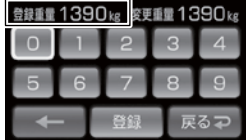

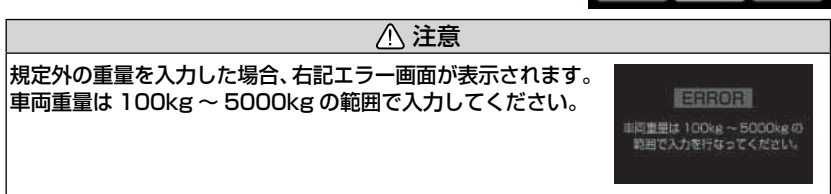
# GPS 設定

#### <u>GPS 警報画面について</u>

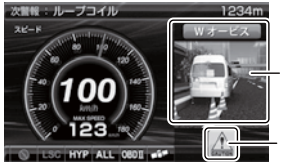

警報の種類

CAUTION マークまたは 専用アイコンを表示

#### ダブルオービス設定

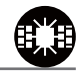

設

定

 ・オービスポイント通過後の距離は 500m / 1km / 1.5km / OFF から選択 することができます。

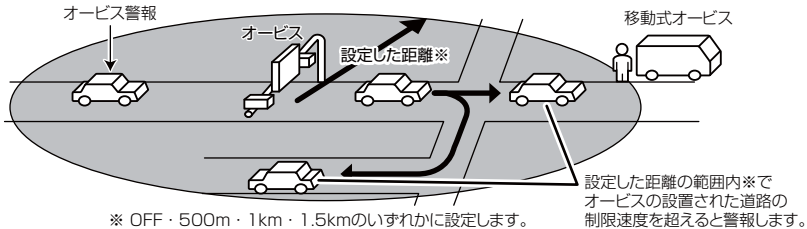

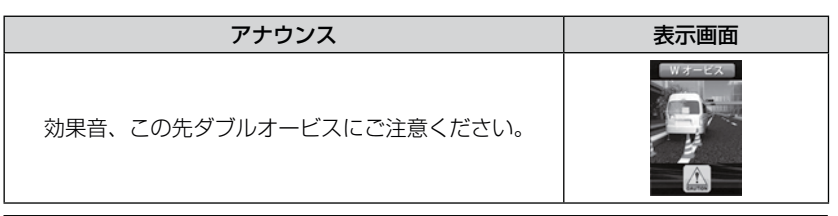

#### ⚠ 注意

- ・設定した距離の範囲内で信号などにより停止(5km/h以下)した場合、再度オービスの設置された道路の制限速度を超えると3回まで警報します。
- ・オービス警報キャンセルポイントに設定されているオービスポイントでは、ダブル オービス警報もキャンセルされます。
- ・オービス通過後、設定範囲内であれば車両の進行方向にかかわらず、オービスの設置 された道路の制限速度を超えればダブルオービスの警報を行います。

設定項目

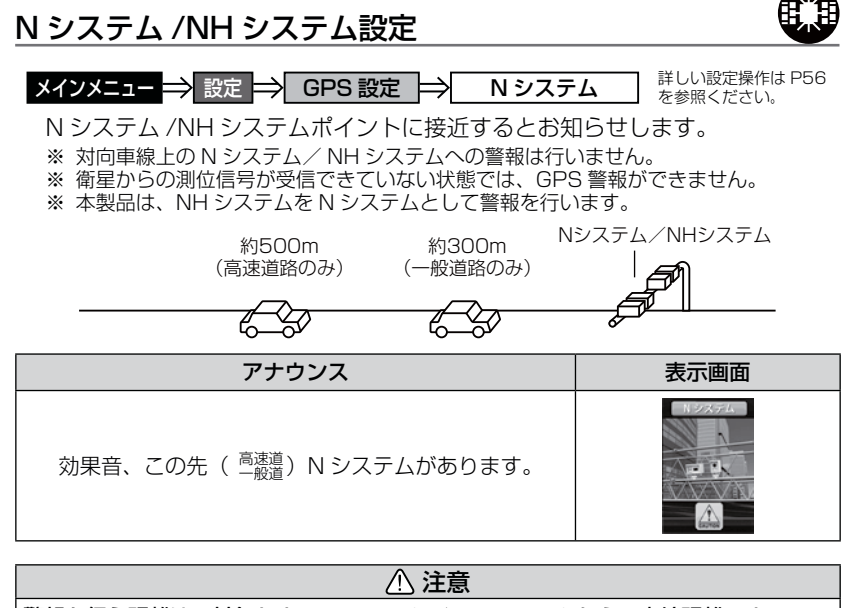

警報を行う距離は、対象とする N システム/ NH システムからの直線距離です。 道路の高低差、カーブの大きさなどによっては実際の走行距離と異なる場合があります。

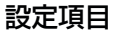

#### 取締ポイント設定

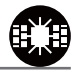

メインメニュー ⇒ 設定 ⇒ GPS 設定 ⇒ 取締ポイント <sup>詳しし</sup>

詳しい設定操作は P56 を参照ください。

過去に検問や取締りの事例があるポイントが予め本機に登録してあり、取締 ポイントに接近すると約200m~1kmの間で注意をお知らせし、ポイント から離れた時に回避をお知らせします。

| [スピード取締り] | ネズミ捕りなどの取締りをおもに行なっているポイント    |
|-----------|------------------------------|
| [検問取締り]   | 飲酒 / シートベルト / 携帯電話などの取締りをおもに |
|           | 行なっているポイント                   |
| [交通取締り]   | 一時停止無視や信号無視などの取締りをおもに行なっている  |
|           | ポイント                         |
| [その他取締り]  | 上記以外の取締りを行なっているポイント ※高速道路上   |
|           | の取締ポイントはその他取締りとして警報を行います。    |
| [重点取締り]   | 上記取締ポイントが2つ重なっている場合に警報       |
| [最重点取締り]  | 上記取締ポイントが3つ以上重なっている場合に警報     |

#### 🖞 アドバイス

取締ポイントの回避警報は他の警報と重なった場合、他の警報が優先され、回避 警報を行わない場合があります。

| 状況                  | アナウンス                                                                 | 表示画面   |
|---------------------|-----------------------------------------------------------------------|--------|
| スピード/<br>検問/<br>交通/ | 効果音、この先 一般道<br>[スピード / 検問 / 交通]<br>取締ポイントがあります。<br>取締りにご注意ください。       | 取得ポインド |
| 重点 /<br>最重点         | 効果音、この先 一般道<br>[ 重点 / 最重点 ] 取締ポイントがあります。<br>[ 重点 / 最重点 ] 取締りにご注意ください。 |        |
| その他                 | 効果音、この先 ( <sup>高速道</sup> )<br>取締ポイントがあります。取締りにご注意ください。                |        |
| 回避                  | 効果音、[スピード/検問/交通/重点/最重点](※1)<br>取締ポイントを回避しました。                         |        |

※1 その他取締り警報時は種別のアナウンスを行いません。

設定

# 設定項目

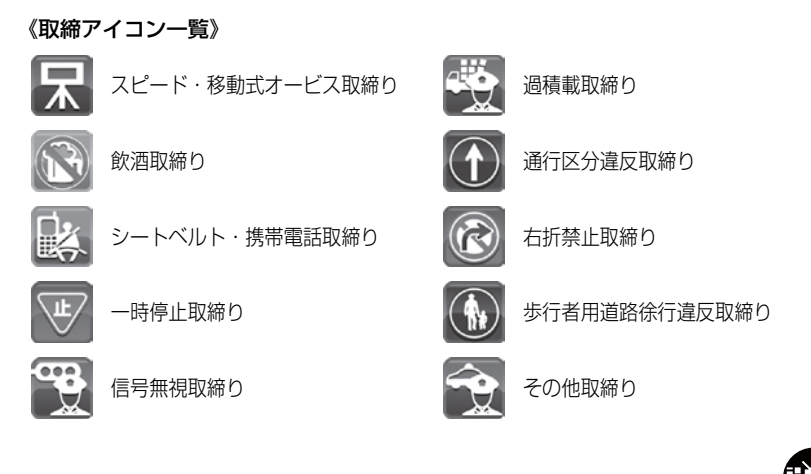

### 信号無視取締機ポイント設定

メインメニュー 🔿 設定 🔿 GPS 設定 🔿 信号無視取締機

詳しい設定操作は P56 を参照ください。

- ・信号無視監視機が設置されている交差点で、信号を無視して走行した違反 車両の様子が撮影・記録されます。
- ・本機に登録されている信号無視取締機ポイントに接近すると約200m~600mの間で注意をお知らせします。

| アナウンス                            | 表示画面 |
|----------------------------------|------|
| 効果音、この先 一般道 信号無視取締機に<br>ご注意ください。 |      |

※ 走行エリア (⇒ P61) がハイウェイモード以外の時に有効です。

#### 過積載取締機ポイント設定

**メインメニュー → 設定 → GPS 設定 → 過積載取締機** 詳しい設定操作は P56 を参照ください。

 ・過積載取締機が設置されている路線で、車両の積載量を無視して走行した 違反車両の様子が撮影・記録されます。

本機に登録されている過積載取締機ポイントに接近すると約200m~
 600mの間で注意をお知らせします。

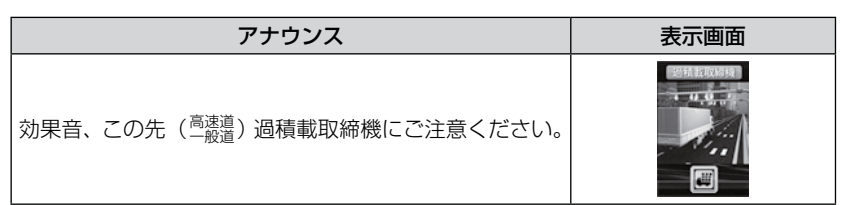

#### 白バイ警戒エリア設定

メインメニュー → 設定 → GPS 設定 → 白バイ警戒エリア 詳しい設定操作は P56 を参照ください。

本機に登録されている白バイ警戒エリアに接近(約 300m)するとお知らせ します。

| 状況 | アナウンス                                  | 表示画面 |
|----|----------------------------------------|------|
| 通常 | 効果音、この付近 白バイ警戒エリアです。                   |      |
| 重点 | 効果音、この付近 白バイ重点警戒エリアです。<br>取締りにご注意ください。 |      |

#### 🖢 アドバイス

- ・白バイ重点警戒エリアは白バイ警戒エリア警報を行なったあと、一定の無線を 受信した際に警報を行います。
- ・LSC 機能 (⇒ P67) の設定が【ON】でLSC 機能が作動中の場合、白バイ警戒 エリアの警報音はLSC 機能によってミュートされますが、白バイ重点警戒エリア の警報は無線による警報のため、ミュートされません。
- ※ LSC 機能の設定が【ALL ON】でLSC 作動中の場合は、白バイ警戒エリア、 白バイ重点警戒エリアともに警報音がミュートされます。

設定項目

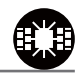

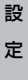

設定項目

#### 警察署エリア設定

メインメニュー 🔿 設定 🔿 GPS 設定 🔿 警察署エリア

詳しい設定操作は P56 を参照ください。

本機に登録されている警察署付近に接近(約300m)するとお知らせします。

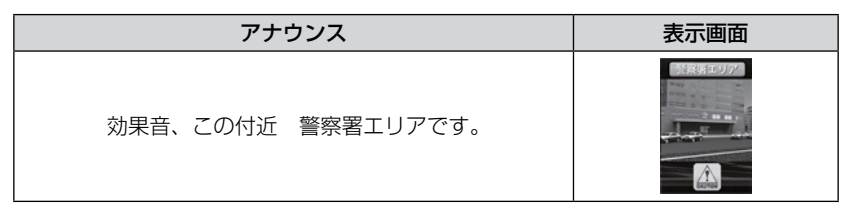

※ 走行エリア (⇒ P61) がハイウェイモード以外の時に有効です。

交番エリア設定

メインメニュー → 設定 → GPS 設定 → 交番エリア 詳しい設定操作は P56 を参照ください。

本機に登録されている交番付近に接近(約200m)するとお知らせします。

| アナウンス                             | 表示画面 |
|-----------------------------------|------|
| 効果音、この付近 交番エリアです。<br>取締りにご注意ください。 |      |

※ 走行エリア (⇒ P61) がハイウェイモード以外の時に有効です。

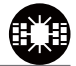

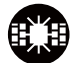

79

#### 高速道路交通警察隊エリア設定

メインメニュー → 設定 → GPS 設定 → 高速道路交通警察隊エリア 詳しい設定操作は P56 を参照ください。

本機に登録されている高速道路交通警察隊エリアに接近(約300m)するとお知らせします。

 
 アナウンス
 表示画面

 効果音、この付近 高速道路交通警察隊エリアです。 取締りにご注意ください。
 Image: Constant State State St

### 事故ポイント設定

**メインメニュー ⇒ 設定 ⇒ GPS 設定 ⇒ 事故ポイント** 詳しい設定操作は P56 を参照ください。

本機に登録されている事故多発ポイントに接近(約300m)するとお知らせします。

| アナウンス                                   | 表示画面 |
|-----------------------------------------|------|
| 効果音、この先( <sup>高速道</sup> )事故多発ポイントがあります。 |      |

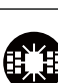

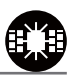

設定項目

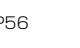

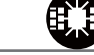

設定項目

#### SA/PA/HO 設定

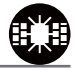

詳しい設定操作は P56

を参照ください。

メインメニュー 🔿 設定 🔿 GPS 設定 🔿 SA/PA/HO

全国の高速道路にあるサービスエリア、パーキングエリアやハイウェイオアシス の位置情報を予め本機に登録してあり、サービスエリアまたはパーキングエリア に接近すると、2km 手前でお知らせします。

| アナウンス                      | 表示画面     |
|----------------------------|----------|
| 効果音、この先(高速道サービスエリアがあります。   |          |
| 効果音、この先 高速道パーキングエリアがあります。  | パーキングエリア |
| 効果音、この先 高速道ハイウェイオアシスがあります。 |          |

※ 走行エリア (⇒ P61) がシティモード以外の時に有効です。

#### 道の駅設定

本機に登録されている道の駅付近に接近(約1km)すると、お知らせします。

 アナウンス
 表示画面

 効果音、この先、一般道 道の駅があります。
 この年、

道の駅

※ 走行エリア (⇒ P61) がハイウェイモード以外の時に有効です。

メインメニュー ⇒ 設定 ⇒ GPS 設定 ⇒ 急カーブ

メインメニュー ⇒ 設定 ⇒ GPS 設定 ⇒

急カーブ設定

本機に登録されている急カーブ付近に接近(約300m)すると、お知らせします。

| アナウンス                     | 表示画面 |
|---------------------------|------|
| 効果音、この先、高速道(※1)急カーブがあります。 |      |

- ※ 走行エリア (⇒ P61) がシティモード以外の時に有効です。
- ※1 カーブの状況に応じて、右、左、連続のいずれかをアナウンスします。

#### ⚠ 注意

弊社調査による高速道路上の急カーブと思われる位置を登録して警報を行いますが、 下記点にご注意ください。

・全ての急カーブポイントで警報するわけではありません。

 ・高速道路の側道(一般道路)を走行中に、その付近の登録ポイントを警報すること があります。

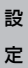

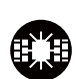

詳しい設定操作は P56

を参照ください。

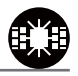

詳しい設定操作は P56

を参照ください。

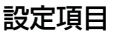

設定項目

### トンネルポイント設定

メインメニュー ⇒ 設定 ⇒ GPS 設定 ⇒ トンネルポイント

詳しい設定操作は P56 を参照ください。

本機に登録されているトンネル付近に接近(約 1km)すると、お知らせします。

| アナウンス                      | 表示画面 |
|----------------------------|------|
| 効果音、この先、高速道(※ 1)トンネルがあります。 |      |

走行エリア(⇒P61)がシティモード以外の時に有効です。 \* ※ 1 トンネルの状況に応じて、長い、連続するのいずれかをアナウンスします。

#### / 注意

弊社調査による高速道路上のトンネル位置を登録して警報を行いますが、下記点に ご注意ください。

・全てのトンネルポイントで警報するわけではありません。

 ・高速道路の側道(一般道路)を走行中に、その付近の登録ポイントを警報すること があります。

#### 県境設定

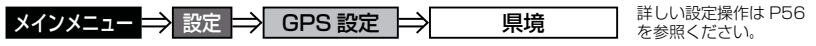

県境付近に接近(約1km)すると、都道府県をお知らせします。

| アナウンス         | 表示画面 |
|---------------|------|
| 効果音、この先、(※1)。 |      |

※ 1 都道府県をアナウンスします。

#### / 注意

弊社調査による県境位置を登録して警報を行いますが、下記点にご注意ください。 ・山間部やトンネル内または出口付近など、GPS の受信が不安定な場所では警報 しない場合があります。

全ての県境で警報するわけではありません。

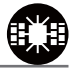

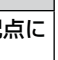

#### 設定項目

分岐合流設定

メインメニュー→ 設定 → GPS 設定 → 分岐/合流 詳しい設定操作は P56 を参照ください。

本機に登録されている分岐合流付近に接近(約500m)すると、お知らせします。

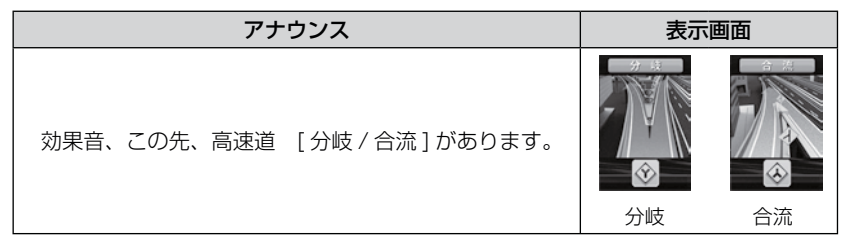

※ 分岐と合流のアナウンスは、それぞれ異なります。

※ 走行エリア(⇒ P61)がシティモード以外の時に有効です。

⚠ 注意

弊社調査による高速道路上の分岐合流ポイントを登録して警報を行いますが、下記 点にご注意ください。

- 全ての分岐合流ポイントで警報するわけではありません。また、SA・PA・HO・ インターチェンジからの分岐合流も警報を行いません。
- ・高速道路の側道(一般道路)を走行中に、その付近の登録ポイントを警報すること があります。
- ジャンクションの形状によっては一つの分岐・合流ポイントで複数回警報すること があります。

設定

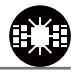

設定項目

#### 駐車監視エリア設定

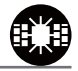

メインメニュー 🔿 設定 🔿 GPS 設定 🔿 駐車監視エリア

詳しい設定操作は P56 を参照ください。

各警察より発表される「最重点地域」、「重点地域」を基に、弊社調査による 監視(駐禁)エリアが登録されています。監視エリア付近に接近するとお知らせ します。

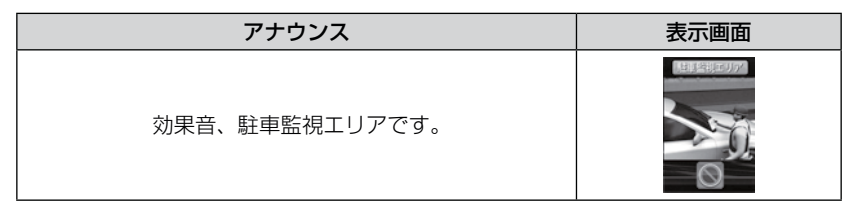

※ 走行エリア (⇒ P61) がハイウェイモード以外の時に有効です。

※ 駐車監視エリア内を走行中は待機画面内のアイコン表示部 (⇒ P25) に「駐禁マーク」 が表示されます。

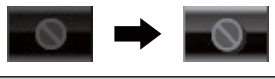

#### ▲ 注意

弊社調査による監視エリアを登録して警報を行いますが、下記点にご注意ください。 ・全ての監視エリアで警報するわけではありません。

・実際の監視エリアと異なる場所で警報することがあります。

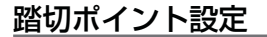

**メインメニュー → 設定 → GPS 設定 → 踏切ポイント** 詳しい設定操作は P56 を参照ください。

本機に登録されている踏切付近に接近(約200m)するとお知らせします。

| アナウンス             | 表示画面 |
|-------------------|------|
| 効果音、この付近 ご注意ください。 |      |

※ 走行エリア (⇒ P61) がハイウェイモード以外の時に有効です。

# 設定項目

#### 逆走お知らせ設定

メインメニュー → 設定 → GPS 設定 → 逆走お知らせ 詳しい設定操作は P56 を参照ください。

全国の高速道路にあるサービスエリア、パーキングエリアやハイウェイオアシス で停車した時や、入口から本線に合流しようとすると、お知らせします。

#### ≪出入口が別方向の場合≫

サービスエリアなどで停車後、20km/h以上でサービスエリアなどの入口に 向かって走行(逆走)すると警報を行います。逆走お知らせポイントから離れる まで警報画面の表示を続けます。

| アナウンス                                   | 表示画面 |
|-----------------------------------------|------|
| 効果音、この付近 逆走お知らせエリアです。<br>出口の方向にご注意ください。 |      |

逆走時

※ 警報中に、逆方向への走行から順方向への走行になった 場合、警報画面の標識イラスト部分が切替わります。

#### ≪出入口が同じ方向の場合≫

サービスエリアなどで停車した時に警報を行います。 その後発進し、20km/h以上になった場合に、再度警報を行います。

| アナウンス                                   | 表示画面 |
|-----------------------------------------|------|
| 効果音、この付近 逆走お知らせエリアです。<br>出口の方向にご注意ください。 |      |
|                                         |      |
| ⚠ 注意                                    |      |

逆走お知らせ警報とオービス警報が重なる場所ではオービス警報が優先されるため、 逆走お知らせ警報を行いません。ご注意ください。

※ 走行エリア(⇒ P61)および LSC の設定(⇒ P67)に関わらず、警報を行います。

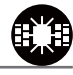

順走時

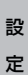

設定項目

#### 消防署エリア設定

メインメニュー 🔿 設定 🔿 GPS 設定 🔿 消防署エリア

詳しい設定操作は P56 を参照ください。

本機に登録されている消防署付近に接近(約300m)するとお知らせします。

| アナウンス                               | 表示画面 |
|-------------------------------------|------|
| 効果音、この付近 消防署エリアです。<br>緊急車両にご注意ください。 |      |

※ 走行エリア (⇒ P61) がハイウェイモード以外の時に有効です。

#### スクールエリア設定

メインメニュー ⇒ 設定 ⇒ GPS 設定 ⇒ スクールエリア

詳しい設定操作は P56 を参照ください。

本機に登録されている小学校、中学校、高校付近を 7:00 ~ 9:00、12:00 ~ 18:00 に接近(約 200m) するとお知らせします。 ※ 土曜日、日曜日は警報は行いません。

| アナウンス                                | 表示画面 |
|--------------------------------------|------|
| 効果音、この付近 スクールエリアです。<br>安全運転を心がけましょう。 |      |

※ 走行エリア (⇒ P61) がハイウェイモード以外の時に有効です。

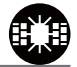

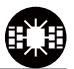

# 無線設定

- 本製品は、各種無線の受信感度を OFF/LOW/HI に設定することができます。
- 下図の受信感度(距離)は直線見通し距離で、間に障害物が無い状態での 受信距離日安です。

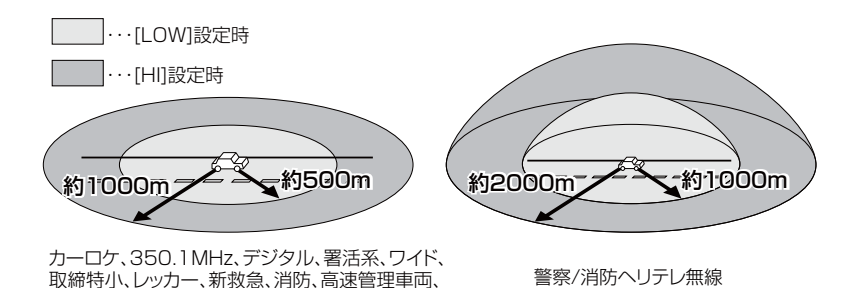

/ 注意

- ・放送局や無線中継局の近くを通過する時、強い電波の影響により誤作動する場合が あります。また、VHF 帯の放送局の近くを通過する場合は、デジタル無線の受信 をすることがあります。
- ・使用状況、走行状態、製品取付位置、周囲の環境(電波状況)によって受信感度(距離) が短くなる場合があります。

設 定

#### 無線警報画面について

警察活動、警備、タクシーの各無線

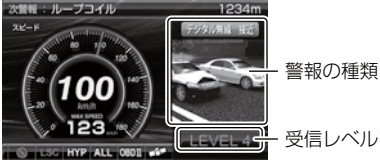

受信レベルを表示

#### カーロケ無線設定(カー・ロケーター・システム)

メインメニュー 🔿 設定 🔿 無線設定 🔿 カーロケ無線

詳しい設定操作は P56 を参照ください。

緊急車両に装備された GPS 受信機より算出された位置データを、各本部の車両 管理センターへ定期的に送信する無線です。本製品は緊急車両からの電波を受信 し、音声で警報を行い緊急車両の走行を妨げないよう安全な回避を促します。

| 状況 | アナウンス                                   | 表示画面                          |
|----|-----------------------------------------|-------------------------------|
| 遠い | 効果音~カーロケ無線を受信しました。                      | 7-0784 ED 7-0784 ED 7-0784 ED |
| 近い | 効果音~カーロケ無線を受信しました。<br>緊急車両にご注意ください。     |                               |
| 接近 | 効果音〜カーロケ無線を受信しました。<br>接近する緊急車両にご注意ください。 | 遠い ~ 近い ~ 接近                  |
| 回避 | 効果音~カーロケ無線を回避しました。                      | 7-17-18 BE                    |

⚠ 注意

- ・カー・ロケーター・システムは間欠で送信されるため、実際の緊急車両の接近と
   受信のタイミングにズレが生じることがあります。
- ・緊急車両は走行状態(緊急走行、通常走行、駐停車)によって、電波の送信時間が変化 するため、実際の緊急車両の接近と受信のタイミングにズレが生じることがあります。
- ・緊急車両がエンジン停止時は電波の送信を行わないため、本製品での受信はできません。
- ※ カーロケーターシステム搭載車であっても、使用されていない場合カーロケー ター無線を受信できません。
- ※ カーロケーターシステムは全国的に新システムへの移行が進んでいます。現在受 信できる地域であっても、新システムへの移行により受信できなくなる場合があ りますのであらかじめご了承願います。また、新システムが導入された地域では カーロケーター無線の警報ができません。

#### 350.1MHz 無線設定(取締用連絡無線) 詳しい設定操作は P56 メインメニュー 🔿 設定 🔿 無線設定 🔿 350.1MHz 無線 を参照ください。 取締用連絡無線で使用する周波数帯で、速度違反取締りやシートベルト装着義務 違反取締りなどで使用することがあります。また、通話内容をコード化したデジ タル無線方式を使用するケースもあり、音声受信ができない場合もあります。 乗用重 現認係 No. 00-XX (測定係) 25km/hオーバ $\sim$ アナウンス 表示画面 効果音~通話音声(デジタル信号はノイズ)~ 350.1 無線を受信しました。

#### デジタル無線設定

メインメニュー 🔿 設定 ⇒ 無線設定 🔿 デジタル無線

詳しい設定操作は P56 を参照ください。

各警察本部と移動局(緊急車両など)とが行う無線交信で、159MHz 帯~ 160MHz 帯の電波を受信します。通話内容がコード化(デジタル化)されて おり通話内容を聞くことはできませんが、音声と表示で警報を行い、付近を 走行する緊急車両の走行を妨げないよう安全な回避を促します。

| 状況 | アナウンス                                   | 表示画面                          |
|----|-----------------------------------------|-------------------------------|
| 遠い | 効果音~デジタル無線を受信しました。                      | 7036AH EN 7036AH EN 7936AH EE |
| 近い | 効果音~デジタル無線を受信しました。<br>緊急車両にご注意ください。     | LEVEL 1 LEVEL 3 LEVEL 4       |
| 接近 | 効果音~デジタル無線を受信しました。<br>接近する緊急車両にご注意ください。 | 遠い~近い~接近                      |

# 設定項目

#### 署活系無線設定

メインメニュー 🔿 設定 ⇒ 無線設定 ⇒ 署活系無線

詳しい設定操作は P56 を参照ください。

パトロール中の警察官が警察本部や他の警察官との連絡用として使用している 無線交信の電波を受信します。

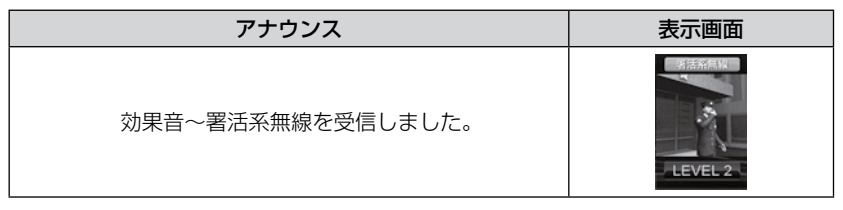

#### ワイド無線設定

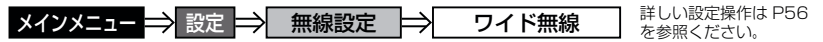

警察専用の自動車携帯電話システムのこと。移動警察電話(移動警電)ともいいます。

| 状況 | アナウンス                                  | 表示画面                       |
|----|----------------------------------------|----------------------------|
| 遠い | 効果音~ワイド無線を受信しました。                      | ワイド無論 道い ワイド無論 法が ワイド無論 接近 |
| 近い | 効果音~ワイド無線を受信しました。<br>緊急車両にご注意ください。     |                            |
| 接近 | 効果音~ワイド無線を受信しました。<br>接近する緊急車両にご注意ください。 | 遠い ~ 近い ~ 接近               |

#### 取締特小無線設定

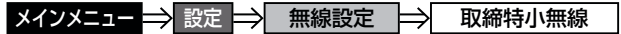

詳しい設定操作は P56 を参照ください。

シートベルト、一旦停止など取締現場では通常350.1MHz 無線を使用しますが、取締の連絡用などに特定小電力無線を使用する場合があります。

| アナウンス                       | 表示画面 |
|-----------------------------|------|
| 効果音〜通話音声〜<br>取締特小無線を受信しました。 |      |

#### 警察活動無線設定

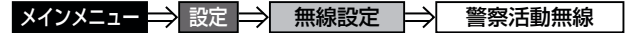

詳しい設定操作は P56 を参照ください。

機動隊が主に災害や行事に使用する無線です。

| アナウンス              | 表示画面 |
|--------------------|------|
| 効果音~警察活動無線を受信しました。 |      |

#### <u>パトロールエリア設定</u>

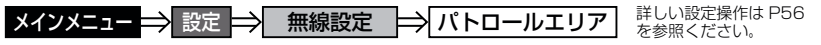

検問などで使用されている一定の無線電波を受信するエリアです。

| アナウンス                   | 表示画面 |
|-------------------------|------|
| 効果音~パトロールエリアです。ご注意ください。 |      |

#### **P**アドバイス

・受信感度の調整はありません。カーロケ、350.1MHz、デジタル、署活系、ワイド、取締特小、警察へリテレ、警察活動無線の内2つ以上の設定がONになっていないと、パトロールエリア警報は行いません。

・必ず検問、取締などを行なっているとは限りません。

設定

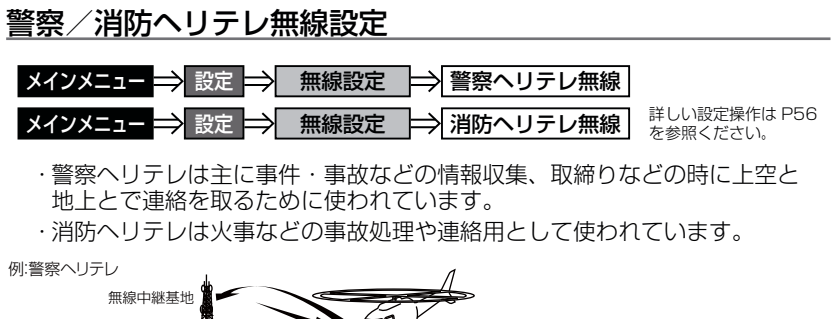

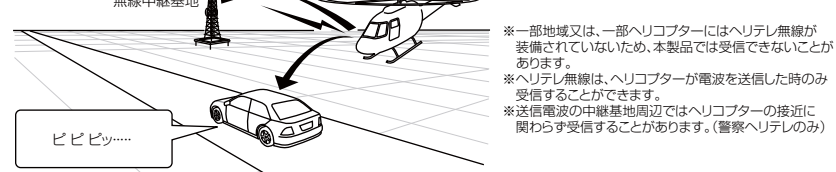

| 受信種類   | アナウンス                             | 表示画面 |
|--------|-----------------------------------|------|
| 警察ヘリテレ | 効果音〜通話音声〜<br>警察ヘリテレ無線を<br>受信しました。 |      |
| 消防ヘリテレ | 効果音〜通話音声〜<br>消防ヘリテレ無線を<br>受信しました。 |      |

#### 新救急無線設定

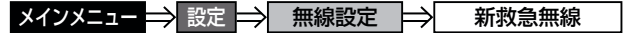

詳しい設定操作は P56 を参照ください。

救急車と消防本部の連絡用無線として使用しています。主に首都圏で使用されています。

| アナウンス                      | 表示画面 |
|----------------------------|------|
| 効果音〜通話音声〜<br>新救急無線を受信しました。 |      |

#### 消防無線設定

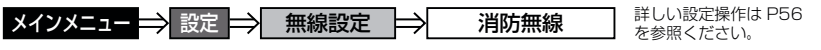

消防車が消火活動中や移動時に連絡用として使用している無線です。

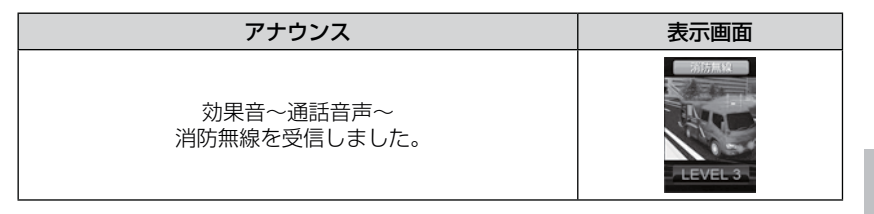

#### レッカー無線設定

メインメニュー → 設定 → 無線設定 → レッカー無線 詳しい設定操作は P56 を参照ください。

東名、名神の一部高速道路や一部地域でレッカー業者が駐車違反や事故処理な どの時に業務用無線を使用しています。

※ 一般の業務用無線と同じ周波数のため、地域によっては一般業務無線を受信することもあります。

| アナウンス                       | 表示画面 |
|-----------------------------|------|
| 効果音〜通話音声〜<br>レッカー無線を受信しました。 |      |

設定項目

#### 高速管理車両無線設定

メインメニュー 🔿 設定 🔿 無線設定 🔿 高速管理車両無線

詳しい設定操作は P56 を参照ください。

東日本、中日本、西日本の高速道路株式会社が使用している業務連絡無線です。 おもに渋滞や工事、事故情報などでパトロール車両と本部との連絡に使用します。

| アナウンス                         | 表示画面 |
|-------------------------------|------|
| 効果音〜通話音声〜<br>高速管理車両無線を受信しました。 |      |

#### 警備無線設定

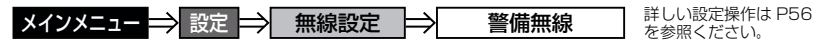

各地の警備会社が使用する無線です。

| アナウンス        | 表示画面    |
|--------------|---------|
| 効果音〜通話音声〜    | 如果集成    |
| 警備無線を受信しました。 | LEVEL 3 |

#### タクシー無線設定

**メインメニュー → 設定 → 無線設定 → タクシー無線** 詳しい設定操作は P56 を参照ください。

各地のタクシー会社が使用する無線です。

| アナウンス                       | 表示画面     |
|-----------------------------|----------|
| 効果音〜通話音声〜<br>タクシー無線を受信しました。 | PIDE-MAX |

OBD Ⅱアダプター(オプション)を使用する

# OBD IIアダプターを使用し、取付ける

弊社別売オプション OBD2-R1「OBD II アダプター」を使用することで、 待機画面に車両の OBD II 情報を表示させることや、トンネル内などの 衛星からの信号を受信できないような場所でも、OBD II からの速度情報に より、速度表示や正確な警報を行うことができるようになります。

#### OBD2-R1 OBD IIアダプター

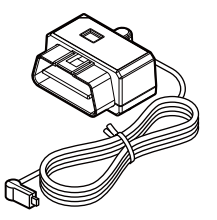

OBD Ⅱアダプターによる接続の際は、車両によってディップ スイッチの設定が必要です。ディップスイッチの設定方法は OBD Ⅱアダプターの取扱説明書をご確認ください。 また、『対応車両』および『車種別のディップスイッチの設定

また、「対応単両」のよび「単種別のテイツノスイッナの設定 内容」は OBD Ⅱアダプター適合表をご確認ください。

※ OBD Ⅱアダプターを接続する際は必ず、キーを抜いた状態、 または車両電源が OFF の状態で行なってください。故障の 原因となります。

#### 🖢 アドバイス

#### OBD IIとは

On-Board Diagnostics IIの略称で、車載式故障診断システムのことを言います。 車両のコネクターより車両のエラーコード(本製品では表示を行いません)の他、 車速や回転数などの情報を車両のセンサーから得ることができます。

#### ⚠ 注意

- ・OBD Ⅱアダプターは適合する車両のみ接続できます。詳しくは弊社ホームページのOBD Ⅱアダプター適合表をご確認ください。
- ・OBD II アダプターを接続しても、車両によって表示できる情報は異なり、表示で きない項目もあります。詳しくは弊社ホームページの OBD II アダプター適合表を ご確認ください。
- ・適合車両の場合でも、各種警告灯が点灯する場合や、装着している電装品によって はレーダー本体または車両機能が正常に動作しない場合があります。(車両 OBD に接続する他の電装品、一部ディーラーオプションのセキュリティシステムなど)
- ・車両によっては、車両電源 OFF 後に再度本製品の電源が ON になる場合がありますが、 異常ではありません。しばらくすると電源は OFF になります。

0日日 Ⅱアダプター

# OBD Ⅱアダプター(オプション)を使用する

#### <u>車両 OBD II コネクター位置</u>

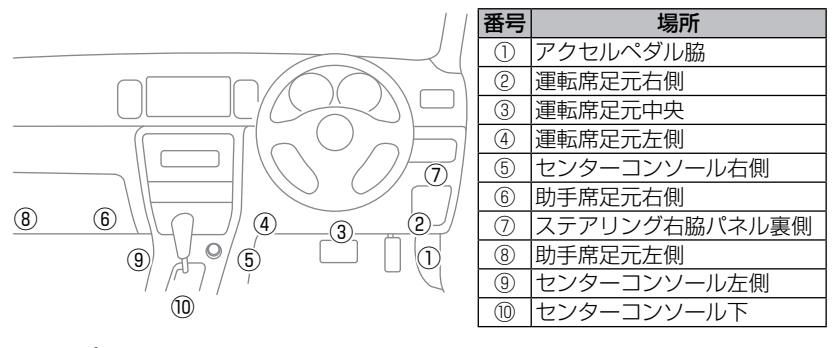

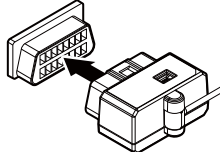

上記①~⑩の位置で車両 OBD Ⅱ コネクターを探 して接続を行なってください。 車両によってはカバーが付いていたり、コンソー ル内に存在する場合があります。

▲ 警告

・アクセルやブレーキなどのペダル操作や、ハンドル操作などの運転操作の妨げになるような配線は行わないでください。事故や怪我の原因となります。
 ・ドアや車両金属部などに挟み込まないように配線を行なってください。

▲ 注意 車両 OBD II コネクターにカバーが付いている場合、OBD II アダプターを取付ける ことにより、カバーが閉まらなくなることがあります。

# スロットルタイプを設定する

車両により、アクセルを踏んだ時にスロットル開度の数値が下がる場合が あります。その場合、スロットルタイプの設定を行なってください。

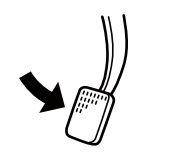

アクセルを踏んだ時に

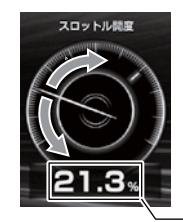

- ●数値が上がり、針が時計周りに 動く場合は【ノーマル】に設定
- ●数値が下がり、針が反時計周りに 動く場合は【リバース】に設定

- 数値表示部

設定方法

- OBD Ⅱ 設定メニューを開き、【スロットル タイプ】をタッチする
  - リモコン 🍽 / 🍾 で選択し、 🖛 で決定する
- 2. 【ノーマル】または【リバース】を選択する
   リモコン () / ) で選択し、 (\*\*) で決定する

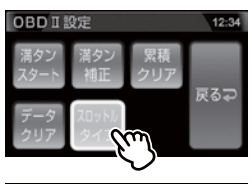

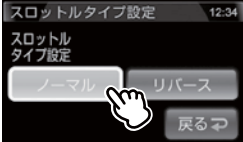

3.【戻る】を長押しして待機画面に戻ります。

**リモコン** ( **Market**) を<u>長押し</u>で待機画面に戻る

・【戻る】をタッチ(リモコンでは、2000)を短押し)すると一つ前の画面に戻ります。 ・続けて別項目を設定することもできます。 0BD Ⅱアダプタ-

### 燃費情報を補正する

お買い上げ時の状態では本製品に表示される燃費情報に誤差があります。 より正確な燃費情報を表示するために、『満タンスタート』および『満タン 補正』を行い、誤差を補正してください。

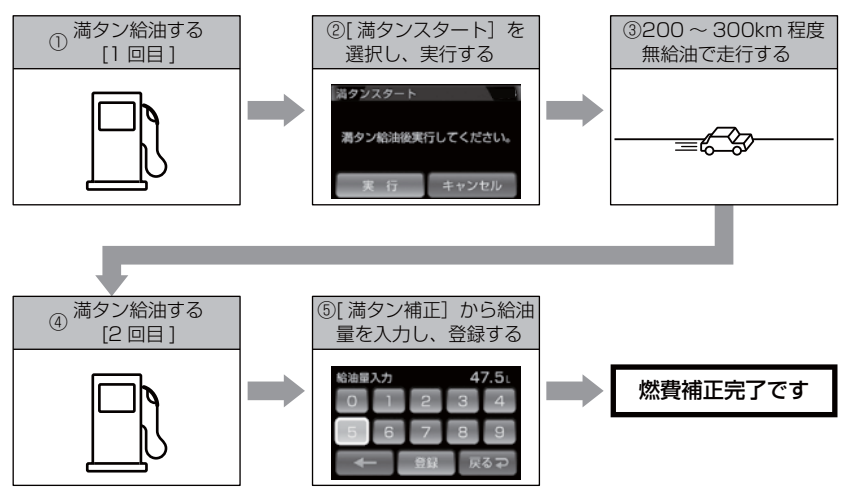

▲ 注意

- ・実際の走行距離と給油量から計算した燃費と本製品の燃費情報は、計算方法が異なるため必ず一致するものではありません。
- ・車両によって燃費情報を表示できない車両があります。詳しくは弊社ホームページ の OBD Ⅱ アダプター適合表をご確認ください。

#### 🖢 アドバイス

ご購入後初めて補正を行なった場合、補正するまでの燃費情報などは初期値の 燃費係数により算出されているため、『OBD Ⅱデータの初期化(⇒P101)』を 行うことをお勧めします。

『OBD II データの初期化(⇒ P101)』を行なっても補正された燃費係数は初期化 されないため、より実測に近い生涯燃費の値が表示されます。

#### 補正方法

- ↓ 満タン給油する
- **2**\_OBD Ⅱ設定メニューを開き、【満タンスタート】 をタッチする リモコン ( > ) で選択し、( ≤ ) で決定する 3.確認画面で【実行】をタッチする

リモコン [\*\*\*] で決定する

- 4 無給油で 200~300km 程度走行する
- 5. 満タン給油する
- 6.0BD Ⅱ設定メニューを開き、【満タン補正】 をタッチする リモコン
  (▶)で選択し、
  (■)
  で決定する
- 7.数字をタッチして5.の給油量を入力し、 【登録】をタッチする

リモコン (▲) / (♥) / ◆) で選択し、 ☞ で決定する

- 8.確認画面で【実行】をタッチすることで 補正完了です

  - **リモコン** (ser) を短押しする ※キャンセルする場合は、(B2AC)を短押しする

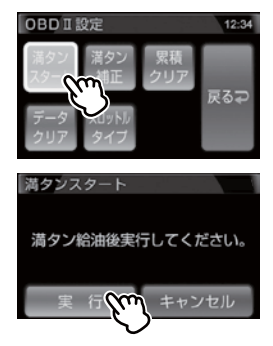

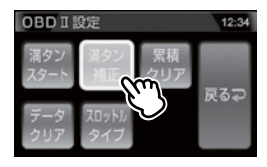

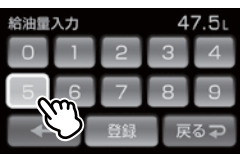

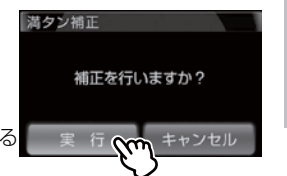

# 累積データを初期化する

各表示項目の累積数値に関するデータのみ初期化します。

※ 『平均燃費』および表示項目のタイトルに『累積』と付いている項目が対象です。 詳しくは表示項目詳細(⇒P102~104)をご確認ください。

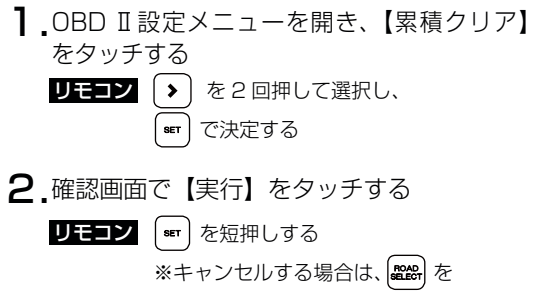

を短押しする

3.効果音と画面表示がされれば初期化完了です

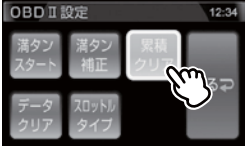

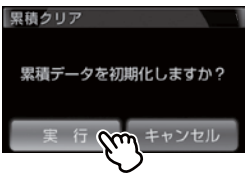

| 累積クリア      |  |
|------------|--|
|            |  |
|            |  |
| 案積テータの初期化か |  |
| 完了しました。    |  |
|            |  |
|            |  |

# OBD II データを初期化する

OBD Ⅱデータすべてを初期化し、お買い上げ時の状態に戻します。

#### 🖢 アドバイス

- ・補正した燃費係数は初期化されません。
- ・補正した燃費係数やレーダー本体の設定、登録したポイントなど本製品のすべてのデータを初期化する場合は、オールリセット(⇒P109)を行なってください。

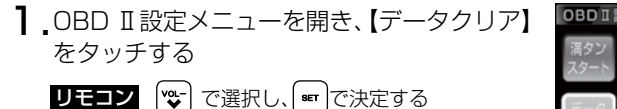

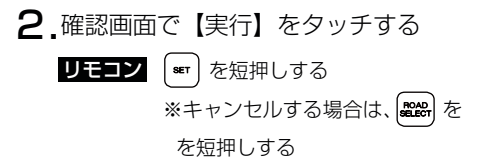

3.効果音と画面表示がされれば初期化完了です

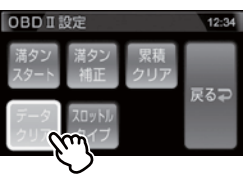

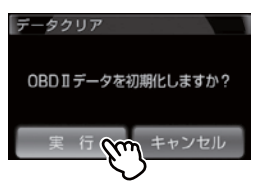

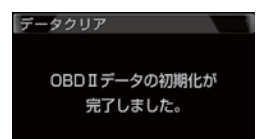

## 表示項目詳細

#### クリアタイプ記号内容

△:電源 ON/OFF にて初期化 ○:【累積クリア】および【データクリア】にて初期化

☆:【データクリア】にて初期化

|     | 項目                  | クリア<br>タイプ | 単位   | 内容                          |
|-----|---------------------|------------|------|-----------------------------|
| 001 | 時計                  | —          | 時分   | 現在の時間を表示                    |
| 002 | カレンダー               | —          | 年月日  | 現在の日付を表示                    |
| 003 | スピード                | —          | km/h | 現在の車速を表示                    |
| 004 | コンパス                | —          | ٥    | 自車の進行方向を表示                  |
| 005 | 標高                  | —          | m    | 現在地の標高を表示                   |
| 006 | 車両電圧                | —          | V    | 車両の電圧を表示                    |
| 007 | 衛星受信数               | —          | 基    | 衛星の受信数および位置を表示              |
| 008 | 走行距離                |            | km   | 電源 ON から現在までの走行距離           |
| 009 | 累積走行距離              | 0          | km   | [走行距離]の累積値                  |
| 010 | 生涯走行距離              | ☆          | km   | [走行距離]の総累積値                 |
| 011 | レーダースキャン            | —          | —    | 自車位置と取締ポイントの位置関係を表示         |
| 012 | ドライブ info           | —          | km/h | 速度の変化をグラフで表示                |
| 013 | パワーチェック             | —          | PS   | 現在の馬力を表示                    |
| 014 | Gモニター               | —          | G    | G センサーの動きを表示                |
| 015 | 瞬間燃費 OBDII          | -          | km/l | 現在の燃費                       |
| 016 | 平均燃費 OBDI           | 0          | km/l | [今回燃費]の累積平均値                |
| 017 | 今回燃費 OBDII          |            | km/l | 電源 ON から現在までの平均の燃費          |
| 018 | 生涯燃費 OBDII          | ☆          | km/l | [今回燃費]の総累積平均値               |
| 019 | 一般道平均燃費 OBDII ※ 5   |            | km/l | 一般道での平均燃費                   |
| 020 | 高速道平均燃費 OBDII ※ 5   |            | km/l | 高速道での平均燃費                   |
| 021 | 移動平均燃費 OBDII        |            | km/l | 走行中の平均燃費(アイドリング時を除いた平均燃費)   |
| 022 | 燃料流量 OBDI           | —          | ml/m | 現在の燃料流量                     |
| 023 | 平均燃料流量 OBDII        |            | ml/m | 電源 ON から現在までの [ 燃料流量 ] の平均値 |
| 024 | 最大燃料流量 OBDII        |            | ml/m | 電源 ON から現在までの [ 燃料流量 ] の最大値 |
| 025 | エンジン水温 OBDII        | —          | °C   | エンジン冷却水温度                   |
| 026 | エンジン最高水温 OBDII      |            | Ĉ    | [エンジン水温]の最高値                |
| 027 | 吸気温度 OBDI           | —          | °C   | エンジン吸入空気温度                  |
| 028 | 最高吸気温度 OBDII        |            | °C   | [吸気温度]の最高値                  |
| 029 | 外気温度 OBDII ※ 4      | —          | °C   | 車外の気温                       |
| 030 | 最高外気温度 OBDII        |            | °C   | [外気温度]の最高値                  |
| 031 | インマニ圧(相対圧) OBDII ※2 | —          | kpa  | インマニ相対圧を表示                  |
| 032 | 最高インマニ圧(相対圧) OBDI   |            | kpa  | [インマニ圧(相対圧)]の最高値            |
| 033 | インマニ圧(絶対圧) OBDII ※3 | -          | kpa  | インマニ絶対圧を表示                  |
| 034 | 最高インマニ圧(絶対圧) OBDII  |            | kpa  | [インマニ圧 (絶対圧)]の最高値           |
| 035 | ブースト圧(絶対圧) OBDII ※3 | -          | kpa  | ブースト絶対圧を表示                  |
| 036 | 最高ブースト圧(絶対圧) OBDII  |            | kpa  | [ブースト圧(絶対圧)]の最高値            |
| 037 | 回転数 OBDII           | —          | rpm  | エンジン回転数                     |

|     | 項目                   | クリア              | 単位   | 内容                              |
|-----|----------------------|------------------|------|---------------------------------|
| 038 |                      | <u>917</u>       | rnm  |                                 |
| 039 |                      | $\land$          | rnm  |                                 |
| 040 | アイドリングストップ時間 OBDI    |                  | 時分秒  | 電源 ON から現在までのアイドリングストップ合計時間     |
| 041 | アイドリングストップ回数 OBDI    |                  |      | 電源 ON から現在までのアイドリングストップ合計回数     |
| 042 | 累積アイドリングストップ時間 0301  | 0                | 時間   | [アイドリングストップ時間]の累積値              |
| 043 | 累積アイドリングストップ回数 OBDII | 0                |      | [アイドリングストップ回数]の累積値              |
| 044 | 平均速度                 |                  | km/h | 電源 ON から現在までの平均速度               |
| 045 | 累積平均速度               | 0                | km/h | 「平均速度」の累積平均値                    |
| 046 | 生涯平均速度               | <br>☆            | km/h | 「平均速度」の総累積平均値                   |
| 047 | 最高速度                 | $\bigtriangleup$ | km/h | 電源 ON から現在までの最高速度               |
| 048 | 5 秒速度                |                  | km/h | Okm/h から加速して 5 秒後の走行速度          |
| 049 | 平均 5 秒速度             | $\bigtriangleup$ | km/h | [5 秒速度]の平均値                     |
| 050 | 最高 5 秒速度             |                  | km/h | [5 秒速度]の最高値                     |
| 051 | スロットル開度 OBDII ※ 1    | —                | %    | 現在のスロットル開度                      |
| 052 | 平均スロットル開度 OBDII      |                  | %    | [スロットル開度]の平均値                   |
| 053 | 最高スロットル開度 OBDII      | $\bigtriangleup$ | %    | [スロットル開度]の最高値                   |
| 054 | 点火時期 OBDI            | —                | 0    | エンジン点火プラグの点火時期                  |
| 055 | MAF(エンジン吸気流量) OBDII  | —                | g/s  | エンジン吸入空気量                       |
| 056 | インジェクション噴射率 OBDI     | —                | %    | インジェクターからの燃料噴射率                 |
| 057 | インジェクション噴射時間 OBDII   | —                | ms   | インジェクターからの燃料噴射時間                |
| 058 | 消費燃料 OBDI            | $\bigtriangleup$ | L    | 電源 ON から現在までの消費燃料               |
| 059 | 生涯消費燃料 OBDI          | ☆                | L    | [消費燃料]の総累積値                     |
| 060 | 運転時間                 | $\bigtriangleup$ | 時分   | 電源 ON から現在までの時間                 |
| 061 | 累積運転時間               | 0                | 時間   | [運転時間]の累積平均値                    |
| 062 | 生涯運転時間               | ☆                | 時間   | [運転時間]の総累積平均値                   |
| 063 | 走行時間                 | $\bigtriangleup$ | 時分   | 電源 ON から現在までの 1km/h 以上で走行している時間 |
| 064 | 累積走行時間               | 0                | 時間   | [走行時間]の累積平均値                    |
| 065 | 生涯走行時間               | ☆                | 時間   | [走行時間]の総累積平均値                   |
| 066 | アイドリング時間             | $\bigtriangleup$ | 時分   | 電源 ON で停車している時間                 |
| 067 | アイドリング比率             |                  | %    | 電源 ON から現在までのアイドリング時間の比率        |
| 068 | 60 秒速度               | $\bigtriangleup$ | km/h | Okm/h から加速して 60 秒後の走行速度         |
| 069 | 60 秒平均速度             |                  | km/h | [60 秒速度] の平均値                   |
| 070 | 60 秒最高速度             | $\bigtriangleup$ | km/h | [60 秒速度] の最高値                   |
| 071 | 一般道平均速度 ※ 5          | $\bigtriangleup$ | km/h | 電源 ON から現在までの一般道平均速度            |
| 072 | 累積一般道平均速度            | 0                | km/h | [一般道平均速度]の累積平均値                 |
| 073 | 生涯一般道平均速度            | ☆                | km/h | [一般道平均速度]の総累積平均値                |
| 074 | 高速道平均速度 ※ 5          | $\bigtriangleup$ | km/h | 電源 ON から現在までの高速道平均速度            |
| 075 | 累積高速道平均速度            | 0                | km/h | [高速道平均速度]の累積平均値                 |
| 076 | 生涯高速道平均速度            | ☆                | km/h | [高速道平均速度]の総累積平均値                |
| 077 | 0-20km/h 加速時間        | $\bigtriangleup$ | 時分秒  | 停車状態から 20km/h までにかかった時間         |
| 078 | 0-20km/h 平均加速時間      |                  | 時分秒  | [O-20km/h 加速時間 ] の平均値           |
| 079 | 0-20km/h 最短加速時間      | $\bigtriangleup$ | 時分秒  | [O-20km/h 加速時間 ] の最短値           |

|     | 項目               | クリア<br>タイプ | 単位  | 内容                           |
|-----|------------------|------------|-----|------------------------------|
| 080 | 0-40km/h 加速時間    |            | 時分秒 | 停車状態から 40km/h までにかかった時間      |
| 081 | 0-40km/h 平均加速時間  |            | 時分秒 | [0-40km/h 加速時間 ] の平均値        |
| 082 | 0-40km/h 最短加速時間  |            | 時分秒 | [0-40km/h 加速時間 ] の最短値        |
| 083 | 0-60km/h 加速時間    |            | 時分秒 | 停車状態から 60km/h までにかかった時間      |
| 084 | 0-60km/h 平均加速時間  |            | 時分秒 | [0-60km/h 加速時間 ] の平均値        |
| 085 | 0-60km/h 最短加速時間  |            | 時分秒 | [0-60km/h 加速時間 ] の最短値        |
| 086 | 0-80km/h 加速時間    |            | 時分秒 | 停車状態から 80km/h までにかかった時間      |
| 087 | 0-80km/h 平均加速時間  |            | 時分秒 | [0-80km/h 加速時間 ] の平均値        |
| 088 | 0-80km/h 最短加速時間  |            | 時分秒 | [O-80km/h 加速時間 ] の最短値        |
| 089 | 0-100km/h 加速時間   |            | 時分秒 | 停車状態から 100km/h までにかかった時間     |
| 090 | 0-100km/h 平均加速時間 |            | 時分秒 | [O-100km/h 加速時間 ] の平均値       |
| 091 | 0-100km/h 最短加速時間 |            | 時分秒 | [0-100km/h 加速時間 ] の最短値       |
| 092 | 0-20km/h 走行時間    |            | 時分秒 | 1km/h ~ 19km/h で走行している時間の合計  |
| 093 | 20-40km/h 走行時間   |            | 時分秒 | 20km/h ~ 39km/h で走行している時間の合計 |
| 094 | 40-60km/h 走行時間   |            | 時分秒 | 40km/h ~ 59km/h で走行している時間の合計 |
| 095 | 60-80km/h 走行時間   |            | 時分秒 | 60km/h ~ 79km/h で走行している時間の合計 |
| 096 | 80-100km/h 走行時間  |            | 時分秒 | 80km/h ~ 99km/h で走行している時間の合計 |
| 097 | 100km/h 以上 走行時間  |            | 時分秒 | 100km/h以上で走行している時間の合計        |
| 098 | 0-20km/h 走行比率    |            | %   | 1km/h ~ 19km/h で走行している時間の比率  |
| 099 | 20-40km/h 走行比率   |            | %   | 20km/h ~ 39km/h で走行している時間の比率 |
| 100 | 40-60km/h 走行比率   |            | %   | 40km/h ~ 59km/h で走行している時間の比率 |
| 101 | 60-80km/h 走行比率   |            | %   | 60km/h ~ 79km/h で走行している時間の比率 |
| 102 | 80-100km/h 走行比率  |            | %   | 80km/h ~ 99km/h で走行している時間の比率 |
| 103 | 100km/h 以上 走行比率  |            | %   | 100km/h以上で走行している時間の比率        |
| 104 | 0-400 m到達時間 ※ 6  |            | 時分秒 | 停車状態から 400 m到達までにかかった時間      |
| 105 | 0-400 m最短到達時間    |            | 時分秒 | [0-400 m到達時間 ] の最短時間         |
| 106 | 0-1000 m到達時間 ※ 6 |            | 時分秒 | 停車状態から 1000 m到達までにかかった時間     |
| 107 | 0-1000 m最短到達時間   |            | 時分秒 | [0-1000 m到達時間]の最短時間          |
| 108 | 1000m LapTime    |            | 時分秒 | 電源 ON からの 1000 m毎の経過時間       |
| 109 | 5000m LapTime    |            | 時分秒 | 電源 ON からの 5000 m毎の経過時間       |
| 110 | 10000m LapTime   |            | 時分秒 | 電源 ON からの 10000 m毎の経過時間      |

OBDI OBD I アダプター接続時のみ表示を行います。

※1 スロットル開度はアイドリング中でも0%にならない場合があります。

- ※2 大気圧をゼロとした相対圧を表示します。
- ※3 真空をゼロとした絶対圧を表示します。

付録

※4 車両センサーの位置によって、実際の車外の気温と異なる場合があります。

※5 一般道/高速道の切り分けはロードセレクト機能(⇒P61)によって行なっているため、 実際の走行道路と異なります。 『シティーモード/オールモード』設定時は一般道、『ハイウェイモード』設定時は高速道

として積算されます。『オートモード』設定時は3つのモードを自動で切替えるため、その 時選択されているモードで積算を行います。

※ 6 停車状態から 400m または 1000m に到達せずに停車した場合、表示は更新されません。

その他

### 取締りの種類と方法

#### レーダー式の取締り

#### ● ステルス式取締方法(有人式取締り)

取締り対象の車が取締機の近くに接近してから、レーダー波を発射する 狙い撃ち的な取締り方式です。走行車両の先頭や、前方走行車との車間 距離が極端に長い場合などに測定されるケースが多く、100m以下の 至近距離でレーダー波を発射するため、受信できなかったり、警報が間に 合わないことがありますので、先頭を走行するときは、注意が必要です。

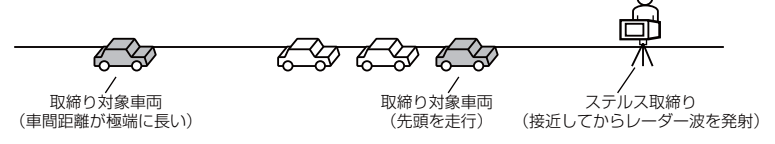

#### ● レーダー式取締方法(有人式取締り/オービス式取締り)

レーダー波を常時発射し、通過する車両の速度を測定します。 また、オービス式の場合は、違反車両を自動的に写真撮影します。多くの 取締り現場に採用しておりレーダー波も500m以上の距離から受信する ことができます。また、オービス式であれば、本製品に位置データが登録 してある場合、最長2kmより警報を行います。

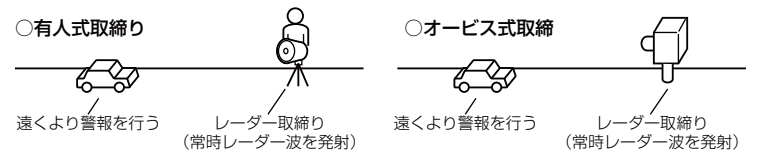

#### ● 新 H システム式取締方法(オービス式取締り)

レーダー波を間欠発射し、通過する車両の速度を測定し違反車両の写真撮影 を自動で行い、警察本部の大型コンピュータへ専用回線で転送されます。 レーダー波も500m前後で受信します。また、本製品に位置データが登録 してある場合、最長2kmより警報を行います。

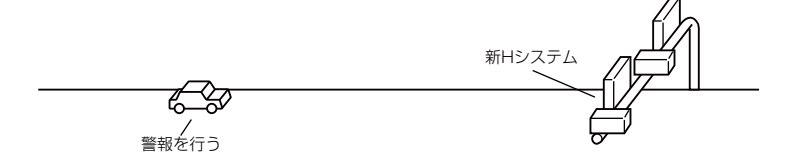

付録

#### ● 移動オービス式/パトカー車載式取締方法

ワンボックス車の後部にレーダー式オービスを搭載し、違反車両を取締る 移動オービスとパトカーの赤色灯を改良して取締機を搭載したパトカー 車載式があります。どちらも出力の強いレーダー波を発射しますので、 500m以上の距離から受信することができます。

※ 移動オービスで、本製品で探知できない光電管式もあります。

#### ● ダブルオービス式取締方法

固定式オービスの先に移動式オービスを設置することで、固定式オービス 通過後に速度を上げる車両をねらい撃ちする二重オービスの呼称です。

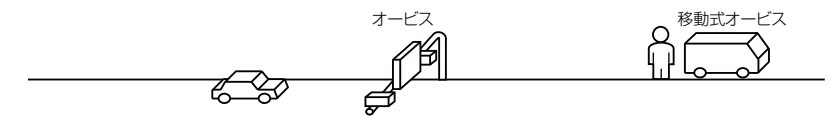

#### レーダー式以外の取締り

#### ● ループコイル式取締方法(オービス式取締り)

測定区間の始めと終わりに磁気スイッチ(金属センサー)を路面下、中央 分離帯などに埋め込み、通過時間から速度を算出し、違反車両の写真を 撮影します。本製品に位置データが登録してある場合、最長 2km より 警報を行います。

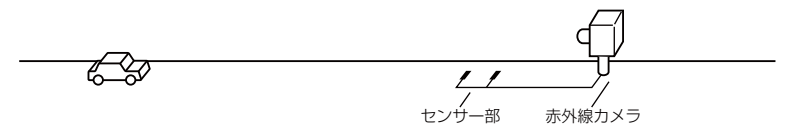

#### ● LH システム式取締方法(オービス式取締り)

速度計測部がループコイル方式で、違反車両の写真撮影がHシステム方式 の取締機です。従来のレーダー探知機では警報ができませんでした。本製 品では位置データが登録してある場合、最長 2km より警報を行います。

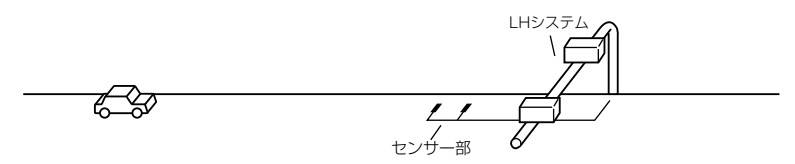

#### ● 光電管式取締方法(有人式取締り)

2点間に置かれたセンサーの通過時間から速度を算出し、違反車両を特定 します。

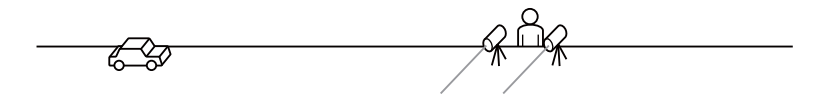

#### ●追尾式取締方法

パトカー・覆面パトカー・白バイなどが、一定の車両間隔を保った状態で 後方を追尾し、走行速度を測定し記録します。

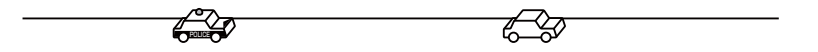

#### 🖞 アドバイス

光電管式取締方法(有人式取締り)および追尾式取締方法はレーダー波を発射 しないタイプの取締方法のため本製品では探知できません。(光電管式取締方法に 関しては本製品の取締ポイントに登録されている地点(⇒P75)であれば GPS 警報を行います)

#### ● NH システム式取締方法

通過車両を一定のシャッタースピードで撮影し、写真画像の残像をコン ピュータで解析し残像の度合いによって走行速度を割出すシステムです。 現在は車両識別用監視カメラとして稼動していますが、将来的には取締り に使用される可能性があります。

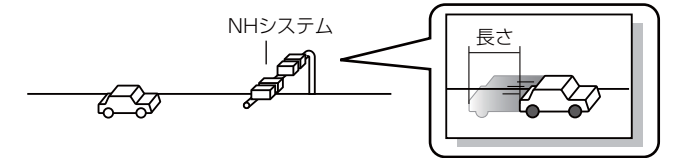

# タッチパネルの補正をする

画面をタッチした時に、実際に押したところとズレがある場合や、反応が悪い 場合はタッチパネルの補正を行なってください。

#### 補正方法

**1** 電源を ON にし、オープニング画面が表示中 に画面をタッチする。

| COMTEC |  |
|--------|--|
| ZEROS  |  |

● 直面の指示に従い【●】をタッチする。
 ・正確にタッチ出来ていると【●】の色が変わります。

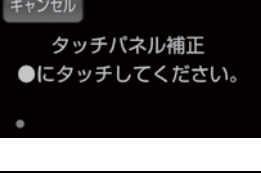

- 補正が終了すると、[補正終了画面]が表示 されますので左下・右上の【●】をタッチし、 確認をした後、【終了】をタッチする
  - ・再度補正を行う場合は、【もう一度】をタッチして ください。

もう−度
 補正を完了しました。
 終了
その他

# 初期状態に戻す(オールリセット)

登録したすべてのデータをリセット(初期化)し、お買い上げ時の状態に戻します。 ※ 更新した GPS データ、オービス写真データは初期化されません。

### リセット方法

電源スイッチが OFF の状態で、レーダー本体裏面にあるリセットスイッチを先のとがった物で押しながら、電源スイッチを ON にしてください。

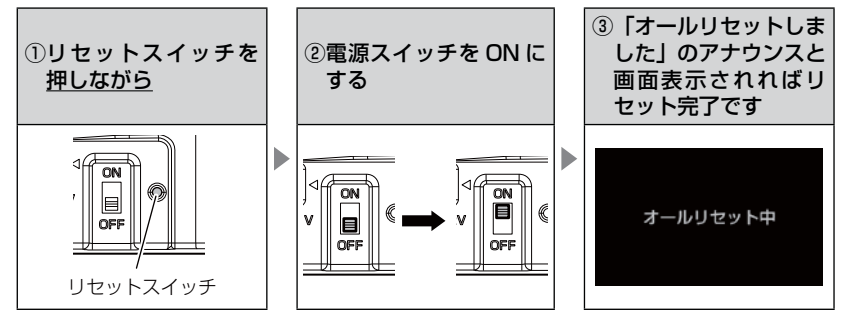

# ディスプレイモード(販売店向け機能)

レーダー本体の一連の動きをデモンストレーションします。本製品を店頭 ディスプレイとして使用する場合に、設定してください。

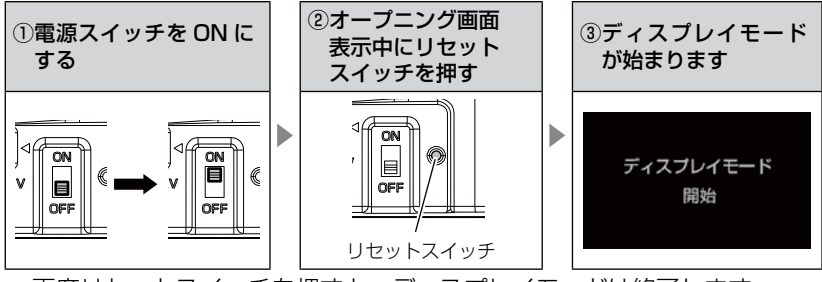

再度リセットスイッチを押すと、ディスプレイモードは終了します。

## マップコードについて

通常位置情報を管理する場合は緯度経度を用いるのが一般的ですが、マップ コードは緯度経度に比べ桁数が少ないのでデータ容量を小さくすることが でき、覚えやすいのが特徴です。

また、マップコードに対応したカーナビ、WEB サイトやアプリケーションを 使用すれば、携帯電話やインターネットを使って場所の特定が簡単にできます。

- (例)
  - 待ち合わせの時に、自分のいる場所のマップコードを相手に教えれば、 相手が携帯電話やインターネット、カーナビを使って簡単に場所を 確認できます。
  - ② 旅の途中で立ち寄った場所をマップコードで覚えておいて、後で確認 することができます。
  - ③ 住所や電話番号で検索できないような場所(山や川など)でも簡単に 目的地設定ができます。

#### <u>マップコードの構成</u>

マップコードは日本を大まかに分割し(ゾーン)、それをさらに分割したもの(ブロック、ユニット)で構成されています。

このゾーン、ブロック、ユニットの番号を並べた物がマップコードです。

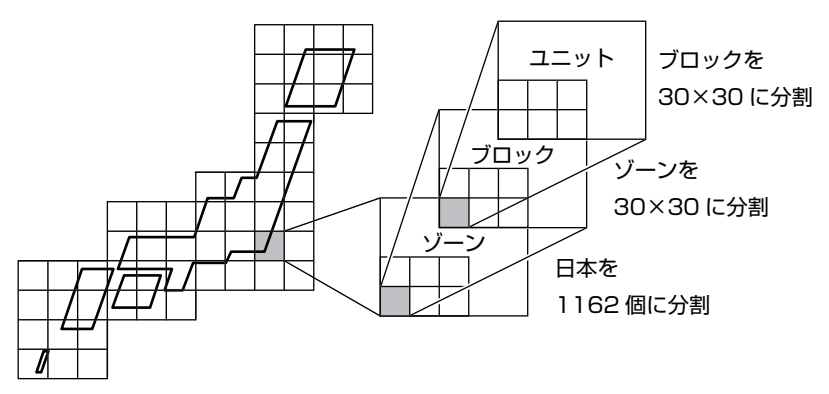

- ※ マップコードは(株)デンソーの登録商標です。
- ※ マップコードはマップコード対応のカーナビ、PND、携帯電話のコンテンツでご 利用できます。
- ※ 詳しくはマップコードオフィシャルサイト(http//www.e-mapcode.com/)へ

# 故障かな?と思ったら

製品に異常があった場合、下記内容をご確認ください。

| 症 状                                                    | ここをチェックしてください。                                                                                                    | 参照ページ                                                          |
|--------------------------------------------------------|----------------------------------------------------------------------------------------------------|----------------------------------------------------------------|
| 電源が入らない                                                | <ul> <li>●電源スイッチは ON になっていますか?</li> <li>●シガープラグコードが抜けかかっていませんか?</li> <li>●車両シガーソケットを分岐していませんか?</li> </ul>                                                                                                    | 16ページ<br>13ページ<br>3ページ                                         |
| オーブニング画面が表示<br>されず、エラー画面が表<br>示される                     | <ul> <li>●付属の microSD カードが挿入されていますか?</li> <li>●「SDカードの異常を検出しました。SDカードを確認してください。」と表示された場合、レーダーの電源を OFF にした後、microSD カードを抜き差しし、再度電源を入れてください。再度同じエラーが表示される場合は、弊社サービスセンターまでご相談ください。</li> <li>●データ更新をした後ではないですか?データ更新が正常に終了していないと、電源が入らないことがあります。再度データ更新を</li> </ul>    | 17ページ<br>17ページ<br>51~53ページ                                     |
|                                                        | 行なってください。<br>●「機器異常」と表示される場合、弊社サービスセンターへご相談<br>ください。                                                                                                    | 裏面                                                             |
| 衛星を受信しない                                               | ●フロントガラスが断熱ガラスなどではありませんか?<br>●レーダー本体は正しく取付けられていますか?<br>●周辺(アンテナ上部)に電波を遮断する物がありませんか?                                                                                                    | 3ページ<br>10ページ<br>10ページ                                         |
| 警報をしない                                                 | ●音量は正しく設定してありますか?<br>●走行エリアの設定は正しく設定してありますか?<br>● LSC 機能が作動していませんか?                                                                                                    | 24 ページ<br>61 ページ<br>67 ページ                                     |
| GPS 警報をしない場合                                           | <ul> <li>●周辺(アンテナ上部)に電波を遮断する物がありませんか?</li> <li>●反対(対向)車線上のオービスではありませんか?</li> <li>●オービス・Nシステム以外のカメラではありませんか?</li> <li>●各GPS 警報の設定は OFF になっていませんか?</li> <li>●新たに設置されたオービス・Nシステムではありませんか?</li> <li>●誤って警報キャンセルを設定していませんか?</li> <li>●走行エリアの設定は正しく設定してありますか?</li> </ul> | 10ページ<br>28ページ<br>62,74ページ<br>59ページ<br>51ページ<br>42ページ<br>61ページ |
| レーダー警報をしない<br>場合                                       | ●レーダー式以外の取締りではありませんか?<br>●誤ってレーダーキャンセルを設定していませんか?<br>●レーダー受信感度は適正ですか?                                                                                                    | 106,107ページ<br>41ページ<br>66ページ                                   |
| 無線警報しない場合                                              | ●各無線の設定は ON になっていますか?                                                                                                    | 60 ページ                                                         |
| ユーザーポイント、レー<br>ダーキャンセルポイント、<br>警報キャンセルポイント<br>の登録ができない | <ul> <li>●周辺(アンテナ上部)に電波を遮断する物がありませんか?</li> <li>●各機能の登録可能件数の上限を超えて登録しようとしていませんか?</li> </ul>                                                                                                    | 10ページ<br>38,40,42<br>ページ                                       |
| 設定したモードにならない                                           | ●おまかせ設定がマニュアルモードになっていますか?                                                                                                    | 54,55 ページ                                                      |
| ディスプレイがまっ黒<br>表示になる                                    | ●ディスプレイの動作温度範囲を超えていませんか?<br>●液晶表示設定を OFF にしていませんか?                                                                                                    | 6 ページ<br>37 ページ                                                |
| リモコンで操作ができない                                           | ●リモコンとレーダー本体の間に障害物はありませんか?<br>●直射日光が当たる場所ではありませんか?<br>●リモコン操作範囲内ですか?<br>●リモコンの電池は消耗していませんか?                                                                                                    | 20 ページ<br>20 ページ<br>20 ページ<br>21 ページ                           |

| 症 状                        | ここをチェックしてください。                                                                                                    | 参照ページ               |
|----------------------------|----------------------------------------------------------------------------------------------------|---------------------|
| 速度表示が車両スピード<br>メーターと異なる    | ●車両スピードメーターは実際の速度よりも高く表示される傾向が<br>あります。<br>※ OBD Ⅱアダプター接続時でも表示は異なります。                                                                  | _                   |
| 画面をタッチした時に、<br>押した位置とズレがある | ●タッチパネルの補正を行なってください。                                                                                                    | 108ページ              |
| 画面をタッチしても音が                | ●音量は正しく設定されていますか?                                                                                                    | 24 ページ              |
| 鳴らない                       | ●操作音の設定が OFF になっていませんか?                                                                                                    | 69 ページ              |
| モーションセンサーで<br>操作できない       | <ul> <li>●モーションセンサーが ON に設定されていますか?</li> <li>●直射日光により、誤作動をする場合があります。取付場所を変更するか、モーションセンサーを OFF にしてください。</li> </ul>                      | 65 ページ<br>65 ページ    |
| 公開取締情報が表示され<br>ない          | ●公開取締情報データをダウンロードしていますか?<br>●公開取締情報を表示する地域を設定していますか?<br>●公開取締情報を公開していない地域があります。詳しくは、弊社<br>ホームページ (http://www.e-comtec.co.jp) をご確認ください。 | 46ページ<br>48ページ<br>ー |

## OBD Ⅱアダプター接続時

| 症 状                           | ここをチェックしてください。                                                     | 参照ページ            |
|-------------------------------|--------------------------------------------------------------------|------------------|
| 電源が入らない                       | ●車両 OBD II コネクターに確実に接続されていますか?<br>●ディップスイッチの設定が車両ごとの設定内容と合っていますか?  | 96 ページ<br>95 ページ |
| 項目の一部が表示されない                  | ●車両によって表示項目は異なります。詳しくは弊社ホームページ<br>の OBD Ⅱアダプター適合表をご確認ください。         | _                |
| スロットル開度がアイドリ<br>ング中でも 0%にならない | ●車両によってアイドリング中でも『スロットル開度』表示が 0%<br>にならない場合があります。                   | 104 ページ          |
| アクセルを踏むとスロッ<br>トル開度の数値が下がる    | ●車両によってアクセルを踏むとスロットル開度の数値が下がる車両が<br>あります。その場合スロットルタイプの設定を行なってください。 | 97 ページ           |
| 待機画面の表示が車両<br>メーターと異なる        | ●車両によって表示する値が、車両メーターと異なる場合があります。                                   | _                |
| 突然本製品の電源が OFF<br>になった         | ● OBD Ⅱアダプターのコネクターが外れていませんか?車両の振動に<br>よってコネクターが緩むことがあります。          | -                |

## 製品仕様

#### レーダー本体

| 電<br>定<br>電<br>に<br>て<br>電<br>に<br>着<br>費<br>で<br>、<br>、<br>、<br>、<br>、<br>、<br>、<br>、<br>、<br>、<br>、<br>、<br>、 | DC12V 専用<br>100mA 以下<br>350mA 以下<br>パラレル 33ch<br>ダブルスーパーヘテロダイン<br>最短 0.5 秒<br>FM トラッキングタイムカウント方式<br>-10℃~ 60℃<br>113 (W) × 63.6 (H) × 18.5 (D)<br>/ mm 突起部除く<br>86.4 (W) × 51.8 (H) / mm<br>4.0 インチ TFT (MVA 方式)<br>122.5g | 受信周波数<br>・GPS 受信部(1575.42MHz、<br>1598.0625 ~ 1605.375MHz 帯)<br>・X バンド(10.525GHz)<br>・K バンド(24.200GHz)<br>・取締用連絡無線(350.1MHz 帯)<br>・カー・ロケーター・システム(407MHz 帯)<br>・デジタル無線(159~160MHz 帯)<br>・デジタル無線(347MHz 帯、<br>1000000000000000000000000000000000000 |
|----------------------------------------------------------------------------------------------------|----------------------------------------------------------------------------------------------------|----------------------------------------------------------------------------------------------------|
|----------------------------------------------------------------------------------------------------|----------------------------------------------------------------------------------------------------|----------------------------------------------------------------------------------------------------|

467MHz帯)

※ 本製品はおもに取締りに使用されている周波数を中心に受信します。そのため、 記載されている周波数帯であっても受信できない周波数があります。

### <u>リモコン(型式 RRE-X111)</u>

サイズ 30 (W) × 55 (H) × 9 (D) / mm

重量 14g(電池含む)

動作温度範囲 -10℃~60℃

使用電池 リチウム電池 CR2025(1個)

※ 本製品の外観および仕様は、改良のため予告なく変更することがあります。予めご了承ください。

取扱説明書はホームページ上でも公開しています。 http://www.e-comtec.co.jp/

# さくいん

#### 1/A

| IVA       第50.1 MHz 無線設定       8         ASC 機能       6         GLONASS       6         GPS       51~5         LSC 機能       6         Nシステム /NH システム設定       51~5         OBD 2-R1       5         OBD 11 アダプター       5         SA/PA/HO 設定       8         ZR-02       4, 12, 1                                                                                                    | 96553745507        |
|----------------------------------------------------------------------------------------------------|--------------------|
| あ       (1)         は度経度       (2)         次温表示の ON/OFF       (3)         エフェクト設定       (3)         オートディマー機能       (3)         オードズ湾報       (4)         オービス警報       (4)         オービス警報       (4)         オービス警報       (4)         オービス警部       (4)         オービス警部       (4)         オーレング音級定       (4)         オールノング音級定       (4)         オールリセット       (4)         お知らせ設定       (5)         おまかせ設定       (5)         おまかせ設定       (5)         おまかせ       (5)         新聞       (5)         新聞       (5)         大学校会       (5)         大学校会       (5)         大学校会       (5)         大学校会       (5)         大学校会       (5)         大学校会       (5)         大学校会       (5)         大学校会       (5)         大学校会       (5)         大学校会       (5)         大学校会       (5)         大学校会       (5)         大学校会       (5)         大学校会       (5)         大学 | 7078349249590454   |
| カーロケ無線設定         8           ろ部の名称         7 ~           過積載取締機ポイント設定         7           逆走お知らせ設定         8           急力一ブ設定         8           急力一ブ設定         8           警察国リア設定         9           警察家国リア設定         7           警察ペリテレ無線設定         9           警報車の変更         6           警報車やンセルポイント登録 / 解除         4           県境設定         8           公開取締情報         4           高速管理車両無線設定         9           高速1路交通警察隊エリア設定         7           改革は羽ア設定         7           改革シアア設定         7           改革の近路でありまた         1           梱包内容         1                                                                                                    | 897511824722649817 |
| で         事故ボイント設定         7           車両総重量設定         7           準天頂衛星「みちびき」         7           消防署エリア設定         8           消防中レー規線設定         9           消防無線設定         9           当家無線設定         9           方大部支無線設定         9           有救急無線設定         9           「信号無視取締機ポイント設定         7           スクールエリア設定         8           ステルス式取締り方法         10                                                                                                    | 925623073665       |

| ステルス波受信スロットルタイプ<br>スロットルタイプ・<br>セーフティドライブサポート設定<br>セーフモード設定<br>設定内容一覧<br>設定方法                     |                                                                                                    |
|---------------------------------------------------------------------------------------------------|----------------------------------------------------------------------------------------------------|
| に11-07<br>操作音設定<br>その他警報表示設定<br><b>た</b>                                                          | 69<br>63                                                                                                    |
| 特機画面の壁紙                                                                                           | 35<br>34<br>33<br>94<br>18~19<br>108<br>73<br>84<br>22<br>109<br>51~53<br>89<br>51~53<br>89<br>24<br>89<br>89<br>89<br> |
| 66<br>パスメモリ・・・・・・・・・・・・・・・・・・・・・・・・・・・・・・・・・・・・                                                   | 43<br>91<br>84<br>83<br>115<br>116                                                                                      |
| <b>ま</b><br>microSD カード<br>マップコード<br>マニュアルモード<br>満タンスタート<br>道の駅設定<br>ミュート<br>無線中受信感度<br>モーションセンサー | 17<br>50, 110<br>55<br>98<br>81<br>39<br>43<br>87<br>32, 65                                                             |
| <b>や</b><br>ユーザーフォト機能<br>ユーザーポイント警報…<br>ユーザーポイント登録 / 解除                                           | 36<br>30<br>38                                                                                                    |
| <b>ら</b><br>リモコン操作<br>リモコンの電池交換<br>レーダーキャンセルポイント登録 / 解除                                           |                                                                                                    |

| レーダー警報        | 27 |
|---------------|----|
| レッカー無線設定・・・・・ | 93 |
| ロードセレクト設定     | 61 |
| わ             |    |
| ワイド無線設定       | 90 |

# ZERO 83V 待機画面説明書

◆メイン表示(例)

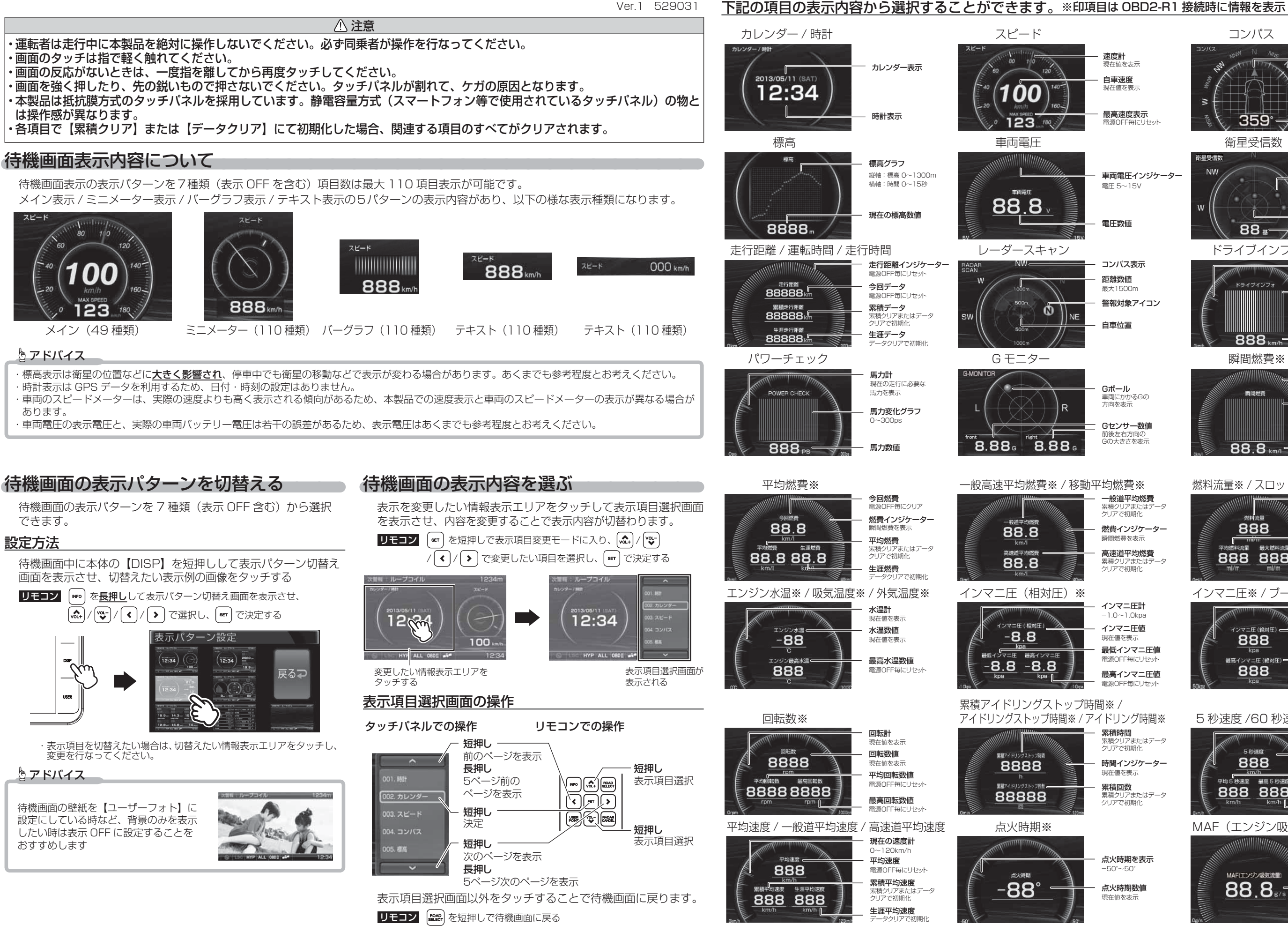

速度計 現在値を表示

スピード

100

123

車両電圧

88.8

Gモニター

88.8

88.8

インマニ圧(相対日

-8.8

8888

88888

点火時期※

-88

-8.8

Ø

8.88

NF

- 自車速度 現在値を表7
- 最高速度表示
- 車両電圧インジケータ-電圧 5~15V
- 電圧数値
- コンパス表示
- 距離数値 最大1500m
- 警報対象アイコン
- 自車位置
- Gボール 車両にかかるGの 方向を表示
- Gセンサー数値 前後左右方向の Gの大きさを表示

#### 一般高速平均燃費※ / 移動平均燃費※

- 一般道平均燃費 思積クリアまたはデータ クリアで初期化
- 燃費インジケータ-瞬間燃費を表示
- 高速道平均燃費 累積クリアまたはデータ クリアで初期化
- インマニ圧計 -10~10kna
- インマニ圧値 現在値を表示 最低インマニ圧値
- 電源OFF毎にリセッ 最高インマニ圧値

- アイドリングストップ時間※ / アイドリング時間※ 累積時間
  - 累積クリアまたはデータ クリアで初期化 時間インジケータ-
  - 現在値を表示 累積回数
  - 累積クリアまたはデータ クリアで初期化
  - 点火時期を表示 -50°~50
  - 点火時期数値 現在値を表示

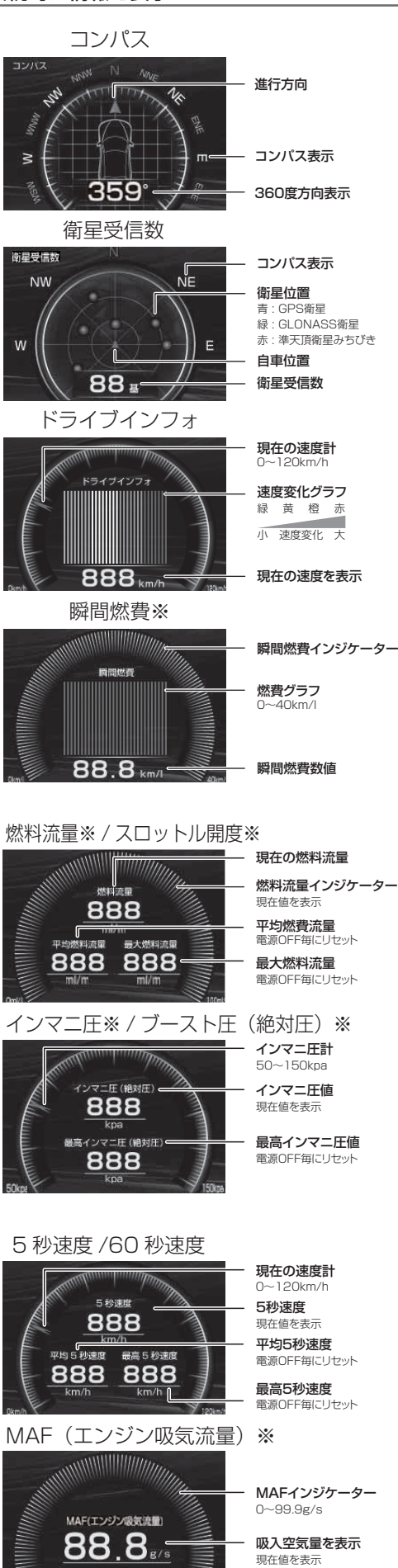

#### 現在の燃料流量

燃料流量インジケーター

電源OFF毎にリセッ

電源OFF毎にリセッ

MAFインジケーター

吸入空気量を表示

# ◆メイン表示(例)

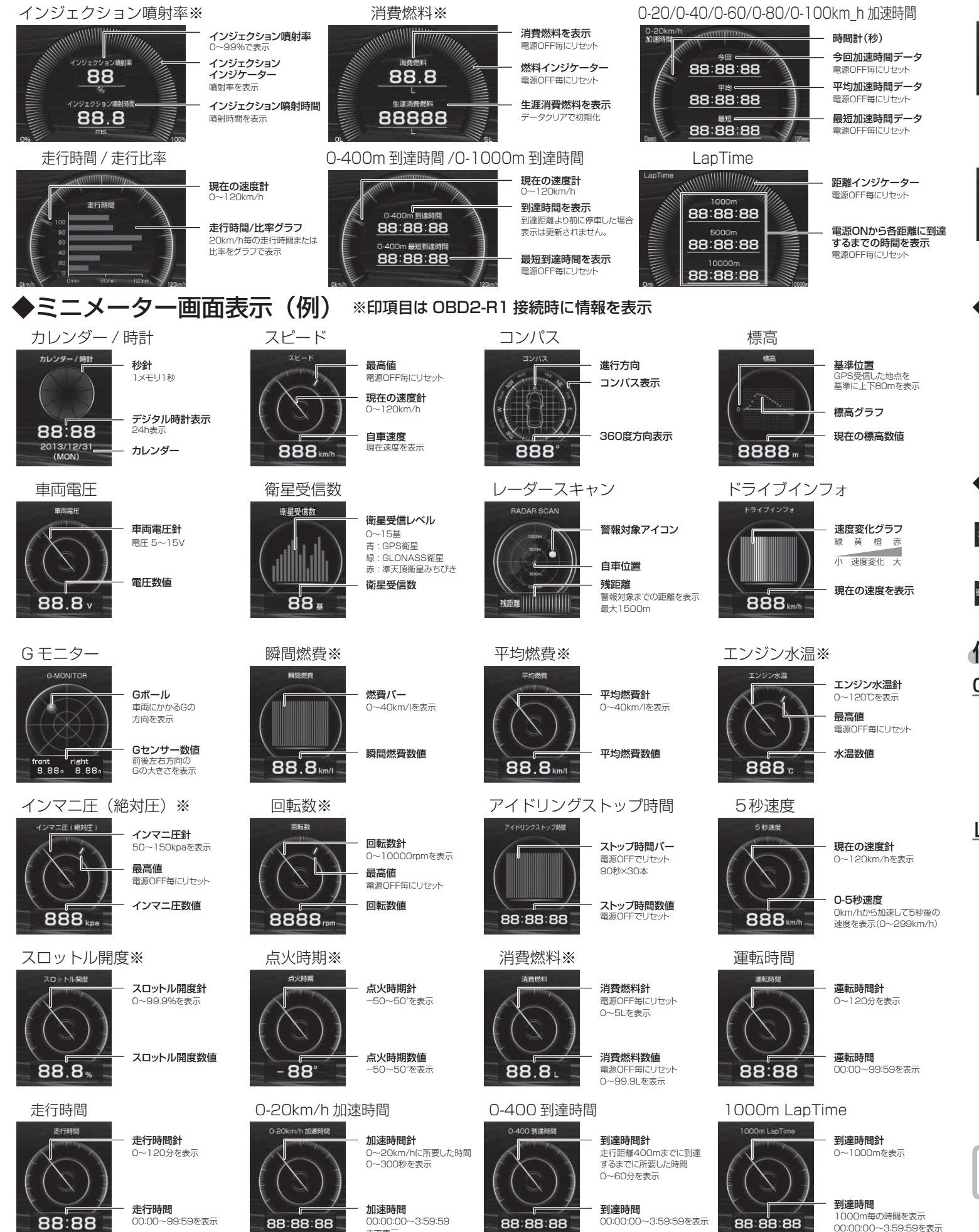

まで表示

| カレンタ                                                           |                                                                                                    |                                                                                                    |                                                                                                    |                                                                                                    |                                                         |
|----------------------------------------------------------------|----------------------------------------------------------------------------------------------------|----------------------------------------------------------------------------------------------------|----------------------------------------------------------------------------------------------------|----------------------------------------------------------------------------------------------------|---------------------------------------------------------|
| ,5000                                                          | ブ—                                                                                                    | 時計                                                                                                    | スピー                                                                                                    | ۲ <sup>۴</sup>                                                                                            |                                                         |
| 201:                                                           | 3                                                                                                    | 時計<br>『                                                                                                    | ле-к<br>Г                                                                                                    |                                                                                                    |                                                         |
| (SAT                                                           | 88<br>)                                                                                                    | 88;88                                                                                                    | 888                                                                                                    | Bkm/h                                                                                                    |                                                         |
| <br>カレンダー表                                                     | 示                                                                                                    | ↓<br>時間表示<br>秒グラフ(0~20秒)                                                                                                    | · · · · · · · · · · · · · · · · · · ·                                                                                                    | <b>数値</b><br>100km/h)                                                                                     | <br>コンパン                                                |
| 衛星受信                                                           | 言数                                                                                                    | 走行距離                                                                                                    | レーダーフ                                                                                                    | スキャン                                                                                                    | ドラー                                                     |
|                                                                | ))))))))))))))))))))))))))))))))))))))                                                                                                    | 走行距離<br>「<br>8888 km                                                                                                    | RADAR SCAN                                                                                                    | ∝<br>                                                                                                    | к∋ <i>г</i> :                                           |
| 衛星受信グラフ                                                        | <b>20</b> (0~20基)                                                                                                    | 走行距離数<br>走行距離グラフ(0~300km)                                                                                                    | 残距離                                                                                                    | <b>推数</b>                                                                                                 |                                                         |
| ◆テキ                                                            | ストム                                                                                                    | 面面表示(例)                                                                                                    |                                                                                                    | 1500~011)                                                                                                 | 述反ノ                                                     |
| カレ:                                                            | ンダー                                                                                                    |                                                                                                    | ,<br>スピ                                                                                                    | <u>^</u>                                                                                                  |                                                         |
| カレンダー<br>2013/12                                               | 2/31 (SAT)                                                                                                    | 88:88                                                                                                    | ×۳-۴<br>88                                                                                                    | 38 <sub>km/h</sub>                                                                                        |                                                         |
| 衛星                                                             | 受信数                                                                                                    | 走行距離                                                                                                    | レーダー                                                                                                    | スキャン                                                                                                    | ドラ                                                      |
| 衛星受信数                                                          | 88≞                                                                                                    | 走行距離<br><b>888</b> km                                                                                                    | RADAR SC<br>88                                                                                                    | B8 m                                                                                                    | 54                                                      |
| ◆テキ                                                            | スト 14                                                                                                    | 4 画面表示(例                                                                                                    | 刊)                                                                                                    |                                                                                                    |                                                         |
| カレ                                                             | ンダー                                                                                                    | 時計                                                                                                    | スピ                                                                                                    |                                                                                                    |                                                         |
| カレンダー 201                                                      | 3/12/31 (SAT)                                                                                                    | ) Bit 00:0                                                                                                    | 0 28-8                                                                                                    | 000 km/h                                                                                                  | גאעב                                                    |
| <u></u>                                                        |                                                                                                    |                                                                                                    |                                                                                                    | 7 +                                                                                                    | 1.8-                                                    |
| 衛星                                                             | 受信数                                                                                                    | 走行距離                                                                                                    | レーダー<br>RADAR SCAN                                                                                                    | -スキャン<br>0000 m                                                                                           | ドラ                                                      |
| 衛星的                                                            | 受信数<br>00 <sub>基</sub>                                                                                                    | 走行距離<br><sup>走行距離</sup> 000 km                                                                                                    | レーダー<br>RADAR SCAN                                                                                                    | スキャン<br>0000 m                                                                                            | ドライブイ                                                   |
| <sup>衛星!</sup><br><sup>衛星受磁</sup>                              | 受信数<br>00 <sup>要</sup>                                                                                                    | 走行距離<br><sup>走行距離</sup> 000 km                                                                                                    | レーダー<br>RADAR SCAN                                                                                                    | スキャン<br>0000 m                                                                                            | ドラ<br>ドライブイ                                             |
| 衛星                                                             | 受信数<br>00 <sup>要</sup><br>デ <b>ータ画</b> 面                                                                                                    | 走行距離                                                                                                    | レーダー<br>RADAR SCAN                                                                                                    | -スキャン<br>0000 m                                                                                           | ドライブイ                                                   |
| 衛星<br><sup>韓星受儀数</sup><br><b>付録</b><br><u>OBD II :</u><br>弊社別売 | 受信数<br>00 #<br>データ画面<br>たオプション                                                                                                    | 走行距離                                                                                                    | レーダー<br>RADAR SCAN                                                                                                    | -スキャン<br>0000 m                                                                                           | ドラ<br>トライフイ<br>ること                                      |
| 衛星                                                             | 受信数<br>00 #<br>データ画の<br><sup>5</sup> オプション<br>よります。ま<br>たが出来るよ                                                                                                    | 走行距離<br>あたのの km<br>のの km<br>ののの km<br>のの km<br>のの<br>のの km<br>のの<br>のの km<br>のの<br>のの<br>のの<br>のの<br>のの<br>のの<br>のの<br>のの<br>のの<br>の                                                                                                    | レーダー<br>RADAR SCAN<br>I アダプター_<br>GPS を受信で                                                                                                    | -スキャン<br>0000 m<br>」を使用する<br>ごきないよう                                                                       | ドラ<br>ドライブイ<br>ること                                      |
| 衛星                                                             | 受信数<br>00 #<br>データ画の<br>たオプション<br>たオプます。まま<br>たが出来るよ<br>「※」印のを<br>エアダプター                                                                                                    | 走行距離<br>た行距離<br>000 km<br><b>回表示について</b><br>のBD2-R1「OBD 1<br>た、トンネル内などの<br>こちになります。<br>のる表記項目が追加表記さ<br>-を接続しても、車両に、                                                                                                    | レーダー<br>RADAR SCAN<br>I アダプター<br>GPS を受信て<br>れます。<br>よって表示でき                                                                                             | -スキャン<br>0000 m<br>」を使用する<br>きないよう                                                                        | ドラ<br>ドライブイ<br>ること<br>な場所<br>なり、表                       |
| 衛星                                                             | 受信数<br>00 #<br>データ画の<br>記すりまま<br>たが出りつまま<br>「※」のすっ<br>での<br>の<br>で<br>の<br>で<br>の<br>の<br>で<br>の<br>の<br>で<br>の<br>の<br>で<br>の<br>の<br>で<br>の<br>の<br>で<br>の<br>の<br>で<br>の<br>の<br>で<br>の<br>の<br>で<br>の<br>の<br>で<br>の<br>の<br>で<br>の<br>の<br>で<br>の<br>の<br>で<br>の<br>の<br>で<br>の<br>の<br>で<br>の<br>の<br>で<br>の<br>の<br>の<br>の<br>の<br>の<br>の<br>の<br>の<br>の<br>の<br>の<br>の<br>の<br>の<br>の<br>の<br>の<br>の<br>の                                                                                                    | 走行距離<br>2000 km<br>2000 km<br>2000                                                                                                    | レーダー<br>RADAR SCAN<br>I アダプター<br>GPS を受信て<br>れます。<br>よって表示でき                                                                                             | -スキャン<br>0000 m<br>」を使用する<br>できないよう<br>こる情報は異な                                                            | ドラ<br>ドライブイ<br>ること<br>な場所<br>なり、表                       |
| 衛星                                                             | 受信数<br>00 #<br>データ画<br>むまま<br>なりまま<br>のあ<br>エアダラー<br>きるよ<br>「アダラー<br>で<br>たか、<br>のあ<br>で<br>の<br>で<br>の<br>の<br>の<br>の<br>の<br>の<br>の<br>の<br>の<br>の<br>の<br>の<br>の<br>の<br>の                                                                                                    | 走行距離<br>2行题 2000 km<br><b>回表示について</b><br>2008D2-R1「08D」<br>た、トンネル内などの<br>こうになります。<br>500<br>500<br>500<br>500<br>500<br>500<br>500<br>50                                                                                                    | レーダー<br>RADAR SCAN<br>I アダプター<br>GPS を受信て<br>れます。<br>よって表示でき                                                                                             | -スキャン<br>0000 m<br>」を使用する<br>ごきないよう<br>こる情報は異な                                                            | ドラ<br>マライフィ<br>ること<br>な場所<br>なり、ま                       |
| 衛星                                                             | 受信数<br>00 <u>u</u><br>データ回び<br>たすりが出いのの<br>「アク」です。<br>に、<br>のの<br>での<br>での<br>での<br>の<br>での<br>の<br>での<br>の<br>での<br>の<br>での<br>の<br>での                                                                                                    | 走行距離<br>でのの km<br>でのの km<br>のの km<br>のの<br>のの km<br>のの km<br>の<br>のの km<br>の<br>のの km<br>の<br>の<br>の<br>の<br>の<br>の<br>の<br>の<br>の<br>の<br>の<br>の<br>の                                                                                                    | レーダー<br>RADAR SCAN<br>I アダプター_<br>GPS を受信て<br>れます。<br>よって表示でき                                                                                            | -スキャン<br>0000 m<br>」を使用する<br>ごきないよう<br>こる情報は異な                                                            | ドラ<br>Fライブイ<br>ること<br>な場別<br>なり、表<br>(表示で               |
| 衛星                                                             | 受信数<br>00 <u>u</u><br>で一夕回<br>たすりすます。<br>に<br>たりが出。<br>「アダラー<br>で<br>う<br>の<br>たり<br>で<br>の<br>し<br>の<br>し<br>の<br>し<br>の<br>し<br>の<br>し<br>の<br>し<br>の<br>し<br>の<br>し<br>の<br>し<br>の                                                                                                    | 走行距離<br>またででのの km                                                                                                    | レーダー<br>RADAR SCAN<br>I アダプター_<br>GPS を受信て<br>たれます。<br>よって表示でき<br>Oポイントの位<br>①ポイントの位                                                                     | -スキャン<br>0000 m<br>」を使用する<br>ごきないよう<br>こる情報は異な<br>立置をメイン<br>Hシステム                                         | ドラ<br>Fライブイ<br>ること<br>の<br>より、ま<br>(表示で                 |
| 衛星                                                             | 受信数<br>00 #<br>データ回び<br>たけの、<br>たか、<br>たか、<br>たか、<br>たか、<br>たか、<br>たか、<br>たか、<br>の<br>の<br>ま<br>の<br>ま<br>の<br>ま<br>の<br>ま<br>の<br>ま<br>の<br>ま<br>の<br>ま<br>の<br>ま<br>の<br>で<br>の<br>ま<br>の<br>の<br>ま<br>の<br>の<br>ま<br>の<br>の<br>ま<br>の<br>の<br>ま<br>の<br>で<br>の<br>ま<br>の<br>で<br>の<br>ま<br>の<br>で<br>の<br>ま<br>の<br>の<br>ま<br>の<br>で<br>ま<br>の<br>で<br>ま<br>の<br>で<br>ま<br>の<br>で<br>ま<br>の<br>の<br>ま<br>の<br>で<br>ま<br>の<br>の<br>ま<br>の<br>で<br>ま<br>の<br>の<br>る<br>の<br>る<br>の<br>の<br>る<br>の<br>の<br>ま<br>の<br>の<br>る<br>の<br>の<br>る<br>の<br>の<br>る<br>の<br>の<br>る<br>の<br>の<br>ろ<br>す<br>す<br>る<br>の<br>の<br>る<br>の<br>の<br>ろ<br>で<br>ま<br>の<br>の<br>の<br>の<br>の<br>つ<br>ま<br>の<br>で<br>の<br>つ<br>ま<br>の<br>の<br>の<br>つ<br>の<br>つ<br>ま<br>の<br>の<br>の<br>の<br>の<br>つ<br>の<br>つ<br>ま<br>の<br>で<br>の<br>つ<br>の<br>つ<br>の<br>つ<br>の<br>つ<br>の<br>つ<br>の<br>つ<br>の<br>つ<br>の<br>の<br>の<br>の                                            | 走行距離<br>1973年<br>1973年<br>1973<br>1973<br>1973<br>1973<br>1973<br>1973<br>1975<br>1975<br>1975<br>1975<br>1975<br>1975<br>1975<br>1975<br>1975<br>1975<br>1975<br>1975<br>1975<br>1975<br>1975<br>1975<br>1975<br>1975<br>1975<br>1975 | レーダー<br>RADAR SCAN<br>I アダプター_<br>GPS を受信て<br>たれます。<br>よって表示でき<br>Dポイントの位<br>日<br>(日)                                                                    | -スキャン<br>0000 m<br>」を使用する<br>ごきないよう<br>こる情報は異な<br>立置をメイン<br>Hシステム<br>最重点取締ポ                               | ドラ<br>Fライブイ<br>ること<br>の<br>な<br>よ<br>の<br>、<br>ま<br>イント |
| 衛星                                                             | 受信数<br>00 <u>4</u><br>データの<br>プオリが※」<br>ジオ来のプラま<br>に、<br>アマークション<br>する<br>で、<br>クク<br>フまま、<br>の<br>クラ<br>で、<br>フまま、<br>の<br>の<br>4<br>フ<br>フま、<br>の<br>の<br>4<br>フ<br>フ<br>ま、<br>の<br>の<br>4<br>フ<br>フ<br>ま<br>の<br>の<br>4<br>フ<br>ま<br>の<br>の<br>5<br>で、<br>の<br>の<br>5<br>で、<br>の<br>の<br>で<br>ま<br>の<br>の<br>で<br>の<br>で<br>ま<br>の<br>の<br>で<br>の<br>で<br>ま<br>の<br>の<br>の<br>の                                                                                                    | 走行距離<br><b>2732</b><br><b>000 km</b><br><b>のの km</b><br><b>のの km</b><br><b>のの km</b><br><b>のの km</b><br><b>のの km</b><br><b>のの km</b><br><b>のの km</b><br><b>のの km</b><br><b>の</b><br><b>の</b><br><b>の</b><br><b>の</b><br><b>の</b><br><b>の</b><br><b>の</b><br><b>の</b>                                                                                                    | レーダー<br>RADAR SCAN<br>I アダプター_<br>GPS を受信て<br>たれます。<br>よって表示でき<br>のポイントの位<br>()<br>()<br>()<br>()<br>()<br>()<br>()<br>()<br>()<br>()<br>()<br>()<br>()  | -スキャン<br>0000 m<br>」を使用する<br>ごきないよう<br>こる情報は異な<br>立置をメイン<br>Hシステム<br>最重点取締ポ<br>週積載取締                      | ドライブイ<br>ちってか<br>ることの<br>なり、ま<br>イント<br>幾               |
| 衛星                                                             | 受信数<br>00 #<br>データ回こまま<br>たか**」ののター<br>プランす、そのター<br>プランす、そのター<br>プター・アン<br>で、<br>クターのター<br>で、<br>クター<br>クション<br>のター<br>マション<br>のター<br>マション<br>のター<br>マション<br>のター<br>マン<br>マン<br>マン<br>マン<br>マン<br>マン<br>マン<br>マン<br>マン<br>マン<br>マン<br>マン<br>マン                                                                                                    | 走行距離<br>2000 km<br>2000 km<br>ののの km<br>ののの km<br>ののの km<br>ののの km<br>ののの km<br>ののの km<br>ののの km<br>ののの km<br>ののの km<br>ののの km<br>ののの km<br>ののの km<br>ののの km<br>ののの km<br>ののの km<br>のの km<br>のの km<br>の<br>のの km<br>の<br>のの km<br>の<br>の<br>の<br>の<br>の<br>の<br>の<br>の<br>の<br>の<br>の<br>の<br>の                                                                                                    | レーダー<br>RADAR SCAN<br>I アダプター<br>GPS を受信て<br>たって表示でき<br>Dポイントの何                                                                                          | -スキャン<br>0000 m<br>」を使用する<br>できないよう<br>る情報は異な<br>立置をメイン<br>Hシステム<br>最重点取締ポ<br>過積載取締材                      | ドライブイ<br>ることの<br>なり、ま<br>て<br>て<br>ポイント<br>後            |
| 衛星                                                             | 受信数<br>00 #<br>データ回こま<br>なりが出アフラーン<br>マンテン<br>マン<br>マン<br>マン<br>マン<br>マン<br>マン<br>マン<br>マン<br>マン<br>マン<br>マン<br>マン<br>マン                                                                                                    | 走行距離<br>2000 km<br>2000 km<br>3000 km<br>3000                                                                                                    | レーダー<br>RADAR SCAN<br>I アダプター<br>GPS を受信て<br>たれます。<br>よって表示でき<br>のポイントの(<br>)<br>()<br>()<br>()<br>()<br>()<br>()<br>()<br>()<br>()<br>()<br>()<br>()    | -スキャン<br>0000 m<br>」を使用する<br>できないよう<br>る情報は異な<br>立置をメイン<br>Hシステム<br>最重点取締ポ<br>過積載取締精<br>事故多発ポ             | ドライブイ<br>ることの<br>なり、ま<br>て<br>イント<br>イント                |
| 衛星                                                             | 受信数<br>00 #<br>データ回コました<br>「オリカボンアープま出」ダ道<br>コンマークショーのターで<br>ショーのターで<br>クショーのターで<br>スピン<br>クローク<br>マークショーの<br>マークショーの<br>マークショーの<br>マークショーの<br>マークショーの<br>スピック<br>マークショーの<br>マークショーの<br>マークショーの<br>マープま出<br>「アークショーの<br>スピック<br>マークショーの<br>スピック<br>マープま出<br>「ジオリカボン<br>マークショーの<br>スピック<br>マープま出<br>「ジオリカボン<br>マーク<br>マープま出<br>「ジオリカボン<br>マーク<br>マープま出<br>「ジオリカボン<br>マーク<br>マープま出<br>「ジオリカボン<br>マーク<br>マープま<br>スピック<br>マープま<br>スピック<br>マープ<br>マープ<br>オリカボン<br>マーク<br>マープ<br>マープ<br>オリカボン<br>マーク<br>マープ<br>オリカボン<br>マープ<br>マープ<br>オリカボン<br>マーク<br>マープ<br>オリカボン<br>マーク<br>マープ<br>オリカボン<br>マープ<br>マープ<br>オリカボン<br>マーク<br>マープ<br>マープ<br>オリカボン<br>マーク<br>マープ<br>マープ<br>マープ<br>マープ<br>オリカ<br>マープ<br>オリ<br>マープ<br>オリブ<br>合<br>マーク<br>マープ<br>マープ<br>オリカ<br>マーク<br>マープ<br>オリカ<br>マーク<br>マープ<br>マープ<br>オリ<br>マーク<br>マープ<br>オリ<br>マーク<br>マープ<br>マープ<br>オリカ<br>マーク<br>マーク<br>マープ<br>マーク<br>マーク<br>マーク<br>マーク<br>マーク<br>マーク<br>マーク<br>マーク<br>マーク<br>マーク | 走行距離<br>2000 km<br>のの km<br>ののの km<br>のの km<br>の<br>のの km<br>の<br>の<br>のの km<br>の<br>の<br>の<br>の<br>の<br>の<br>の<br>の<br>の<br>の<br>の<br>の<br>の                                                                                                    | レーダー<br>RADAR SCAN<br>I アダプター<br>GPS を受信て<br>たって表示でき<br>のポイントの位<br>のポイントの位<br>()<br>()<br>()<br>()<br>()<br>()<br>()<br>()<br>()<br>()<br>()<br>()<br>() | -スキャン<br>0000 m<br>」を使用する<br>できないよう<br>る情報は異な<br>位置をメイン<br>Hシステム<br>最重点取締ポー<br>過積載取締構<br>事故多発ポー<br>検問取締ポー | ドライブイ<br>ふことり、ま<br>てし、ま<br>イント<br>イント                   |
| 衛星                                                             | 受信数<br>00 #<br>データの目<br>って<br>す<br>う<br>す<br>た<br>す<br>り<br>が<br>※<br>ア<br>ー<br>ク<br>フ<br>ま<br>ま<br>出<br>」<br>ダ<br>適<br>マ<br>フ<br>ま<br>ま<br>出<br>」<br>ダ<br>適<br>マ<br>フ<br>ま<br>ま<br>来<br>印<br>ブ<br>合<br>マ<br>フ<br>ま<br>ま<br>来<br>印<br>ブ<br>合<br>マ<br>フ<br>ま<br>ま<br>来<br>印<br>ブ<br>合<br>マ<br>フ<br>ま<br>す<br>来<br>の<br>の<br>タ<br>を<br>う<br>。<br>る<br>る<br>あ<br>タ<br>を<br>う<br>て<br>た<br>す<br>り<br>が<br>※<br>ア<br>ー<br>ク<br>を<br>す<br>、<br>る<br>る<br>あ<br>タ<br>を<br>う<br>て<br>る<br>す<br>、<br>る<br>の<br>タ<br>を<br>す<br>、<br>る<br>る<br>あ<br>を<br>ろ<br>で<br>う<br>ま<br>、<br>の<br>つ<br>、<br>で<br>う<br>ま<br>、<br>の<br>つ<br>、<br>で<br>う<br>も<br>す<br>、<br>る<br>つ<br>を<br>す<br>、<br>る<br>つ<br>を<br>で<br>う<br>で<br>う<br>で<br>う<br>で<br>う<br>で<br>う<br>で<br>う<br>で<br>う<br>で<br>う<br>で<br>う<br>で                                                                                                    | 走行距離<br>でののkm<br>でののkm<br>ののkm<br>のの<br>の<br>の<br>の<br>の<br>の<br>の<br>の<br>の<br>の<br>の<br>の<br>の                                                                                                    | レーダー<br>RADAR SCAN<br>I アダプター<br>GPS を受信て<br>れます。<br>よって表示でき<br>のポイントの位<br>(日)<br>(ご)<br>(ご)<br>(ご)<br>(ご)<br>(ご)<br>(ご)<br>(ご)<br>(ご)<br>(ご)<br>(ご      | -スキャン<br>0000 m<br>」を使用する<br>できないよう<br>こる情報は異な<br>立置をメイン<br>Hシステム<br>最重点取締ポー<br>過積載取締ポー<br>みとの<br>スピード取   | ドライブイ<br>ふこより、ま<br>てし、ま<br>イント<br>イント<br>イント            |

▲ 6 両両主子 (別)

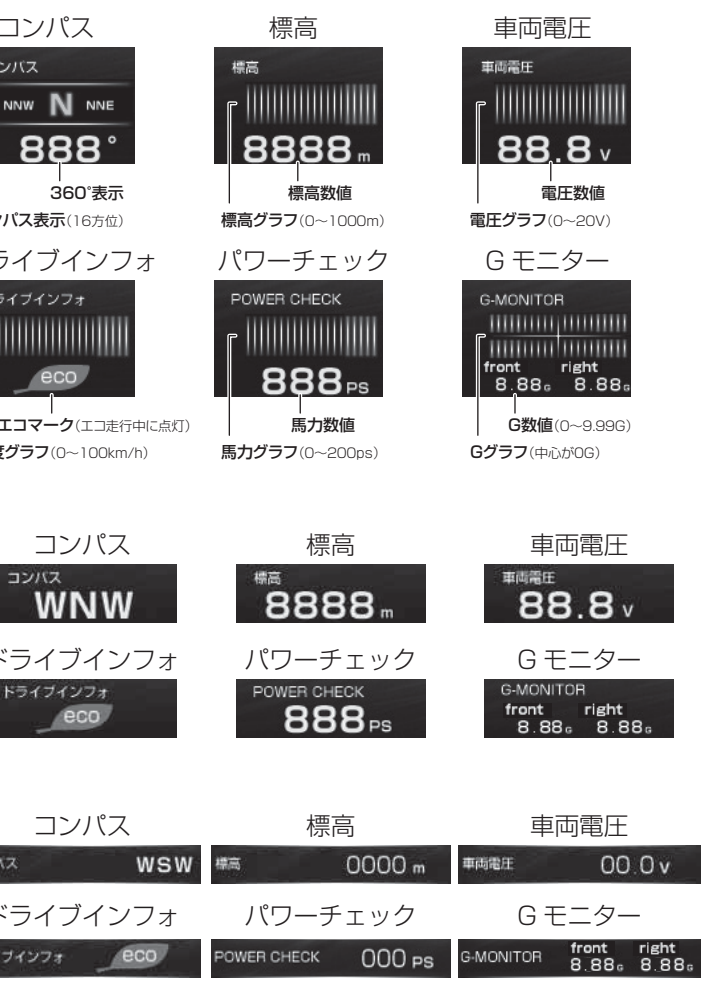

で、待機画面に車両の OBD Ⅱ 情報を表示させることが出来る 所でも OBD Ⅱからの速度情報により、速度表示や正確な警報を

表示できない項目もあります。詳しくは、弊社ホームページの OBD Ⅱ

では下記アイコン、ミニメーターではアイコン色で表示します。

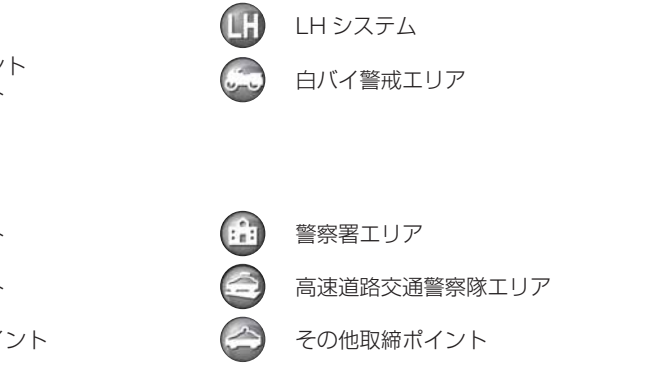

することはできません。